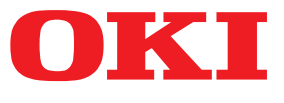

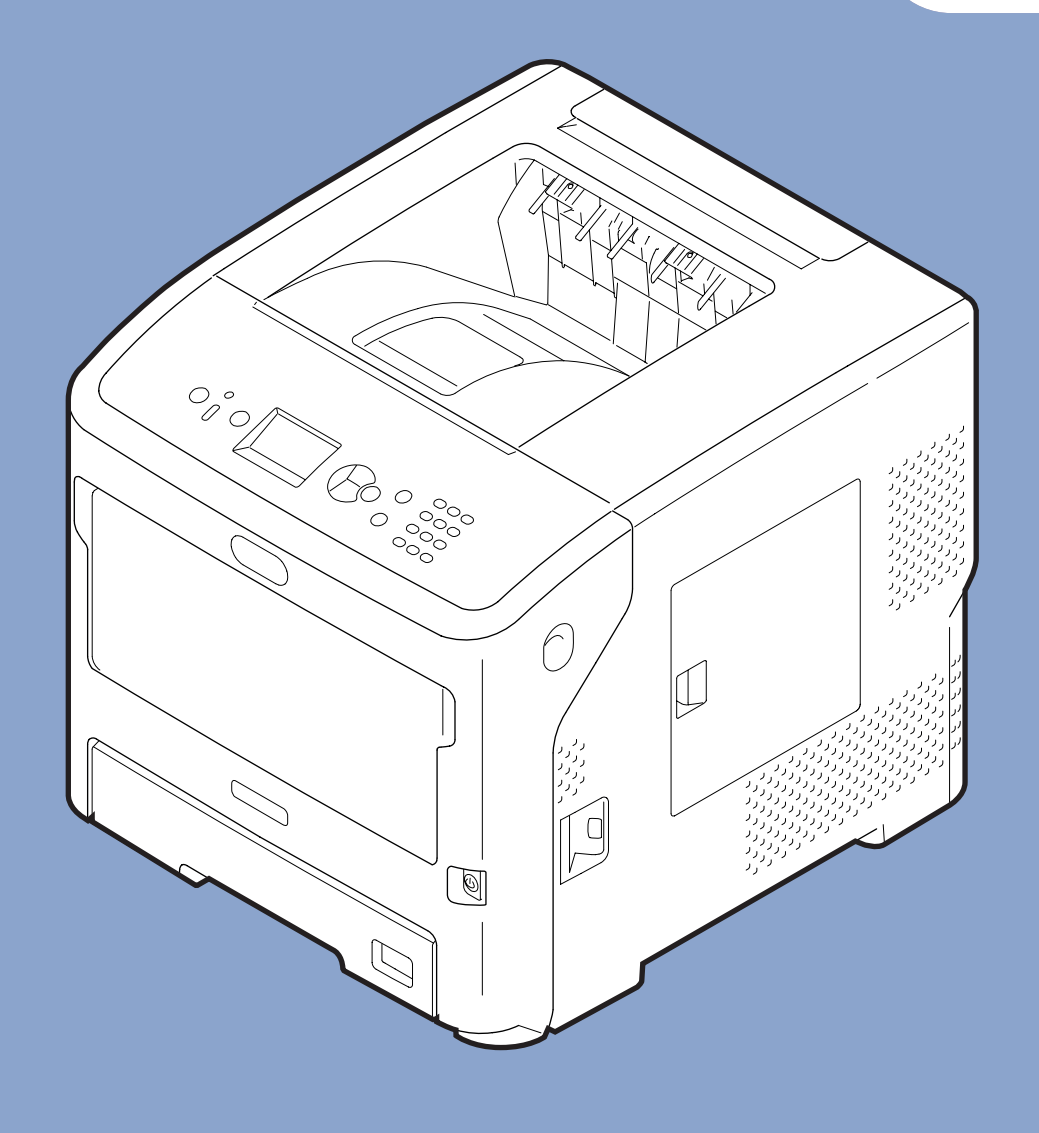

## Руководство пользователя

# Усовершенствованный

Это руководство применяется для следующих моделей.

B721/B731/ ES7131/ MPS5501b

## • Сведения об этом руководстве

## Используемые термины

В руководстве используются следующие термины.

#### Примечание

• Указывает на важную информацию об операциях. Прочитайте раздел, отмеченный этим знаком.

*Ш*Заметка

• Указывает на дополнительную информацию об операциях. Рекомендуется прочитать раздел, отмеченный этим знаком.

🕮 Справка

• Указывает, где можно найти дополнительную или связанную информацию.

## **<u>М</u> ПРЕДУПРЕЖДЕНИЕ!**

• В разделе «Предупреждение» представлены дополнительные инструкции, несоблюдение которых может привести к травме пользователя.

## 🕂 ВНИМАНИЕ!

• В разделе «Внимание» представлены дополнительные инструкции, несоблюдение которых может привести к неправильной работе или повреждению оборудования.

## Используемые символы

В руководстве используются следующие символы.

| Символы               | Описание                                                                                                    |
|-----------------------|----------------------------------------------------------------------------------------------------|
| [ ]                   | <ul> <li>Обозначает названия меню на экране.</li> <li>Обозначает названия меню, окон и диалоговых окон на компьютере.</li> </ul>                                         |
| n n                   | <ul> <li>Обозначает сообщения и вводимый текст на экране.</li> <li>Обозначает имена файлов на компьютере.</li> <li>Обозначает название справочных документов.</li> </ul> |
| Кнопка/клавиша<br>< > | Обозначает кнопку на панели оператора или клавишу на клавиатуре компьютера.                                                                                              |
| >                     | Показывает, как перейти к нужному элементу в меню принтера или компьютера.                                                                                               |
| Ваш принтер           | Указывает принтер, который требуется использовать или выбрать.                                                                                                    |

## Используемые нотации

Если нет отдельного обозначения, в настоящем документе Windows 7 упоминается в качестве Windows, Mac OS X 10.8 — в качестве Mac OS X, и B731 — в качестве принтера.

В зависимости от ОС или модели принтера описание в документе может отличаться.

# Содержание

|    | Сведения об этом руководстве                | 2 |
|----|---------------------------------------------|---|
|    | Используемые символы                        | 2 |
|    | Используемые нотации                        | 3 |
|    |                                             |   |
| 1. | Удобные функции печати 7                    | , |
|    | Описание функций печати                     | 7 |
|    | Для драйвера принтера Windows PCL           | 7 |
|    | Для драйвера принтера Windows PS            | ) |
|    | Для драйвера принтера Windows XPS10         | ) |
|    | Для драйвера принтера Mac OS X PS1          | L |
|    | Печать с использованием различных функций14 | ł |
|    | Печать на конвертах14                       | 1 |
|    | Печать на наклейках                         | 5 |
|    | Печать на бумаге специального размера 17    | 7 |
|    | Печать в ручном режиме                      | 3 |
|    | Печать нескольких страниц на одном листе 24 | 1 |
|    | Двусторонняя печать                         | 5 |
|    | Масштабирование по размеру страницы 27      | 7 |
|    | Печать с разбором по копиям                 | 3 |
|    | Настройка порядка страниц 29                | ) |
|    | Печать буклетов                             | ) |
|    | Печать обложки                              | L |
|    | Печать плакатов                             | 2 |
|    | Изменение качества печати (разрешение)      | 3 |
|    | Усиление тонких линий                       | 3 |
|    | Автоматический выбор лотка                  | 1 |
|    | Автоматическое переключение лотков          | 5 |
|    | Экономия тонера                             | 5 |
|    | Защищенная печать                           | 7 |
|    | Зашифрованная защищенная печать             | ) |
|    | Печать водяных знаков                       | ) |
|    | Выполнение печати с наложением 43           | L |
|    | Хранение данных печати                      | 2 |
|    | Сохранение настроек драйвера 44             | 1 |
|    | Изменение настроек драйвера по умолчанию 44 | 1 |
|    | Использование шрифтов принтера45            | 5 |
|    | Использование шрифтов компьютера 46         | 5 |
|    |                                             |   |

|    | Использование буфера принтера 47                        |
|----|---------------------------------------------------------|
|    | Печать в файл                                           |
|    | Загрузка файлов PS                                      |
|    | Печать ошибок PS                                        |
|    | Изменение режима моделирования 49                       |
|    |                                                         |
| 2. | Изменение настроек принтера 50                          |
|    | Проверка текущих настроек50                             |
|    | Вывод на печать информации о печати50                   |
|    | Изменение настроек меню принтера51                      |
|    | Меню настроек                                           |
|    | Установки администратора 51                             |
|    | Статистика печати                                       |
|    | Меню загрузки                                           |
|    | Список меню настройки                                   |
|    | Печать из USB-памяти                                    |
|    | Печать защищенного задания                              |
|    | Конфигурация                                            |
|    | Информация о печати                                     |
|    | Меню                                                    |
|    | Admin setup (Установки Администратора)73                |
|    | Статистика печати                                       |
|    | Функция AirPrint™90                                     |
|    | Wireless Setting                                        |
|    | Включение обмена данными по проводной сети              |
|    | Меню загрузки                                           |
|    |                                                         |
| 3. | Использование программного обеспечения                  |
|    | Обзор утилит                                            |
|    | Общие утилиты для Windows/Mac OS X94                    |
|    | Утилиты для Windows                                     |
|    | Утилиты для Mac OS X95                                  |
|    | Установка утилит                                        |
|    | Установка с DVD-диска с программным обеспечением        |
|    | Общие утилиты для Windows/Mac OS X97                    |
|    | Веб-страница                                            |
|    | Настройка цвета с помощью утилиты коррекции гаммы PS PS |

| Настройка языка панели оператора               |     |
|------------------------------------------------|-----|
| Утилита OKI LPR                                | 106 |
| Сетевое расширение                             |     |
|                                                |     |
| Утилиты для Mac OS X                           |     |
| Утилиты для Mac OS X<br>Настройка языка панели |     |

| 4. | Настройки сети                                                                                                    |            |  |
|----|----------------------------------------------------------------------------------------------------|------------|--|
|    | Элементы настроек сети                                                                                                    | 112        |  |
|    | Изменение настроек сети на веб-странице<br>Уведомление об окончании срока службы расходных материалов и ошибках по<br>электронной почте (оповещения по электронной почте) | 133        |  |
|    | Управление доступом по IP-адресу (фильтрация IP)                                                                                                    | 134        |  |
|    | Управление доступом по МАС-адресу (фильтрация МАС)                                                                                                    | 135        |  |
|    | Печать без драйвера принтера (прямая печать)                                                                                                    | 135        |  |
|    | Шифрование передаваемых данных с помощью SSL/TLS                                                                                                    | 136        |  |
|    | Шифрование данных с помощью IPSec                                                                                                    | 138        |  |
|    | Использование SNMPv3                                                                                                    | 141        |  |
|    | Использование IPv6                                                                                                    | 141        |  |
|    | Использование IEEE802.1X                                                                                                    | 142        |  |
|    | Другие операции<br>Инициализация настроек сети                                                                                                    | 147<br>147 |  |
|    | Использование DHCP                                                                                                    | 147        |  |

| 5. | Устранение | неисправностей | 149 |
|----|------------|----------------|-----|
|----|------------|----------------|-----|

| Инициализация                                                   |     |
|-----------------------------------------------------------------|-----|
| Инициализация жесткого диска                                    | 149 |
| Инициализация флэш-памяти                                       | 151 |
| Сброс настроек принтера                                         | 151 |
| Удаление или обновление драйверов принтера<br>Удаление драйвера |     |
| Обновление драйвера                                             | 153 |
|                                                                 |     |

| 4 |
|---|
| 4 |

# 1. Удобные функции печати

В данной главе представлены расширенные операции печати.

## Описание функций печати

PCL, PS и XPS — 3 драйвера, предназначенных для Windows, а PS – один драйвер для Mac OS X.

Функции печати зависят от применяемого драйвера.

## Для драйвера принтера Windows PCL

#### Вкладка [**Установка** (Setup)]

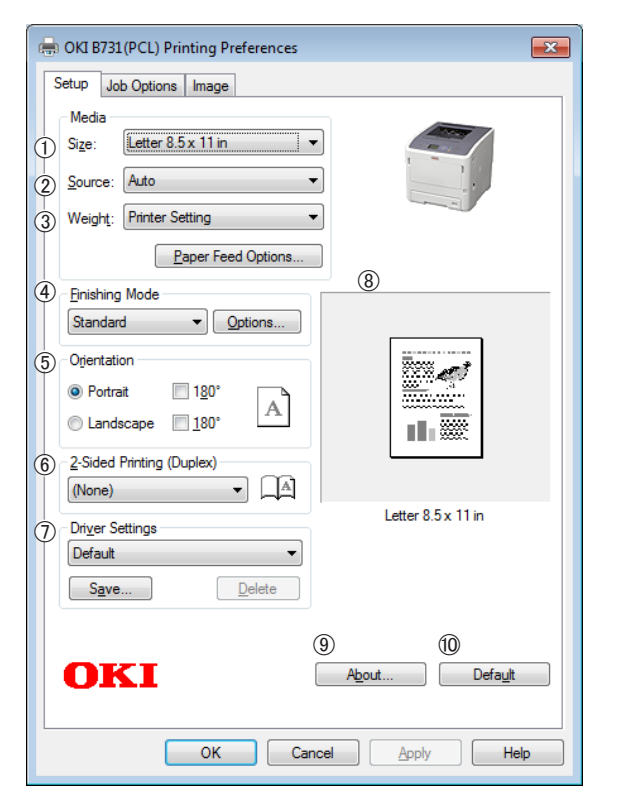

|   | Объект                           | Description                                                                                                    |
|---|----------------------------------|----------------------------------------------------------------------------------------------------|
| 1 | Size (Size)                      | Выбор размера бумаги для<br>документа.                                                                         |
| 2 | Источник<br>(Source)             | Выбор лотка для бумаги                                                                                         |
| 3 | Weight (Weight)                  | Выбор веса и типа<br>используемой бумаги.                                                                      |
| 4 | Режим вывода<br>(Finishing Mode) | Содержит опции для<br>печати буклета и постера,<br>используется для смены<br>компоновки документа на<br>листе. |

|    | Объект                                                | Description                                                                             |
|----|-------------------------------------------------------|-----------------------------------------------------------------------------------------|
| 5  | Ориентация<br>(Orientation)                           | Выбор ориентации<br>документа.                                                          |
| 6  | Двусторонняя<br>печать (2-Sided<br>Printing (Duplex)) | Установка режима<br>2-сторонней печати.                                                 |
| 1  | Настройки<br>драйвера (Driver<br>Setting)             | Сохранение настроек,<br>заданных для этого<br>драйвера.                                 |
| 8  | предварительный<br>просмотр<br>(Preview)              | Просмотр изображения,<br>выводимого на печать.                                          |
| 9  | О программе<br>(About)                                | Отображает версию<br>драйвера принтера.                                                 |
| 10 | По умолчанию<br>(Default)                             | Возвращает настройки<br>драйвера принтера по<br>умолчанию (только для этой<br>вкладки). |

Вкладка [Параметры задания (Job Options)]

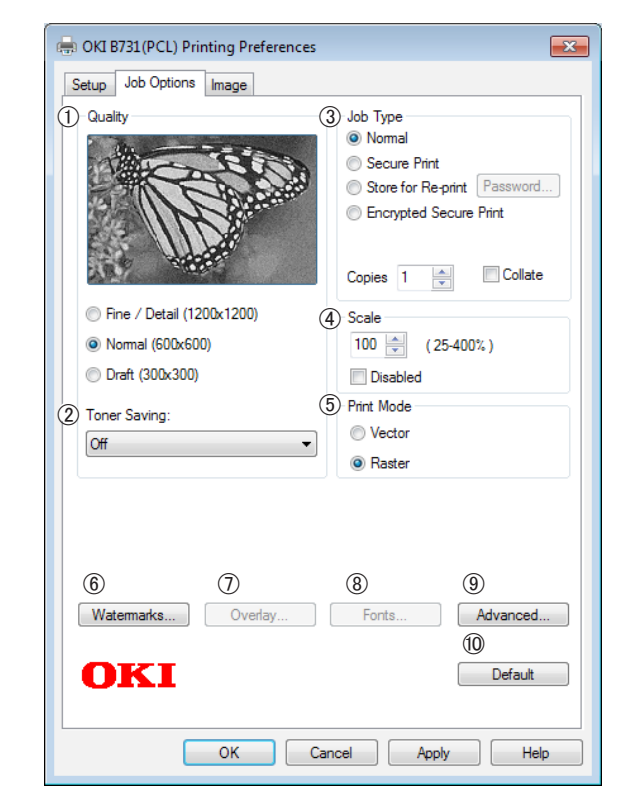

|   | Объект                | Description                      |
|---|-----------------------|----------------------------------|
| 1 | Качество<br>(Quality) | Контроль разрешения<br>принтера. |

|  |    | Объект                               | Description                                                                                  |
|--|----|--------------------------------------|----------------------------------------------------------------------------------------------|
|  | 2  | Экономия<br>тонера (Toner<br>Saving) | Печать в режиме экономии<br>тонера с пониженной<br>плотностью печати.                        |
|  | 3  | Тип задания<br>(Job Type)            | Выбор типа задания.                                                                          |
|  | 4  | Масштаб (Scale)                      | Настройка увеличения или<br>уменьшения изображения,<br>выводимого на печать, в<br>процентах. |
|  | 5  | Режим печати<br>(Print Mode)         | Контроль способа отправки<br>данных на принтер.                                              |
|  | 6  | Водяные знаки<br>(Watermarks)        | Установка режима печати с<br>водяными знаками.                                               |
|  | 1  | Наложением<br>(Overlays)             | Установка режима печати с<br>наложениями.                                                    |
|  | 8  | Шрифт (Fonts)                        | Установки, связанные со<br>шрифтами True Type и<br>шрифтами принтера.                        |
|  | 9  | Расширенные<br>(Advanced)            | Отображает дополнительные настройки.                                                         |
|  | 10 | По умолчанию<br>(Default)            | Возвращает настройки<br>драйвера принтера по<br>умолчанию (только для этой<br>вкладки).      |

## Вкладка [**Изображение** (Image)]

| OKI B731(PCL) Printing Preferences                                                                   | × |
|----------------------------------------------------------------------------------------------------|---|
|                                                                                                    |   |
| ① Disable grayscale printing Manual Settings ② Brightness: 0 ○ < · · · · · · · · · · · · · · · · · · |   |
| (4)<br>Default                                                                                       |   |
| OK Cancel Apply Help                                                                                 |   |

|   | Объект                                                                    | Description                                                                             |
|---|---------------------------------------------------------------------------|-----------------------------------------------------------------------------------------|
| 1 | Отключить<br>печать оттенков<br>ceporo (Disable<br>grayscale<br>printing) | Черно-белая печать<br>документа (без<br>использования оттенков<br>серого).              |
| 2 | Яркость<br>(Brightness)                                                   | Указание яркости для<br>результатов печати.                                             |
| 3 | Контраст<br>(Contrast)                                                    | Указание контрастности для<br>результатов печати.                                       |
| 4 | По умолчанию<br>(Default)                                                 | Возвращает настройки<br>драйвера принтера по<br>умолчанию (только для этой<br>вкладки). |

## Для драйвера принтера Windows PS

## Вкладка [**Компоновка** (Layout)]

| Print on Both Side   |         | 5  |                   |
|----------------------|---------|----|-------------------|
| Page O <u>r</u> der: |         |    |                   |
| Front to Back        | •       |    | =                 |
| Page Format          |         |    | Ē                 |
| Pages per Sh         | eet 1 👻 | =- |                   |
| Booklet              |         |    |                   |
| Draw Border          |         |    |                   |
|                      |         |    |                   |
|                      |         |    | 6                 |
|                      |         |    | Ad <u>v</u> anced |

|   | Объект                                          | Description                                                                                 |
|---|-------------------------------------------------|---------------------------------------------------------------------------------------------|
| 1 | Ориентация<br>(Orientation)                     | Выбор ориентации<br>документа.                                                              |
| 2 | Двусторонняя<br>печать (Print on<br>Both Sides) | Установка режима<br>2-сторонней печати.                                                     |
| 3 | Порядок<br>страниц (Page<br>Order)              | Выбор порядка страниц при<br>печати документа.                                              |
| 4 | Формат<br>страницы (Page<br>Format)             | Задает режим печати буклета<br>и количество страниц для<br>печати на одном листе<br>бумаги. |
| 5 | предваритель-<br>ный просмотр<br>(Preview)      | Просмотр изображения,<br>выводимого на печать.                                              |
| 6 | Расширенные<br>(Advanced)                       | Отображает дополнительные<br>настройки.                                                     |

#### Вкладка [**Бумага и качество печати** (Paper/ Quality)]

| Layout Paper/Qua | ity Job Options |                |          |   |
|------------------|-----------------|----------------|----------|---|
| 1)Tray Selection |                 |                |          |   |
| Paper Source:    | 💕 Automat       | tically Select |          | • |
|                  |                 |                |          |   |
|                  |                 |                |          |   |
|                  |                 |                |          |   |
|                  |                 |                |          |   |
|                  |                 |                |          |   |
|                  |                 |                |          |   |
|                  |                 |                | 2        |   |
|                  |                 |                | Advanced | ł |
|                  |                 |                |          |   |
|                  |                 |                |          |   |
|                  |                 |                |          |   |

|   | Объект                          | Description                             |
|---|---------------------------------|-----------------------------------------|
| 1 | Выбор лотка<br>(Tray Selection) | Выбор лотка для бумаги.                 |
| 2 | Расширенные<br>(Advanced)       | Отображает дополнительные<br>настройки. |

## Вкладка [Параметры задания (Job Options)]

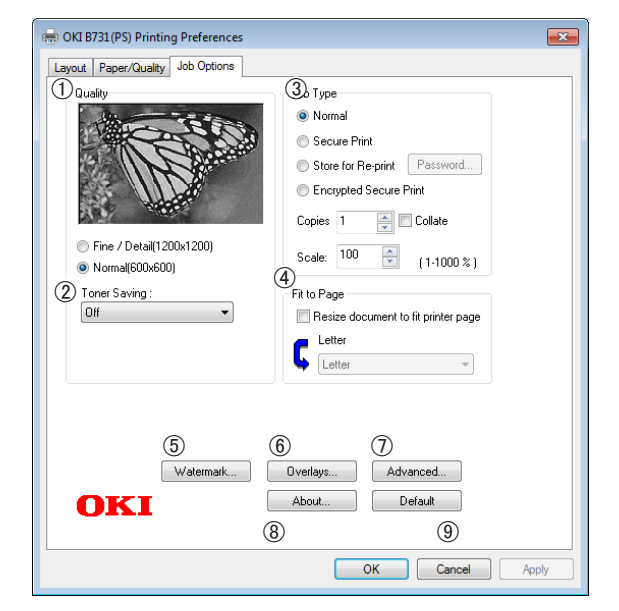

|   | Объект                                 | Description                                                                             |
|---|----------------------------------------|-----------------------------------------------------------------------------------------|
| 1 | Качество<br>(Quality)                  | Контроль разрешения<br>принтера.                                                        |
| 2 | Экономия<br>тонера (Toner<br>Saving)   | Печать в режиме экономии<br>тонера с пониженной<br>плотностью печати.                   |
| 3 | Тип задания<br>(Job Type)              | Выбор типа задания и<br>количества копий для печати.                                    |
| 4 | Разместить на<br>стр. (Fit to<br>Page) | Печать документа в<br>соответствии с различными<br>размерами бумаги.                    |
| 5 | Водяные знаки<br>(Watermarks)          | Установка режима печати с<br>водяными знаками.                                          |
| 6 | Надпечатки<br>(Overlays)               | Установка режима печати с<br>наложениями.                                               |
| 1 | Расширенные<br>(Advanced)              | Отображает дополнительные настройки.                                                    |
| 8 | О программе<br>(About)                 | Отображает дополнительные<br>настройки. Отображает<br>версию драйвера принтера.         |
| 9 | По умолчанию<br>(Default)              | Возвращает настройки<br>драйвера принтера по<br>умолчанию (только для этой<br>вкладки). |

## Для драйвера принтера Windows XPS

#### Вкладка [Setup]

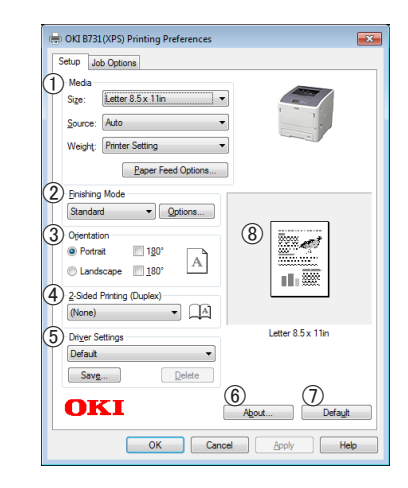

|   | Объект                       | Description                                                                                                    |
|---|------------------------------|----------------------------------------------------------------------------------------------------|
| 1 | Media                        | Выбор размера и веса<br>бумаги для печати<br>документа, а также лотка<br>для бумаги.                           |
| 2 | Finishing Mode               | Содержит опции для<br>печати буклета и постера,<br>используется для смены<br>компоновки документа на<br>листе. |
| 3 | Orientation                  | Выбор ориентации<br>документа.                                                                                 |
| 4 | 2-Sided Printing<br>(Duplex) | Установка режима<br>2-сторонней печати.                                                                        |
| 5 | Driver Settings              | Сохранение настроек,<br>заданных для этого<br>драйвера.                                                        |
| 6 | About                        | Отображает версию<br>драйвера принтера.                                                                        |
| 1 | Default                      | Возвращает настройки<br>драйвера принтера по<br>умолчанию (только для этой<br>вкладки).                        |
| 8 | Preview                      | Просмотр изображения,<br>выводимого на печать.                                                                 |

## Вкладка [**Job Options**]

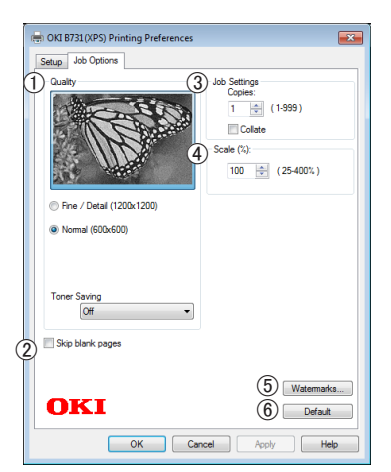

|   | Объект           | Description                                                                                  |
|---|------------------|----------------------------------------------------------------------------------------------|
| 1 | Print Quality    | Контроль разрешения<br>принтера.                                                             |
| 2 | Skip blank pages | Позволяет при печати<br>документа пропускать<br>пустые страницы.                             |
| 3 | Job Settings     | Выбор количества копий<br>для печати.                                                        |
| 4 | Scale            | Настройка увеличения или<br>уменьшения изображения,<br>выводимого на печать, в<br>процентах. |
| 5 | Watermarks       | Установка режима печати с<br>водяными знаками.                                               |
| 6 | Default          | Возвращает настройки<br>драйвера принтера по<br>умолчанию (только для этой<br>вкладки).      |

## Для драйвера принтера Mac OS X PS

## Панель [**Свойства принтера** (Printer Features)]

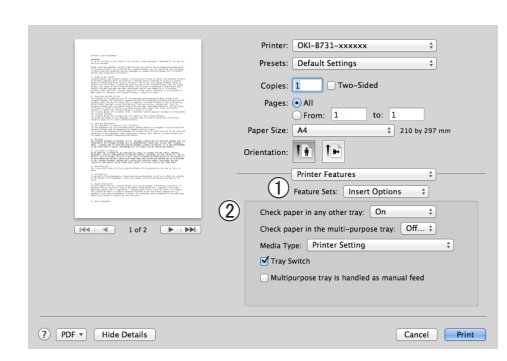

|   | Объект                                 | Description                               |
|---|----------------------------------------|-------------------------------------------|
| 1 | Наборы<br>параметров<br>(Feature Sets) | Установка различных<br>функций.           |
| 2 | Options (Options)                      | Установка опций для<br>выбранной функции. |

## Панель [Подача бумаги (Paper Feed)]

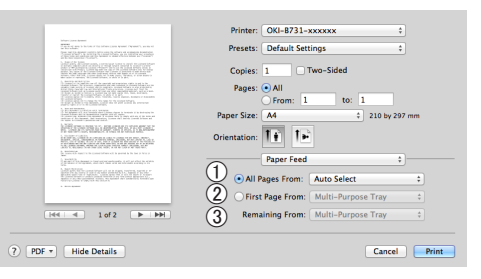

|   | Объект                                    | Description                                                                                                    |
|---|-------------------------------------------|----------------------------------------------------------------------------------------------------|
| 1 | Все страницы с<br>(All Pages From)        | Выбор лотка для бумаги.<br>При выборе опции<br>[ <b>Автовыбор</b> ] принтер<br>автоматически выберет<br>тот лоток, в котором<br>содержится бумага<br>подходящего размера. |
| 2 | Первая страница<br>c (First Page<br>From) | Укажите лоток для<br>печати первой страницы<br>документа, если<br>необходимо.                                                                                             |
| 3 | Оставшиеся с<br>(Remaining From)          | Укажите лоток для печати<br>остальных страниц<br>документа.                                                                                                    |

|                                                                                                    | Printer: OKI-B731-xxxxxx +      |
|----------------------------------------------------------------------------------------------------|---------------------------------|
|                                                                                                    | Presets: Default Settings \$    |
|                                                                                                    | Copies: 1 Two-Sided             |
| 3. Manufactor (MAN) - 100 and (MAN) - 100 and (MAN) - 100 a    | Pages: All                      |
| A Description of the second second se | Paper Size: A4    210 by 297 mm |
| NULPERMARKMENTER<br>NULPERMARKMENTER                                                                                                    | Orientation:                    |
| <ul> <li>A. S. C. M. C. M. M. M. M. M. M. M. M. M. M. M. M. M.</li></ul>                                                                                                    | Cover Page :                    |
| 1.1.1 1.1.1 1.                                                                                                    | Print Cover Page:  None         |
| 1. The second                                                                                                    | Before document                 |
|                                                                                                    | After document                  |
| [44 4 1 of 2 ► ►►                                                                                                    | (2) Cover Page Type: Standard ÷ |
|                                                                                                    |                                 |

|   | Объект                                      | Description                                                      |
|---|---------------------------------------------|------------------------------------------------------------------|
| 1 | Напечатать<br>обложку (Print<br>Cover Page) | Установка режима печати<br>обложки.                              |
| 2 | Cover Page Type<br>(Cover Page Type)        | Задает строку текста,<br>которая будет отпечатана<br>на обложке. |
| 3 | Реквизиты (Billing<br>Info)                 | Функция недоступна.                                              |

## Панель [Компоновка (Layout)]

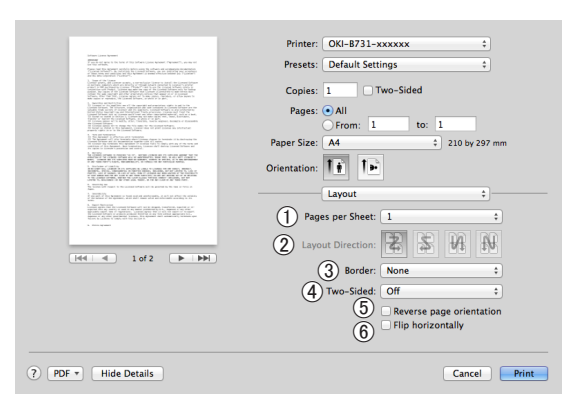

|   | Объект                                                              | Description                                                                 |
|---|---------------------------------------------------------------------|-----------------------------------------------------------------------------|
| 1 | Страниц на листе<br>(Pages per Sheet)                               | Выбор количества копий<br>для печати на одном листе<br>бумаги.              |
| 2 | Схема<br>размещения<br>(Layout Direction)                           | Выбор компоновки при<br>печати нескольких страниц<br>на одном листе бумаги. |
| 3 | Обрамление<br>(Border)                                              | Выбор границы при печати<br>нескольких страниц на<br>одном листе бумаги.    |
| 4 | Двусторонняя<br>(Two-Sided)                                         | Установка режима<br>двусторонней печати.                                    |
| 5 | Изменить<br>ориентацию<br>страницы<br>(Reverse page<br>orientation) | Опция служит для смены<br>ориентации страниц.                               |
| 6 | Перевернуть<br>горизонтально<br>(Flip horizontally)                 | Опция служит для<br>горизонтального отражения<br>страниц.                   |

## Панель [Работа с бумагой (Paper Handling)]

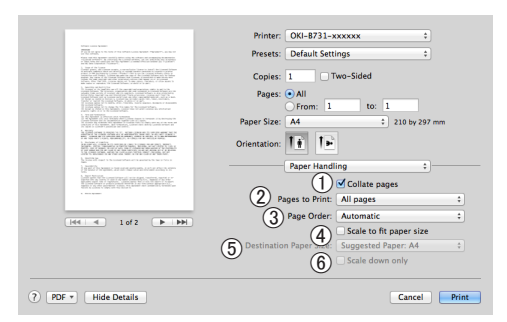

#### Панель

|   | Объект                                              | Description                                                                                                    |  |  |
|---|-----------------------------------------------------|----------------------------------------------------------------------------------------------------|--|--|
| 1 | Сортировать<br>страницы (Collate<br>pages)          | Рекомендуется<br>использовать этот<br>параметр, если<br>разбираемые по копиям<br>данные требуется создавать<br>на компьютере.                                   |  |  |
| 2 | Страницы для<br>печати (Pages to<br>Print)          | Выбор необходимых<br>страниц для печати.                                                                                                    |  |  |
| 3 | Порядок страниц<br>(Page Order)                     | Выбор порядка, в котором<br>будут отпечатаны страницы.                                                                                                    |  |  |
| 4 | Под размер<br>бумаги (Scale to<br>fit paper size)   | Опция служит для подгонки<br>размера страницы под<br>размер бумаги при печати.<br>При некоторых настройках<br>изображение может быть<br>отпечатано некорректно. |  |  |
| 5 | Формат бумаги<br>(Destination Paper<br>Size)        | Укажите размер бумаги, под<br>который следует подгонять<br>размер изображения при<br>печати.                                                                    |  |  |
| 6 | Только<br>уменьшать<br>масштаб (Scale<br>down only) | Выберите эту опцию, если<br>подгонку изображения<br>следует производить только<br>путем уменьшения его<br>размера.                                              |  |  |

### Панель [Подбор цветов (Color Matching)]

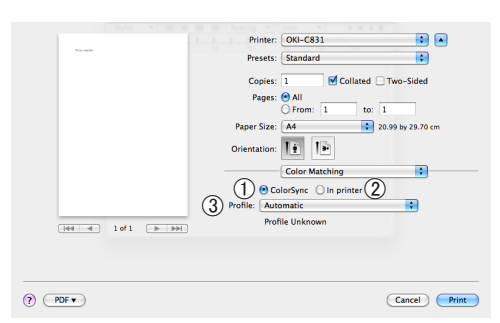

|   | Объект                     | Description                                           |
|---|----------------------------|-------------------------------------------------------|
| 1 | ColorSync<br>(ColorSync)   | Выбор функции ColorSync.                              |
| 2 | В принтере (In<br>printer) | Согласование цветов производится при помощи принтера. |
| 3 | Profile (Profile)          | Выбор профиля.                                        |

## Панель [**Уровни запасов чернил** (Supply Levels)]

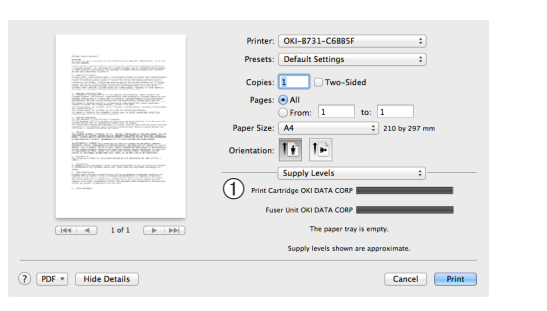

|   | Объект                                  | Description                                                       |
|---|-----------------------------------------|-------------------------------------------------------------------|
| 1 | расходные<br>материалы<br>(Consumables) | Отображает текущее<br>состояние расходных<br>материалов принтера. |

## Панель [**Резюме** (Summary)]

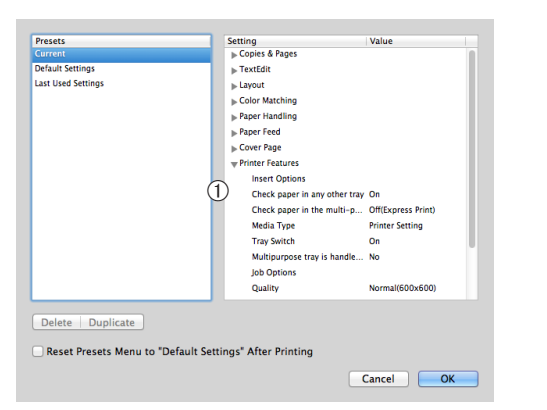

|   | Объект                  | Description                                                                                   |
|---|-------------------------|-----------------------------------------------------------------------------------------------|
| 1 | Параметры<br>(Settings) | Отображает список<br>настроек функции. Для<br>дополнительной информации<br>щелкните кнопку ▶. |

#### 🕮 Справка

• Дополнительную информацию о параметрах настройки драйвера принтера см. в интерактивной справке.

## Печать с использованием различных функций

#### *Ш*Заметка

 В этом разделе приведены разъяснения относительно использования Блокнота Windows или текстового редактора для Mac OS X. Описание может различаться в зависимости от используемого приложения или драйвера принтера.

## Печать на конвертах

Печать на конвертах можно выполнять, изменив настройки размера бумаги и используя универсальный лоток и укладчик лицевой стороной вверх.

На панели оператора установите размер бумаги для универсального лотка, а затем в драйвере принтера задайте параметры печати, включая размер бумаги и лоток для бумаги.

#### ! Примечание

- После печати может возникать искривление и коробление. Выполните тестовую печать, чтобы убедиться в отсутствии проблем.
- Конверты в универсальный лоток следует загружать лицевой стороной вверх с ориентацией, как указано ниже.
  - Форматы C5, C6, DL, Com-9, Com-10 и Monarch загружаются с завернутым клапаном в ориентации, показанной на рисунке ниже.

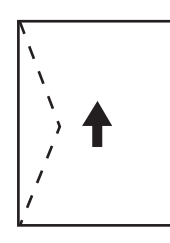

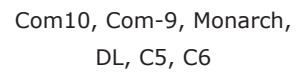

#### 🕖 Заметка

• Не выбирайте двустороннюю печать для конвертов.

#### 🖩 Справка

- Поддерживаемые форматы конвертов см. в Руководстве пользователя (Настройка).
- Для печати на конвертах можно также использовать режим ручной печати. Информацию о ручном режиме печати см. в разделе «Печать в ручном режиме» стр.23.
- Загрузите бумагу в универсальный лоток.

#### ПСправка

• См. раздел «Загрузка бумаги» в Руководстве пользователя (Настройка).

 Откройте укладчик лицевой стороной вверх с задней стороны принтера.

#### 🖉 Заметка

- Если при печати на конвертах всегда используется бумага из универсального лотка, зарегистрируйте ее на панели оператора. Если печать выполняется однократно, перейдите к процедуре печати для соответствующего драйвера принтера.
- 3 Нажмите клавишу <Fn> на панели оператора.
- 4 Нажмите клавиши <9>, <0>, а затем нажмите кнопку <ENTER (ВВОД)>.
- 5 Нажмите кнопку прокрутки ▼, чтобы выбрать [Конверт\*], а затем нажмите <ENTER (ВВОД)>. \*Выбор типа конверта.
- 6 Нажмите кнопку <**ON LINE** (ВКЛ)> для выхода из меню.
- 7 На компьютере откройте файл, который необходимо напечатать.
- 8 Настройте размер, источник и ориентацию бумаги для драйвера принтера, а затем запустите печать.

## Для драйвера принтера Windows PCL/XPS

- **1** В меню [**Файл**] выберите [**Печатъ**].
- **2** Нажмите [Настройки].
- На вкладке [Установка] выберите
   [Конверт\*] в поле [Size].
   \*Выбор типа конверта.
- 4 Выберите [Универсальный лоток] в меню [Источник].
- 5 Выберите ориентацию в поле [**Ориентация**].
  - Выберите [**Книжная**] для конвертов, открывающихся сбоку.
  - Выберите [**Альбомная**] для конвертов, открывающихся сверху.
- 6 При необходимости настройте другие параметры печати и запустите печать.

## Для драйвера принтера Windows PS

- **1** В меню [**Файл**] выберите [**Печатъ**].
- **2** Нажмите [Настройки].
- **3** На вкладке [**Компоновка**] выберите ориентацию в поле [**Ориентация**].
  - Выберите [**Книжная**] для конвертов, открывающихся сбоку.
  - Выберите [Альбомная] для конвертов, открывающихся сверху. Нажмите [Расширенные] и выберите значение [Поворот] для параметра [Page Rotate] на экране дополнительных параметров.
- 4 Перейдите на вкладку [Бумага и качество печати].
- 5 Выберите [**Multi-Purpose Tray**] в меню [**Источник**].
- **6** Нажмите [**Расширенные**].
- 7 Нажмите [Размер бумаги] и в раскрывающемся списке выберите [Конверт\*]. \*Выбор типа конверта.
- 8 Нажмите [**Да**].
- 9 При необходимости настройте другие параметры печати и запустите печать.

## Для драйвера принтера Mac OS X PS

- 1 В меню [Файл] выберите [Параметры страницы].
- Выберите [Конверт\*] в поле [Размер бумаги].

\*Выбор типа конверта.

- Выберите ориентацию в поле [Ориентация] и нажмите [OK].
  - Выберите [Книжная] для конвертов, открывающихся сбоку, и поставьте флажок в поле [Page Rotate] в разделе

#### [Параметры задания] на панели [Свойства принтера].

- Выберите [**Альбомная**] для конвертов, открывающихся сверху.
- 4 В меню [Файл] выберите [Напечатать].
- 5 В меню панели выберите [Подача бумаги].
- 6 Выберите [All Pages From], затем выберите [Multi Purpose Tray].
- 7 При необходимости настройте другие параметры печати и запустите печать.

#### 💋 Заметка

• Если в диалоговом окне печати недоступны нужные параметры, нажмите кнопку [Show Details] в нижней части диалогового окна.

## Печать на наклейках

Печать на наклейках можно выполнять, изменив настройки типа носителя и используя универсальный лоток и укладчик лицевой стороной вверх.

На панели оператора установите размер и тип бумаги для универсального лотка. Затем в драйвере принтера задайте параметры печати, включая размер бумаги и лоток для бумаги.

#### 🖉 Заметка

• Не выбирайте двустороннюю печать для наклеек.

#### П Справка

- Поддерживаемые форматы наклеек см. в Руководстве пользователя (Настройка).
- Для печати на наклейках можно также использовать режим ручной печати. Информацию о ручном режиме печати см. в разделе «Печать в ручном режиме» стр.23.

#### Загрузите бумагу в универсальный лоток.

🖩 Справка

• См. раздел «Загрузка бумаги» в Руководстве пользователя (Настройка).

2 Откройте укладчик лицевой стороной вверх с задней стороны принтера.

#### 💋 Заметка

- Если при печати на наклейках всегда используется бумага одного размера и типа, зарегистрируйте ее на панели оператора.
- Если печать выполняется однократно, перейдите к процедуре печати для соответствующего драйвера принтера.
- Если принтер находится в режиме энергосбережения, нажмите кнопку <POWER SAVE (ЭНЕРГОСБЕР.)> для вывода принтера из этого режима.
- 3 Нажмите клавишу <**Fn**>.
- 4 Введите <9> и <0>, используя десятиклавишную клавиатуру, и нажмите кнопку <ENTER (ВВОД)>.
- 5 Нажмите кнопку прокрутки ▼, чтобы выбрать размер бумаги для наклейки, а затем нажмите кнопку <ENTER (ВВОД)>.
- 6 Нажмите кнопку <ВАСК (НАЗАД)> и убедитесь, что отображается [Настр.:МЦЛ].
- 7 Нажмите кнопку прокрутки ▼, чтобы выбрать [Тип носителя], а затем нажмите <ENTER (ВВОД)>.

- 8 Нажмите кнопку прокрутки ▼, чтобы выбрать [Наклейки], а затем нажмите <ENTER (ВВОД)>.
- 9 Нажмите кнопку <ON LINE (ВКЛ)> для выхода из меню.
- 10 На компьютере откройте файл, который необходимо напечатать.
- 11 С помощью драйвера принтера установите размер бумаги и лоток.

## Для драйвера принтера Windows PCL/XPS

- **1** В меню [**Файл**] выберите [**Печатъ**].
- **2** Нажмите [Настройки].
- 3 На вкладке [Установка] выберите размер бумаги для наклейки в меню [Size].
- 4 Выберите [Универсальный лоток] в меню [Источник].
- **5** При необходимости настройте другие параметры печати и запустите печать.

## Для драйвера принтера Windows PS

- **1** В меню [**Файл**] выберите [**Печатъ**].
- **2** Нажмите [Настройки].
- 3 Перейдите на вкладку [Бумага и качество печати].
- 4 Выберите [Multi-Purpose Tray] в меню [Источник бумаги].
- **5** Нажмите [**Расширенные**].
- 6 Нажмите [Размер бумаги] и в раскрывающемся списке выберите размер бумаги для наклейки.
- **7** Нажмите [**Да**].
- 8 При необходимости настройте другие параметры печати и запустите печать.

## Для драйвера принтера Mac OS X PS

- 1 В меню [Файл] выберите [Параметры страницы].
- 2 Выберите размер бумаги для наклейки в меню [Размер бумаги] и нажмите [Да].
- **3** В меню [**Напечатать**] выберите [**Файл**].
- 4 В меню панели выберите [Подача бумаги].
- 5 Выберите [Все страницы с], а затем выберите [Универсальный лоток].
- 6 При необходимости настройте другие параметры печати и запустите печать.

#### 🖉 Заметка

 Если в диалоговом окне печати недоступны нужные параметры, нажмите кнопку [Show Details] в нижней части диалогового окна.

# Печать на бумаге специального размера

Можно сохранить нестандартный формат бумаги в драйвере принтера, чтобы выполнять печать на бумаге нестандартного формата, например, баннеры.

 Настраиваемый диапазон специальных размеров

Ширина: 76,2 — 216 мм

Длина: 127 — 1321 мм

Поддерживаемый размер бумаги зависит от лотка.

#### Примечание

- Выберите портретную ориентацию и загрузите бумагу соответствующим образом.
- Для баннеров, длина которых превышает 356 мм, используйте укладчик лицевой стороной вверх.
- Эта функция может быть недоступна в некоторых приложениях.
- Если длина бумаги превышает 356 мм, качество печати не гарантируется.
- Если лист бумаги слишком длинный, и его невозможно поместить на подставку универсального лотка, придерживайте лист руками.
- Если используется лоток 1 или лоток 2/3/4, нажмите кнопку <ENTER (ВВОД)> на панели оператора и выберите [Меню]>[Настройка лотка] > [(Использование лотка) Настройка] > [Размер бумаги] > [Пользовательский], прежде чем выполнять следующую процедуру.
- Если изображения некорректно печатаются на бумаге большого размера, выбор значения [Обычная (600x600)] для параметра [Качество печати] может позволить добиться корректной печати изображений при использовании драйвера принтера PS.
- Не рекомендуется использовать бумагу шириной менее 100 мм. Это может привести к замятию бумаги.

#### П Справка

- Информацию о поддерживаемых размерах бумаги для каждого лотка и для двусторонней печати см. в Руководстве пользователя (Настройка).
- По умолчанию включен параметр [Автоматическая смена лотка]. Если во время печати в лотке заканчивается бумага, принтер автоматически начинает подачу бумаги из этого лотка. Если необходимо, чтобы бумага специального размера подавалась только из определенного лотка, отключите автоматическое переключение лотков. Информацию по автоматическое переключению лотков см. в разделе «Автоматическое переключение лотков» стр.35.

## Настройка специальных размеров

Для загрузки бумаги пользовательского размера необходимо зарегистрировать ширину и длину бумаги перед печатью. Диапазон размеров, которые можно задать, различается в зависимости от лотка для бумаги.

| Лоток                          | Диапазон доступных<br>размеров                                                  |
|--------------------------------|---------------------------------------------------------------------------------|
| Лоток 1                        | Ширина:<br>148–216 мм (5,8–8,5 дюйма)<br>Длина:<br>210–356 мм (8,3–14,0 дюймов) |
| Лоток 2/3/4<br>(дополнительно) | Ширина:<br>148–216 мм (5,8–8,5 дюйма)<br>Длина:<br>210–356 мм (8,3–14,0 дюймов) |
| Универсальный<br>лоток         | Ширина:<br>76,2–216 мм (3,0–8,5 дюйма)<br>Длина:<br>127-1321 мм (5–52,0 дюйма)  |

#### ! Примечание

- Параметр [Пользовательский] можно настроить, только если для параметра [Размер бумаги] установлено значение [Пользовательский].
- Доступный диапазон размеров для двусторонней печати идентичен диапазону для лотка 2.
- 1 Нажмите кнопку <**ENTER** (ВВОД)> на панели оператора.
- Несколько раз нажмите кнопку прокрутки ▼, чтобы выбрать [Меню], а затем нажмите кнопку <ENTER (ВВОД)>.
- 3 Убедитесь, что выбран пункт [Настройка лотка], и нажмите кнопку <ENTER (ВВОД)>.
- 4 Несколько раз нажмите кнопку прокрутки ▼, чтобы выбрать [(Название лотка) Настройка] для лотка бумаги, в который загружена бумага, а затем нажмите кнопку <ENTER (ВВОД)>.
- 5 Убедитесь, что выбран пункт [Размер бумаги], и нажмите кнопку <ENTER (ВВОД)>.
- 6 Несколько раз нажмите кнопку прокрутки ▼, чтобы выбрать [Пользовательский], и нажмите кнопку <ENTER (ВВОД)>.
- 7 Нажмите кнопку <**ВАСК** (НАЗАД)>.
- 8 Нажмите кнопку прокрутки ▼, чтобы выбрать [Размер по оси Х], а затем нажмите <ENTER (ВВОД)>.

- 9 Введите значение ширины бумаги, используя десятиклавишную клавиатуру, а затем нажмите кнопку <ENTER (ВВОД)>.
- 10 Нажмите кнопку <ВАСК (НАЗАД)>.
- 11 Нажмите кнопку прокрутки ▼, чтобы выбрать [Размер по оси Y], а затем нажмите <ENTER (ВВОД)>.
- 12 Введите значение длины бумаги, используя десятиклавишную клавиатуру, и нажмите кнопку <ENTER (ВВОД)>.
- 13 Нажмите кнопку <ON LINE (ВКЛ)> для выхода из меню.

### Для драйвера принтера Windows PCL

- Нажмите [Пуск] и выберите [устройства и принтеры].
- 2 Правой кнопкой мыши нажмите по значку Ваш принтер и в поле [Настройка печати] выберите нужный тип драйвера.
- 3 На вкладке [Установка (Setup)] нажмите [Опции подачи бумаги... (Paper Feed Options...)].

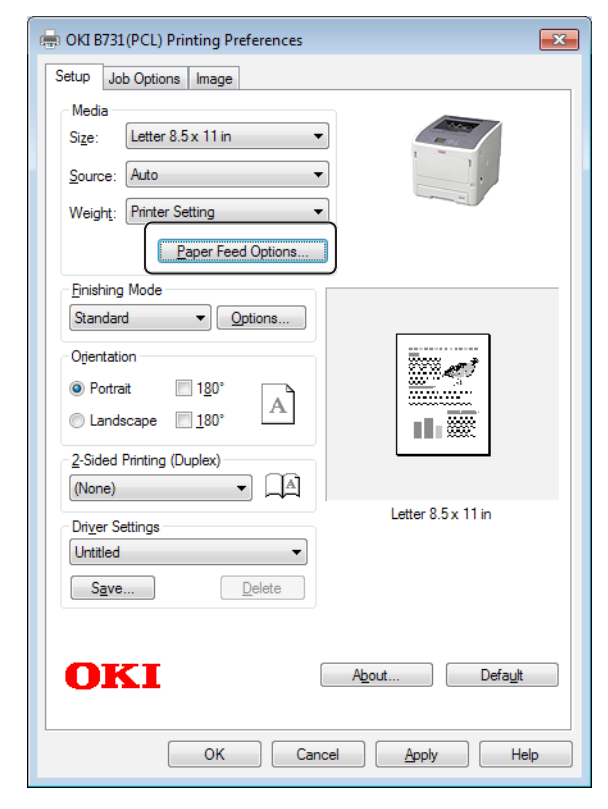

4 Нажмите [Размер, задаваемый пользователем... (Custom Size...)].

| Paper feed options         |   |
|----------------------------|---|
| Fit to Page                |   |
|                            |   |
|                            |   |
| Paper feed options         |   |
| Auto tray change           |   |
|                            |   |
| Media Check                |   |
| Multi-purpose tray         |   |
| Any other tray             |   |
| Env Print is ON            |   |
|                            |   |
| Multipurpose Tray Settings |   |
| Use MP tray as manual feed |   |
|                            |   |
| Custom Size Default        |   |
|                            |   |
|                            | J |

- 5 Введите имя и размеры.
  - **а** Укажите имя для нового размера в поле [**Название** (Name)].
  - **b** Введите размеры в полях [**Ширина** (Width)] и [**Длина** (Length)].

| Custom Size                            |                                               |   |       |          | ×            |
|----------------------------------------|-----------------------------------------------|---|-------|----------|--------------|
| Banner 210<br>Banner 215<br>Banner 215 | .0 x 900.0mm<br>.0 x 900.0mm<br>.0 x 1200.0mn | 1 |       |          | OK<br>Cancel |
|                                        |                                               |   |       |          | Add>>        |
| Name:                                  | User Custor                                   | n |       |          | Modify       |
| Width:                                 | 215.9                                         | [ | 64.0  | 215.9 ]  | Delete       |
| Length:                                | 1000.0                                        | [ | 127.0 | 1320.8 ] |              |
| Unit:                                  |                                               |   |       |          |              |
| ) mm                                   |                                               |   |       |          |              |
| ⊚ inch                                 |                                               |   |       |          |              |
|                                        |                                               |   |       |          |              |

6 Нажмите [Добавить (Add)], чтобы сохранить специальный размер бумаги в списке, а затем нажмите [Да (OK)]. Можно сохранить до 32 специальных размеров.

| Banner 21<br>Banner 21 | 0.0 x 900.0mm<br>5.0 x 900.0mm            |            |         |          |        |
|------------------------|-------------------------------------------|------------|---------|----------|--------|
| User Custo             | <del>5.0 x 1200.0m</del><br>m 215.9 x 100 | <br>)0.0mm | 1       |          | Cancel |
|                        |                                           |            |         |          | Add>>  |
| Name:                  | User Custo                                | m          |         |          | Modify |
| Width:                 | 215.9                                     | ſ          | 64.0    | 215.9 ]  | Delete |
| Length:                | 1000.0                                    | [          | 127.0 - | 1320.8 ] |        |
| Unit:                  |                                           |            |         |          |        |
| () mm                  |                                           |            |         |          |        |

- 7 Нажимайте кнопку [Да], пока не закроется диалоговое окно [Настройка печати].
- 8 Откройте файл, который необходимо напечатать из приложения.
- 9 Выберите в драйвере принтера зарегистрированный размер бумаги и в диалоговом окне запустите печать.

ПСправка)

Инструкции по выбору бумаги в драйвере принтера см.
 в Руководстве пользователя (Настройка).

1

### Для драйвера принтера Windows PS

- Нажмите [**Пуск**] и выберите [**устройства и принтеры**].
- 2 Правой кнопкой мыши нажмите по значку Ваш принтер и в поле [Настройка печати] выберите нужный тип драйвера.
- 3 На вкладке [Компоновка (Layout)] выберите [Расширенные (Advanced)].

| ayout Paper/Quality Job Options |          |
|---------------------------------|----------|
| Orientation:                    |          |
| A Portrait •                    |          |
| Print on Both Sides:            |          |
| 🗈 None 🔻                        | h        |
| Page Order:                     | =        |
| Front to Back 🔹                 |          |
| Page Format                     |          |
| Pages per Sheet 1 •             | =-       |
| Booklet                         |          |
| Draw Borders                    |          |
|                                 |          |
|                                 |          |
|                                 |          |
|                                 | Advanced |
|                                 |          |
|                                 |          |
|                                 |          |
|                                 |          |

4 Нажмите [Размер бумаги (Paper Size)] и в раскрывающемся списке выберите [Особый размер страницы PostScript (PostScript Custom Page Size)].

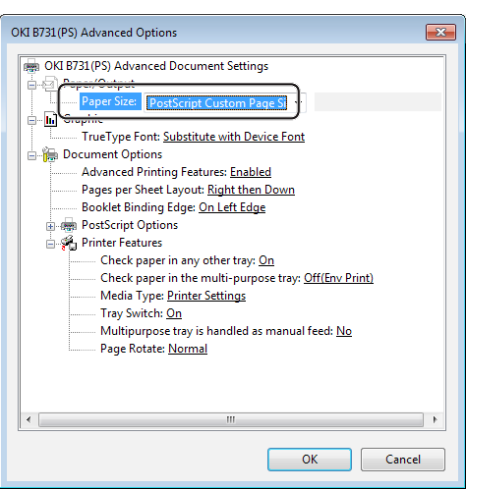

**5** Введите размеры в полях [**Ширина** (Width)] и [**Высота** (Height)] и нажмите [**Да** (OK)].

| PostScript Custom Page Size Def                                                               | finition ? 💌                                                 |
|-----------------------------------------------------------------------------------------------|--------------------------------------------------------------|
| Width:         8.50         (2.52, 1.50)           Height:         39.37         (5.00, 1.50) | 8.50) <u>Unit</u><br>8.50) <u>Millimeter</u><br><u>Point</u> |
| Paper <u>F</u> eed Direction:                                                                 | Short Edge First 💌                                           |
| Paper <u>T</u> ype:                                                                           | Qut Sheet                                                    |
| Offsets Relative to Paper Feed D                                                              | Direction                                                    |
| Perpendicular Direction:                                                                      | 0.00 (0.00, 0.00)                                            |
| Parallel Direction:                                                                           | 0.00 (0.00, 0.00)                                            |
| ОК                                                                                            | Cancel Restore <u>D</u> efaults                              |

#### Примечание

- Параметр [Offsets Relative to Paper Feed Direction] недоступен.
- 6 Нажимайте кнопку [Да (ОК)], пока не закроется диалоговое окно [Настройка печати].
- 7 Откройте файл, который необходимо напечатать из приложения.
- 8 В драйвере принтера для размера бумаги выберите [Особый размер страницы PostScript] и запустите печать.

#### 🕮 Справка

 Инструкции по выбору бумаги в драйвере принтера см. в Руководстве пользователя (Настройка).

## Для драйвера принтера Windows XPS\_\_\_\_\_

- Нажмите [Пуск] и выберите [устройства и принтеры].
- Щелкните значок принтера в [Принтеры и факсы] и щелкните [Свойства сервера печати] на верхней панели.
- **3** На вкладке [**Forms**] поставьте флажок в поле [**Create a new form**].

| ms Ports                                                                                             | Drivers Se                                                                               | ecurity Adv                                                                               | anced                                                             |                      |                  |
|----------------------------------------------------------------------------------------------------|------------------------------------------------------------------------------------------|-------------------------------------------------------------------------------------------|-------------------------------------------------------------------|----------------------|------------------|
| orms on:                                                                                             | Your-PC                                                                                  | 0                                                                                         |                                                                   |                      |                  |
| 0x11                                                                                                 |                                                                                          |                                                                                           |                                                                   | *                    | Delete           |
| 0x14<br>0x15 cm (4x                                                                                  | fin)                                                                                     |                                                                                           |                                                                   |                      |                  |
| 0x15 cm (4x                                                                                          | бро)                                                                                     |                                                                                           |                                                                   | -                    | Save Form        |
|                                                                                                    |                                                                                          |                                                                                           |                                                                   |                      |                  |
| orm name:                                                                                            | 10-1                                                                                     | 1                                                                                         |                                                                   |                      |                  |
| ann name.                                                                                            | 1001                                                                                     | -                                                                                         |                                                                   |                      |                  |
|                                                                                                    |                                                                                          | 3                                                                                         |                                                                   |                      |                  |
| Create a n                                                                                           | ew form                                                                                  | ]                                                                                         |                                                                   |                      |                  |
| Create a n                                                                                           | iew form                                                                                 | )                                                                                         |                                                                   |                      |                  |
| Create a n<br>fine a new<br>easuremen                                                                | form by ed                                                                               | )<br>iting the exi<br>ck Save Forn                                                        | sting name an<br>n.                                               | d                    |                  |
| Create a n<br>efine a new<br>easuremen                                                               | form by ed<br>ts. Then clic                                                              | )<br>iting the exi<br>ck Save Form                                                        | sting name an<br>n.                                               | d                    |                  |
| Create a n<br>efine a new<br>leasuremen                                                              | ew form<br>form by ed<br>its. Then clic<br>ption (meas                                   | )<br>iting the exi<br>ck Save Forn<br>surements)                                          | sting name an<br>n.                                               | d                    |                  |
| ] Create a n<br>efine a new<br>easuremen<br>form descri<br>Jnits:                                    | form by ed<br>ts. Then clic<br>ption (meas                                               | )<br>iting the exi<br>:k Save Forn<br>surements)<br>ric                                   | sting name an<br>n.<br>@ English                                  | d                    |                  |
| Create a n<br>efine a new<br>neasuremen<br>Form descri<br>Units:<br>Paper size:                      | form by ed<br>form by ed<br>tts. Then clic<br>ption (meas<br>@ Metr                      | )<br>iting the exi<br>:k Save Forn<br>surements)<br>ric<br>Printer an                     | sting name an<br>n.                                               | d                    |                  |
| Create a n<br>efine a new<br>neasuremen<br>Form descri<br>Units:<br>Paper size:<br>Width:            | form by ed<br>form by ed<br>its. Then clic<br>ption (meas<br>Metr<br>10.00in             | )<br>iting the exi<br>sk Save Forn<br>surements)<br>ric<br>Printer an<br>Left:            | sting name an<br>n.<br>© English<br>ea margins:<br>0.00in         | d<br>Top:            | 0.00in           |
| Create a n<br>efine a new<br>neasuremen<br>Form descri<br>Units:<br>Paper size:<br>Width:<br>Height: | form by ed<br>form by ed<br>tts. Then clic<br>ption (meas<br>Metr<br>10.00in<br>11.00in  | )<br>iting the exi<br>surements)<br>ric<br>Printer are<br>Left:<br>Right:                 | sting name an<br>n.<br>English<br>ea margins:<br>0.00in<br>0.00in | d<br>Top:<br>Bottom: | 0.00in<br>0.00in |
| Create a n<br>efine a new<br>easuremen<br>Form descri<br>Jnits:<br>Paper size:<br>Vidth:<br>Height:  | rform by ed<br>form by ed<br>tts. Then clic<br>ption (meas<br>Metr<br>10.00in<br>11.00in | )<br>iting the exi<br>:k Save Form<br>surements)<br>ric<br>Printer and<br>Left:<br>Right: | sting name an<br>n.<br>English<br>ea margins:<br>0.00in<br>0.00in | d<br>Top:<br>Bottom: | 0.00in<br>0.00in |
| Create a n<br>efine a new<br>reasuremen<br>Form descri<br>Units:<br>Paper size:<br>Width:<br>Height: | form by ed<br>form by ed<br>ts. Then clic<br>ption (meas<br>Metr<br>10.00in<br>11.00in   | )<br>iting the exi<br>:k Save Form<br>:urements)<br>ric<br>Printer are<br>Left:<br>Right: | sting name an<br>n.<br>English<br>ea margins:<br>0.00in<br>0.00in | d<br>Top:<br>Bottom: | 0.00in<br>0.00in |

- **4** Введите имя и размеры.
  - *а* Укажите имя для нового размера в поле [**Name**].
  - **b** Введите размеры в полях [**Width**] и [**Length**].

|                                                                                                    |                                                                      |                                                                                                    | Vanceu                                                                                                    |                       |                  |
|----------------------------------------------------------------------------------------------------|----------------------------------------------------------------------|----------------------------------------------------------------------------------------------------|----------------------------------------------------------------------------------------------------|-----------------------|------------------|
| orms on:                                                                                                    | Your                                                                 | -PC                                                                                                    |                                                                                                    |                       |                  |
| 10x11<br>10x14                                                                                                    |                                                                      |                                                                                                    |                                                                                                    |                       | Delete           |
| L0x15 cm (4                                                                                                    | lx6 in)                                                              |                                                                                                    |                                                                                                    |                       |                  |
| 10x15 cm (4                                                                                                    | хбро)                                                                |                                                                                                    |                                                                                                    | *                     | Save Form        |
|                                                                                                    |                                                                      |                                                                                                    |                                                                                                    |                       |                  |
| orm name                                                                                                    | a - E                                                                | New Form                                                                                                  |                                                                                                    |                       |                  |
|                                                                                                    |                                                                      | -                                                                                                    |                                                                                                    |                       |                  |
|                                                                                                    |                                                                      | <b>`</b>                                                                                                  |                                                                                                    |                       |                  |
| I Create a                                                                                                    | new forr                                                             | n                                                                                                    |                                                                                                    |                       |                  |
| Create a                                                                                                    | new form                                                             | •                                                                                                    |                                                                                                    |                       |                  |
| Define a new                                                                                                    | new forr<br>w form b<br>ents. The                                    | n<br>y editing the ex<br>n click Save For                                                                 | kisting name ar                                                                                                    | nd                    |                  |
| Define a new<br>measureme                                                                                                    | new forr<br>w form b<br>ents. The                                    | n<br>y editing the ex<br>n click Save For                                                                 | kisting name ar<br>m.                                                                                                  | nd                    |                  |
| Create a<br>Define a nei<br>measureme<br>Form desc                                                                                                    | new form<br>w form b<br>ents. Thei<br>ription (r                     | n<br>y editing the ex<br>n click Save For<br>measurements)                                                | kisting name ar<br>m.                                                                                                  | nd                    |                  |
| Create a<br>Define a new<br>measureme<br>Form desc<br>Units:                                                                                                    | new form b<br>ents. The<br>ription (r                                | n<br>y editing the ex<br>n click Save For<br>measurements)<br>Metric                                      | kisting name ar<br>m.<br>@ English                                                                                     | nd                    |                  |
| ✓ Create a<br>Define a nev<br>neasureme<br>Form desc<br>Units:<br><u>Paper size:</u>                                                                                                    | new form<br>w form b<br>ents. The<br>ription (r                      | n<br>y editing the ex<br>n click Save For<br>measurements)<br>Metric<br>Printer a                         | kisting name ar<br>m.                                                                                                  | nd                    |                  |
| Create a<br>Define a new<br>neasureme<br>Form desc<br>Units:<br><u>Paper size:</u><br>Width:                                                                                                    | new form b<br>w form b<br>ents. The<br>ription (r<br>©<br>10.00      | n dick Save For<br>n click Save For<br>measurements)<br>Metric<br>Printer a<br>in eft:                    | wisting name ar<br>m.<br>English<br>rea margins:<br>0.00in                                                             | nd<br>Top:            | 0.00in           |
| ✓ Create a<br>Define a new<br>neasureme<br>Form desc<br>Units:<br><u>Paper size:</u><br>Width:<br>Height:                                                                                                    | new form b<br>w form b<br>ents. Then<br>ription (r<br>10.00<br>40 00 | y editing the en<br>n click Save For<br>measurements)<br>Metric<br>Printer a<br>eft:<br>in light:         | <ul> <li>kisting name ar</li> <li>m.</li> <li>English</li> <li>rea margins:</li> <li>0.00in</li> <li>0.00in</li> </ul> | nd<br>Top:<br>Bottom: | 0.00in<br>0.00in |
| Create a<br>Define a neo<br>neasureme<br>Form desc<br>Units:<br><u>Paner size:</u><br>Width:<br>Height:                                                                                                    | new form b<br>ents. Ther<br>ription (r<br>10.00<br>40 00             | n<br>y editing the en<br>n click Save For<br>measurements)<br>Metric<br>Printer a<br>eft:<br>in<br>light: | <ul> <li>kisting name ar</li> <li>m.</li> <li>English</li> <li>rea margins:</li> <li>0.00in</li> <li>0.00in</li> </ul> | Top:<br>Bottom:       | 0.00in<br>0.00in |
| Create a Create a Cr | new form b<br>w form b<br>ents. The<br>ription (r<br>10.00<br>40 00  | y editing the en<br>n click Save For<br>measurements)<br>Metric<br>Printer a<br>eft:<br>in<br>light:      | <ul> <li>isting name arm.</li> <li>English</li> <li>margins:</li> <li>0.00in</li> <li>0.00in</li> </ul>                | Top:<br>Bottom:       | 0.00in<br>0.00in |

**5** Нажмите [**ОК**].

- 6 Откройте файл, который необходимо напечатать из приложения.
- 7 Выберите сохраненный формат бумаги и начните печать, используя драйвер принтера.

#### ПСправка

 Инструкции по выбору бумаги в драйвере принтера см. в Руководстве пользователя (Настройка). 1

## Для драйвера принтера Mac OS X PS

#### Примечание

- В драйвере принтера Mac OS X можно выбрать размер бумаги, выходящий за пределы доступного диапазона. Однако изображение будет печататься некорректно, поэтому рекомендуется установить размер из доступного диапазона.
- Откройте файл, который необходимо напечатать.
- 2 В меню [Файл] выберите [Параметры страницы].
- 3 Выберите [Задать размер (Manage Custom Sizes)] в меню [Размер бумаги (Paper Size)].

|               | Paper Size:  | 0 mm<br>Width | 0 mm<br>Height |
|---------------|--------------|---------------|----------------|
|               | Non-Printabl | e Area:       |                |
|               | User Define  | d             | Å<br>T         |
|               |              | 0 mm          |                |
|               | 0 mm         | Тор           | 0 mm           |
|               | Left         | 0 mm          | Right          |
|               |              | Bottom        |                |
| + - Duplicate |              |               |                |
|               |              |               |                |
|               |              |               |                |

4 Нажмите [+], чтобы добавить элемент в список специальных размеров бумаги.

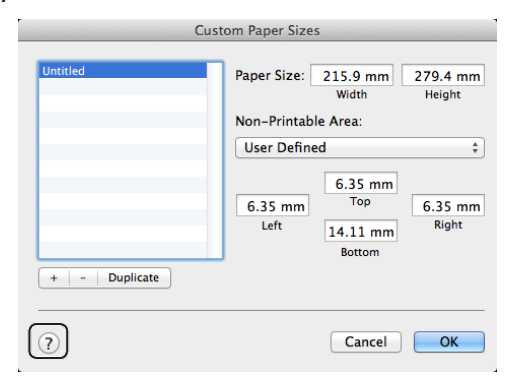

5 Дважды щелкните [Без названия (Untitled)] и введите имя специального размера бумаги.

| Cus           | tom Paper Size  | S                                    |                    |
|---------------|-----------------|--------------------------------------|--------------------|
| custom 1      | Paper Size:     | 215.9 mm<br>Width                    | 279.4 mm<br>Height |
|               | User Define     | ed                                   | \$                 |
| + - Duplicate | 6.35 mm<br>Left | 6.35 mm<br>Top<br>14.11 mm<br>Bottom | 6.35 mm<br>Right   |
| (?)           |                 | Cancel                               | ОК                 |

6 Введите размеры в полях [**Ширина** (Width)] и [**Высота** (Height)].

| Ci            | ustom Paper Size | S                                    |                  |
|---------------|------------------|--------------------------------------|------------------|
| custom 1      | Paper Size:      | 100 mm<br>Width                      | 200 mm<br>Height |
|               | Non-Printab      | le Area:<br>ed                       | \$               |
| + - Duplicate | 6.35 mm<br>Left  | 6.35 mm<br>Top<br>14.11 mm<br>Bottom | 6.35 mm<br>Right |
| ?             |                  | Cancel                               | ОК               |

- 7 Нажмите [**ОК** (OK)].
- 8 Нажмите [**ОК**].
- 9 В меню [Файл] выберите [Напечатать].
- 10 При необходимости настройте другие параметры печати и запустите печать.

#### 🕖 Заметка

 Если в диалоговом окне печати недоступны нужные параметры, нажмите кнопку [Показать подробности] в нижней части диалогового окна.

#### 💷 Справка

• Инструкции по выбору бумаги в драйвере принтера см. в Руководстве пользователя (Настройка).

## Печать в ручном режиме

Печать можно выполнять подачей бумаги из универсального лотка вручную. Принтер выполняет печать одного листа бумаги за операцию.

После печати каждой страницы появляется сообщение «Install Paper MPTray %MEDIA\_ SIZE% Press ONLINE Button». Нажмите кнопку <ON LINE (ВКЛ)>, чтобы продолжить печать.

 Загрузите бумагу в универсальный лоток.

#### П Справка

- См. раздел «Загрузка бумаги» в Руководстве пользователя (Настройка).
- Откройте файл, который необходимо напечатать.
- 3 Настройте параметры печати в ручном режиме в драйвере принтера и запустите печать.

#### Для драйвера принтера Windows PCL/XPS

- **1** В меню [**Файл**] выберите [**Печатъ**].
- **2** Нажмите [Настройки].
- 3 На вкладке [Установка] выберите [Универсальный лоток] в поле [Источник].
- **4** Нажмите [**Опции подачи бумаги...**].
- 5 Поставьте флажок [Использовать универсальный лоток для ручной подачи] и нажмите [Да].
- 6 При необходимости настройте другие параметры печати и запустите печать.
- 7 При появлении на панели оператора запроса на загрузку бумаги в универсальный лоток нажмите кнопку <ON LINE (ВКЛ)>.

Если печатается многостраничный документ, это сообщение появляется после печати каждой страницы.

## Для драйвера принтера Windows PS

- **1** В меню [**Файл**] выберите [**Печать**].
- **2** Нажмите [Настройки].
- 3 Перейдите на вкладку [Бумага и качество печати].
- 4 Выберите [Multi-Purpose Tray] в меню [Источник бумаги].
- **5** Нажмите [**Расширенные**].
- 6 В раскрывающемся списке выберите [Multipurpose tray is handled as manual feed] и нажмите [Да].
- **7** Нажмите [**Да**].
- 8 При необходимости настройте другие параметры печати и запустите печать в диалоговом окне.
- 9 При появлении на панели оператора запроса на загрузку бумаги в универсальный лоток нажмите кнопку <ON LINE (ВКЛ)>.

Если печатается многостраничный документ, это сообщение появляется после печати каждой страницы.

### Для драйвера принтера Mac OS X PS

- 1 В меню [**Файл**] выберите [**Напечатать**].
- 2 В меню панели выберите [Подача бумаги].
- **3** Выберите [**Все страницы с**], а затем выберите [**Универсальный лоток**].
- 4 В меню панели выберите [Свойства принтера].
- 5 Выберите [**Insert Option**] в меню [**Наборы параметров**].
- 6 Поставьте флажок [Multipurpose tray is handled as manual feed].
- 7 При необходимости настройте другие параметры печати и запустите печать.
- 8 При появлении на панели оператора запроса на загрузку бумаги в универсальный лоток нажмите кнопку <ON LINE (ВКЛ)>.

Если печатается многостраничный документ, это сообщение появляется после печати каждой страницы.

#### 🖉 Заметка

 Если в диалоговом окне печати недоступны нужные параметры, нажмите кнопку [Show Details] в нижней части диалогового окна.

# Печать нескольких страниц на одном листе

Несколько страниц документа можно напечатать на одном листе бумаги.

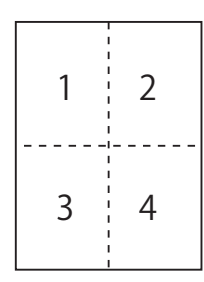

#### ! Примечание

- При использовании этой функции размер страницы документа уменьшается для печати. Центр напечатанного изображения может не совпадать с центром листа бумаги.
- Эта функция может быть недоступна в некоторых приложениях.

## Для драйвера принтера Windows PCL/XPS

- Откройте файл, который необходимо напечатать.
- **2** В меню [**Файл**] выберите [**Печатъ**].
- **3** Нажмите [**Настройки**].
- 4 На вкладке [Установка] в поле [Режим вывода] выберите количество страниц для печати на каждом листе.
- **5** Нажмите [**Опции**].
- Установите параметры [Pages per sheet], [Границы страницы], [Компоновка страницы] и [Поле переплета], а затем нажмите [Да].
- 7 При необходимости настройте другие параметры печати и запустите печать.

## Для драйвера принтера Windows PS

- Откройте файл, который необходимо напечатать.
- **2** В меню [**Файл**] выберите [**Печатъ**].
- **3** Нажмите [Настройки].
- 4 На вкладке [Компоновка] в поле [Страниц на листе] выберите количество страниц для печати на каждом листе.
- 5 Установите следующие параметры.
  - Установите флажок [**В рамке**], чтобы печатать границы между страницами на листе.
  - Выберите [Расширенные] > [Страниц на листе],
     чтобы настроить компоновку страниц на листе.

! Примечание

- Флажки [**В рамке**] и [**Страниц на листе**] могут быть недоступны в некоторых версиях Windows.
- 6 При необходимости настройте другие параметры печати и запустите печать.

## Для драйвера принтера Mac OS X PS

- Откройте файл, который необходимо напечатать.
- 2 В меню [Файл] выберите [Напечатать].
- 3 В меню панели выберите [Компоновка].
- 4 В поле [Страниц на листе] выберите количество страниц для печати на каждом листе.
- 5 Установите параметры [Обрамление] и [Схема размещения].
- 6 При необходимости настройте другие параметры печати и запустите печать.

#### 💋 Заметка

• Если в диалоговом окне печати недоступны нужные параметры, нажмите кнопку [Show Details] в нижней части диалогового окна.

## Двусторонняя печать

Печать можно выполнять с обеих сторон листа бумаги.

 Размеры бумаги, поддерживаемые при двусторонней печати
 А4, А5, B5, Letter, Legal 13, Legal 13, 5, Legal 14,

Executive, Statement, 16К (197 x 273 мм, 195 x 270 мм, 184 x 260 мм), специальный размер.

 Вес бумаги, поддерживаемый при двусторонней печати

От 64 до 220 г/м<sup>2</sup>

Не используйте бумагу, вес которой отличается от указанного выше. Это приводит к замятию бумаги.

#### Примечание

• Эта функция может быть недоступна в некоторых приложениях.

#### 🖉 Заметка

- Ширина и длина для специальных размеров, которые поддерживаются при двусторонней печати, указаны ниже.
  - Ширина: 148-216 мм (5,8-8,5 дюйма)
  - Длина: 210 356 мм (8,3 14,0 дюймов)

## Для драйвера принтера Windows PCL/XPS

- Откройте файл, который необходимо напечатать.
- **2** В меню [**Файл**] выберите [**Печатъ**].
- **3** Нажмите [Настройки].
- 4 На вкладке [Установка] выберите [Длинный край] или [Короткий край] в поле [Двусторонняя печать].
- **5** При необходимости настройте другие параметры печати и запустите печать.

### Для драйвера принтера Windows PS

- Откройте файл, который необходимо напечатать.
- **2** В меню [**Файл**] выберите [**Печатъ**].
- **3** Нажмите [Настройки].
- 4 На вкладке [Компоновка] выберите [Переплет сбоку] или [Переплет сверху] в поле [Двусторонняя печать].
- **5** При необходимости настройте другие параметры печати и запустите печать.

### Для драйвера принтера Mac OS X PS

- Откройте файл, который необходимо напечатать.
- 2 В меню [Файл] выберите [Напечатать].
- 3 В меню панели выберите [Компоновка].
- 4 Выберите [Long-Edge binding] или [Сшивание по короткой стороне] в поле [Двусторонняя] на панели [Компоновка].
- 5 При необходимости настройте другие параметры печати и запустите печать.

#### 🖉 Заметка

 Если в диалоговом окне печати недоступны нужные параметры, нажмите кнопку [Show Details] в нижней части диалогового окна.

# Масштабирование по размеру страницы

Документы, предназначенные для печати на бумаге определенного размера, можно печатать на бумаге других форматов без изменения документов.

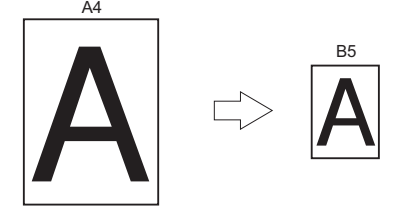

#### Примечание

• Эта функция может быть недоступна в некоторых приложениях.

## Для драйвера принтера Windows PCL/XPS

- Откройте файл, который необходимо напечатать.
- **2** В меню [**Файл**] выберите [**Печать**].
- **3** Нажмите [Настройки].
- 4 На вкладке [Установка] нажмите [Опции подачи бумаги...].
- 5 Поставьте флажок [Изменить размер документа в соответствии с размером страниц в принтере] в разделе [Уместить на странице].
- 6 Выберите коэффициент масштабирования в меню [Conversion] и нажмите [Да].
- 7 При необходимости настройте другие параметры печати и запустите печать.

### Для драйвера принтера Windows PS

- Откройте файл, который необходимо напечатать.
- **2** В меню [**Файл**] выберите [**Печать**].
- **3** Нажмите [Настройки].

- 4 На вкладке [Параметры задания] поставьте флажок в поле [Изменить размер документа в соответствии с размером страниц в принтере] в [Уместить на странице].
- 5 После масштабирования станет доступен выбор размера бумаги.
- 6 При необходимости настройте другие параметры печати и запустите печать.

### Для драйвера принтера Mac OS X PS

- Откройте файл, который необходимо напечатать.
- 2 В меню [Файл] выберите [Напечатать].
- 3 В меню панели выберите [Работа с бумагой].
- 4 Поставьте флажок [Под размер бумаги].
- 5 Выберите желаемый размер бумаги в поле [Формат бумаги].
- 6 При необходимости настройте другие параметры печати и запустите печать.

#### 🖉 Заметка

 Если в диалоговом окне печати недоступны нужные параметры, нажмите кнопку [Показать подробности] в нижней части диалогового окна. Удобные функции печати

## Печать с разбором по копиям

Принтер позволяет печатать многостраничные документы в нескольких экземплярах.

- Примечание
- Эта функция может быть недоступна в некоторых приложениях.
- При использовании драйвера принтера Windows PS отключите режим разбивки по копиям в приложении.

## Для драйвера принтера Windows

- Откройте файл, который необходимо напечатать.
- **2** В меню [**Файл**] выберите [**Печать**].
- **3** Нажмите [Настройки].
- 4 Перейдите на вкладку [Параметры задания].
- 5 Выберите количество копий для печати в списке [Копии] и поставьте флажок [Разобрать по копиям].
- 6 При необходимости настройте другие параметры печати и запустите печать.

### Для драйвера принтера Mac OS X PS

- Откройте файл, который необходимо напечатать.
- 2 В меню [Файл] выберите [Напечатать].
- 3 Укажите количество копий для печати в поле [Копии].
- 4 Выберите в меню панели элемент [Paper Handling], а затем снимите флажок [Сортировать страницы].
- 5 В меню панели выберите [Свойства принтера].
- 6 Выберите [Параметры задания] в меню [Наборы параметров].
- 7 Поставьте флажок в поле [Collate].
- 8 При необходимости настройте другие параметры печати и запустите печать.

#### 🖉 Заметка

- Если в диалоговом окне печати недоступны нужные параметры, нажмите кнопку [Показать подробности] в нижней части диалогового окна.
- Поставьте флажок в поле [**Collate**], чтобы печать выполнялась без использования памяти принтера.

1

- 28 -

## Настройка порядка страниц

Можно установить прямой и обратный порядок страниц при печати.

Если используется укладчик лицевой стороной вниз, установите прямой порядок страниц, чтобы напечатанные страницы укладывались в правильном порядке.

При использовании укладчика лицевой стороной вверх установите печать на работу в обратном порядке для укладки бумаги в порядке страниц.

#### Примечание

- Обратный порядок страниц недоступен при использовании драйвера принтера PCL/XPS.
- Если укладчик лицевой стороной вверх закрыт, страницы будут выводиться в укладчик лицевой стороной вниз.

#### Для драйвера принтера Windows PS

- Откройте файл, который необходимо напечатать.
- **2** В меню [**Файл**] выберите [**Печать**].
- **3** Нажмите [Настройки].
- 4 На вкладке [Компоновка] выберите [От начала к концу] или [От конца к началу] в поле [Порядок страниц].

**5** При необходимости настройте другие параметры печати и запустите печать.

#### 🖉 Заметка

 Если параметр [Page Order] не отображается, щелкните [Start] > [Devices and Printers] > правой кнопкой мыши щелкните значок Your Printer > выберите [Properties] > [Your Printer(PS)] > [Advanced] > [Enable advanced printing features].

#### Для драйвера принтера Mac OS X PS

- Откройте файл, который необходимо напечатать.
- 2 В меню [Файл] выберите [Напечатать].
- 3 В меню панели выберите [Работа с бумагой].

### 4 Выберите [Норм.] или [Предыдущий слайд] в поле [Порядок страниц] на панели [Работа с бумагой].

# 5 При необходимости настройте другие параметры печати и запустите печать. Изаметка

#### Если в диалоговом окне печати недоступны нужные параметры, нажмите кнопку [Show Details] в нижней части диалогового окна.

## Печать буклетов

При печати многостраничных документов порядок и расположение страниц могут быть настроены таким образом, чтобы получаемые на выходе листы можно было сложить в буклет.

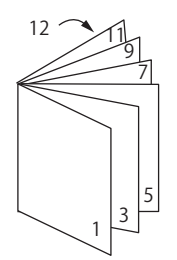

#### Примечание

- Эта функция может быть недоступна в некоторых приложениях.
- Данная функция недоступна с драйверами принтера Windows PCL и Mac OS X.
- При использовании этой функции водяные знаки печатаются некорректно.
- Данная функция не работает при использовании режима зашифрованной защищенной печати с компьютера клиента, если настроен общий доступ к принтеру для сервера печати.

#### Для драйвера принтера Windows PS

- Откройте файл, который необходимо напечатать.
- **2** В меню [**Файл**] выберите [**Печать**].
- **3** Нажмите [Настройки].
- 4 На вкладке [Компоновка] выберите [Буклет] в поле [Формат страницы]. Если требуется напечатать границы между страницами, поставьте флажок в поле [Draw Borders], чтобы нарисовать границы.
- 5 При необходимости настройте другие параметры печати и запустите печать.

#### 🖉 Заметка

- Если требуется создать буклет формата А5 при использовании бумаги формата А4, выберите в качестве размера бумаги [А4].
- При создании буклета, который будет сшиваться с правой стороны (сшивание выполняется с правой стороны, первая страница является обложкой), нажмите [Расширенные] на вкладке [Компоновка] и выберите значение [On Right Edge] для параметра [Буклет с полем подшивки]. Использование [Буклет с полем подшивки] недоступно в некоторых версиях Windows.

Если функцию использовать невозможно, нажмите
[Пуск]>[устройства и принтеры]> щелкните правой
кнопкой мыши по значку Ваш принтер> выберите
[Свойтва]>[Your Printer(PS)]>[Дополнителъно] и
поставьте флажок в поле [Enable advanced printing
features].

- 30 -

## Для драйвера принтера Windows XPS

- Откройте файл, который необходимо напечатать.
- **2** В меню [**Файл**] выберите [**Печатъ**].
- **3** Нажмите [Настройки].
- 4 На вкладке [Setup] выберите
   [Booklet] в поле [Finishing Mode].
- 5 Нажмите [**Options**] и при необходимости установите параметры печати буклета.
  - [**Signature**]: укажите количество страниц на одной стороне каждого листа бумаги.
  - [Right to Left]: Печать буклета, который будет открываться в правую сторону.
- 6 Нажмите [**Да**].
- 7 При необходимости настройте другие параметры печати и запустите печать.

#### 🖉 Заметка

 Если требуется создать буклет формата А5 при использовании бумаги формата А4, выберите в качестве размера бумаги [А4].

## Печать обложки

При печати задания первая страница может подаваться из одного лотка, а остальные – из другого. Эта функция полезна, когда для печати обложки и остальных страниц документа требуется использовать разные типы бумаги.

#### Примечание

• Данная функция недоступна с драйвером принтера Windows PCL/PS.

## Для драйвера принтера Windows XPS

- Откройте файл, который необходимо напечатать.
- **2** В меню [**Файл**] выберите [**Печатъ**].
- **3** Нажмите [Настройки].
- 4 На вкладке [Setup] нажмите [Paper Feed Options...].
- **5** Поставьте флажок [**Use different source for first page**].
- 6 Выберите лоток в поле [Source] и нажмите [Да]. При необходимости в раскрывающемся списке [Weight] выберите вес бумаги.
- 7 При необходимости настройте другие параметры печати и запустите печать.

## Для драйвера принтера Mac OS X PS

- Откройте файл, который необходимо напечатать.
- 2 В меню [Файл] выберите [Напечатать].
- 3 В меню панели выберите [Подача бумаги].
- 4 Выберите [Первая страница с] и укажите лоток для первой страницы и для остальных страниц.

## 5 При необходимости настройте другие параметры печати и запустите печать.

#### 🖉 Заметка

Если в диалоговом окне печати недоступны нужные параметры, нажмите кнопку [Показать подробности] в нижней части диалогового окна.

## Печать плакатов

Можно выполнять печать плакатов, разделив документ на части и напечатав их на нескольких листах бумаги. Каждый фрагмент увеличивается и печатается на отдельном листе бумаги. Затем листы можно объединить вместе для получения плаката.

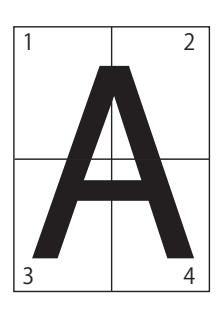

#### ! Примечание

 Данная функция недоступна с драйверами принтера Windows PCL/PS и Mac OS X PS.

#### 🖉 Заметка

• При создании плакатов формата А4 с использованием двух листов формата А5 выберите в качестве размера бумаги [**A5**] и установите значение [**2**] в поле [**Enlarge**].

#### Для драйвера принтера Windows XPS

- Откройте файл, который необходимо напечатать.
- **2** В меню [**Файл**] выберите [**Печатъ**].
- **3** Нажмите [Настройки].
- 4 На вкладке [Setup] выберите [Poster Print] в поле [Finishing Mode].
- **5** Нажмите [**Options**].
- 6 Установите при необходимости значения параметров [Enlarge], [Add Crop Marks] или [Add Overlap] и нажмите [Да].
- 7 При необходимости настройте другие параметры печати и запустите печать.

# Изменение качества печати (разрешение)

Качество печати можно изменить в соответствии с имеющимися потребностями.

#### *[[*//Заметка]

 Разрешение [Normal (600x600)] дает лучшее качество печати при работе с бумагой крупного формата и драйвером принтера PS или Mac OS X PS.

## Для драйвера принтера Windows

- Откройте файл, который необходимо напечатать.
- **2** В меню [**Файл**] выберите [**Печатъ**].
- **3** Нажмите [Настройки].
- 4 Перейдите на вкладку [Параметры задания].
- 5 Выберите уровень качества печати в поле [**Качество**].
- 6 При необходимости настройте другие параметры печати и запустите печать.

## Для драйвера принтера Mac OS X PS

- Откройте файл, который необходимо напечатать.
- 2 В меню [Файл] выберите [Напечатать].
- **3** В меню панели выберите [**Свойства принтера**].
- 4 Выберите [Параметры задания] в меню [Наборы параметров].
- 5 Выберите уровень качества печати в поле [**Качество**].
- 6 При необходимости настройте другие параметры печати и запустите печать.

🖉 Заметка

 Если в диалоговом окне печати недоступны нужные параметры, нажмите кнопку [Показать подробности] в нижней части диалогового окна.

## Усиление тонких линий

Тонкие линии и мелкие символы можно печатать с большей четкостью.

В некоторых приложениях, если эта функция включена, пробелы в штриховых кодах могут становиться меньше. Если возникает такая ситуация, отключите эту функцию.

#### Примечание

 Данная функция недоступна с драйвером принтера Windows PCL/XPS.

#### 🖉 Заметка

• Эта функция включена по умолчанию.

### Для драйвера принтера Windows PS

- Откройте файл, который необходимо напечатать.
- **2** В меню [**Файл**] выберите [**Печатъ**].
- **3** Нажмите [Настройки].
- 4 Перейдите на вкладку [Параметры задания].
- **5** Нажмите [**Расширенные**].
- 6 Поставьте флажок [Корректировка очень тонких линий] и нажмите [Да].
- 7 При необходимости настройте другие параметры печати и запустите печать.

## Для драйвера принтера Mac OS X PS

- Откройте файл, который необходимо напечатать.
- 2 В меню [Файл] выберите [Напечатать].
- **3** В меню панели выберите [**Свойства принтера**].
- 4 Выберите [Параметры задания] в меню [Наборы параметров].
- 5 Поставьте флажок [Корректировка очень тонких линий].

#### 🕖 Заметка

Если в диалоговом окне печати недоступны нужные параметры, нажмите кнопку [Показать подробности] в нижней части диалогового окна.

## Автоматический выбор лотка

В драйвере принтера можно настроить автоматическое переключение между лотками для подачи бумаги, в которые загружена бумага одного размера.

Сначала на панели оператора установите возможность автоматического выбора универсального лотка. Затем включите автоматический выбор лотка в драйвере принтера.

#### Примечание

 Задайте размер бумаги для лотка 1, лотка 2/3/4 (дополнительный) и универсального лотка. Доступные размеры бумаги зависят от лотка. Дополнительные сведения см. в Руководстве пользователя (Настройка).

#### 🖉 Заметка

- В настройках по умолчанию для параметра [Использ. лотка] установлено значение [Не использовать]. По умолчанию функция автоматического переключения лотков не включена для универсального лотка.
- Если принтер находится в режиме энергосбережения, нажмите кнопку <**POWER SAVE** (ЭНЕРГОСБЕР.)> для вывода принтера из этого режима.
- 1 Нажмите клавишу <**Fn**>.
- 2 Введите <9> и <5>, используя десятиклавишную клавиатуру, и нажмите кнопку <ENTER (ВВОД)>.
- 3 Нажмите кнопку прокрутки ▼, чтобы выбрать [При несоответствии], а затем нажмите <ENTER (ВВОД)>.
- 4 Нажмите кнопку <ON LINE (ВКЛ)> для выхода из меню.
- **5** В драйвере принтера задайте лоток для бумаги и запустите печать.

## Для драйвера принтера Windows PCL/XPS

- Откройте файл, который необходимо напечатать.
- **2** В меню [**Файл**] выберите [**Печатъ**].
- **3** Нажмите [Настройки].
- 4 На вкладке [Установка] выберите [Auto] в поле [Источник].
- **5** При необходимости настройте другие параметры печати и запустите печать.

## Для драйвера принтера Windows PS

- Откройте файл, который необходимо напечатать.
- **2** В меню [**Файл**] выберите [**Печатъ**].
- **3** Нажмите [Настройки].
- 4 Перейдите на вкладку [Бумага и качество печати].
- 5 Выберите [**Автовыбор**] в меню [**Источник бумаги**].
- 6 При необходимости настройте другие параметры печати и запустите печать.

### Для драйвера принтера Mac OS X PS

- Откройте файл, который необходимо напечатать.
- 2 В меню [Файл] выберите [Напечатать].
- 3 В меню панели выберите [Подача бумаги].
- 4 Выберите [Все страницы с], а затем выберите [Автовыбор].

5 При необходимости настройте другие параметры печати и запустите печать.

#### 🖉 Заметка

 Если в диалоговом окне печати недоступны нужные параметры, нажмите кнопку [Show Details] в нижней части диалогового окна.

# Автоматическое переключение лотков

Лотки подачи бумаги можно переключать автоматически.

Если во время печати в лотке заканчивается бумага, принтер находит в настройках драйвера другой лоток с бумагой такого же размера и начинает подачу бумаги из этого лотка.

Эта функция эффективна для больших заданий печати на бумаге одинакового размера.

Сначала на панели оператора установите возможность автоматического выбора универсального лотка. Затем включите функцию автоматического переключения лотка в драйвере принтера.

#### ! Примечание

 Убедитесь, что для всех лотков, между которыми выполняется переключение, установлены одинаковые значения параметров (размер бумаги, тип бумаги, вес бумаги). Доступные размеры бумаги зависят от лотка. Дополнительные сведения см. в Руководстве пользователя (Настройка).

#### 🖉 Заметка

- Значение по умолчанию для [Tray Usage] [Do Not Use]. По умолчанию функция автоматического переключения лотков не включена для универсального лотка.
- Если принтер находится в режиме энергосбережения, нажмите кнопку **<POWER SAVE** (ЭНЕРГОСБЕР.)> для вывода принтера из этого режима.
- 1 Нажмите клавишу <**Fn**>.
- 2 Введите <9> и <5>, используя десятиклавишную клавиатуру, и нажмите кнопку <ENTER (ВВОД)>.
- 3 Нажмите кнопку прокрутки ▼, чтобы выбрать [При несоответствии], а затем нажмите <ENTER (ВВОД)>.
- 4 Нажмите кнопку <ON LINE (ВКЛ)> для выхода из меню.
- 5 Настройте источник бумаги в диалоговом окне печати.

## Для драйвера принтера Windows PCL/XPS

- Откройте файл, который необходимо напечатать.
- **2** В меню [**Файл**] выберите [**Печатъ**].

- **3** Нажмите [Настройки].
- 4 На вкладке [Установка] нажмите [Опции подачи бумаги...].
- 5 Выберите [Автоматическая смена лотка] в разделе [Опции подачи бумаги...] и нажмите [Да].
- 6 При необходимости настройте другие параметры печати и запустите печать.

### Для драйвера принтера Windows PS

- Откройте файл, который необходимо напечатать.
- **2** В меню [**Файл**] выберите [**Печать**].
- **3** Нажмите [Настройки].
- 4 На вкладке [Компоновка] нажмите [Свойтва].
- 5 Нажмите [Tray Switch] в разделе [Свойства принтера] и в раскрывающемся списке выберите [Вкл].
- **6** Нажмите [**Да**].
- 7 При необходимости настройте другие параметры печати и запустите печать.

#### Для драйвера принтера Mac OS X PS

- Откройте файл, который необходимо напечатать.
- 2 В меню [Файл] выберите [Напечатать].
- 3 В меню панели выберите [Свойства принтера].
- 4 Выберите [Insert Option] в меню [Наборы параметров].
- **5** Поставьте флажок [**Tray Switch**].
- 6 При необходимости настройте другие параметры печати и запустите печать.

## Экономия тонера

Печать документов можно выполнять с использованием меньшего количества тонера.

Эта функция обеспечивает контроль над объемом тонера за счет осветления всего изображения на странице.

Чтобы задать объем экономии тонера, выполните 2 действия.

- [**Printer Settings**]: определяется настройками принтера.
- [Выкл]: печать с использованием стандартного тонера.
- [**Уровень экон. Низкий**]: печать при низком уровне экономии тонера.
- [Уровень экон. Высокий]: печать при высоком уровне экономии тонера.

🖉 Заметка

 Интенсивность изображений, напечатанных с использованием этой функции, может отличаться в разных документах.

#### Для драйвера принтера Windows PCL/XPS

- Откройте файл, который необходимо напечатать.
- **2** В меню [**Файл**] выберите [**Печать**].
- **3** Нажмите [Настройки].
- 4 Перейдите на вкладку [Параметры задания].
- Выберите нужное значение в поле [Экономия тонера].
- 6 При необходимости настройте другие параметры печати и запустите печать.

### Для драйвера принтера Windows PS

- Откройте файл, который необходимо напечатать.
- **2** В меню [**Файл**] выберите [**Печать**].
- **3** Нажмите [Настройки].
- 4 Перейдите на вкладку [Параметры задания].
- Выберите нужное значение в поле [Экономия тонера].
- 6 При необходимости настройте другие параметры печати и запустите печать.

## Для драйвера принтера Mac OS X PS

- Откройте файл, который необходимо напечатать.
- **2** В меню [**Файл**] выберите [**Печатъ**].
- **3** В меню панели выберите [**Свойства принтера**].
- 4 Выберите [Параметры задания] в поле [Наборы параметров].
- Выберите нужное значение в поле [Экономия тонера].
- 6 При необходимости настройте другие параметры печати и запустите печать.

#### 💋 Заметка

 Если в диалоговом окне печати недоступны нужные параметры, нажмите кнопку [Show Details] в нижней части диалогового окна.

# Защищенная печать

Для задания печати можно установить пароль, чтобы разрешить печать только после ввода пароля на панели оператора.

#### Примечание

- Если данные буфера невозможно сохранить в памяти или на жестком диске из-за нехватки памяти, появляется сообщение об ошибке данных.
- Эта функция недоступна при использовании драйвера принтера Windows XPS и драйвера принтера Mac OS X PS.

# Для драйвера принтера Windows PCL

- Откройте файл, который необходимо напечатать.
- **2** В меню [**Файл**] выберите [**Печатъ**].
- **3** Нажмите [Настройки].
- 4 Перейдите на вкладку [Параметры задания].
- **5** Выберите [**Защищенная печать**] в поле [**Тип задания**].
- 6 Введите имя задачи в поле [Имя задания] и пароль в поле [Персональный идентификационный номер (ПИН)].

Если установлен флажок в поле [**Request** Job Name for each print job], при отправке задания на принтер будет появляться запрос на ввод имени задания.

- **7** Нажмите [**Да**].
- 8 При необходимости настройте другие параметры печати и запустите печать. Задание печати будет отправлено на принтер, но не будет напечатано.
- 9 Нажмите клавишу <**Fn**>.
- 10 Введите <2>, используя десятиклавишную клавиатуру, и нажмите кнопку <ENTER (ВВОД)>.

- 11 Введите пароль, установленный на шаге 6, в поле [Пароль], а затем нажмите кнопку <ENTER (ВВОД)>, чтобы начать поиск заданий.
  - При вводе неверного числа нажмите кнопку <**CLEAR** (УДАЛИТЬ)>.
  - Нажмите кнопку <**CANCEL** (ОТМЕНА)>, чтобы остановить поиск заданий.
- 12 Убедитесь, что выбран пункт [Печать], и нажмите кнопку <ENTER (ВВОД)>.

Если выбрать [**Delete**], можно отменить задание печати.

**13** Введите количество копий и нажмите кнопку **< ENTER** (ВВОД)>.

#### Примечание

 Если вы забыли пароль для задания, и печать заданий, переданных на принтер, не была выполнена, задания сохранятся в памяти принтера.
 Инструкции по удалению заданий, сохраненных в памяти принтера, см. в разделе «Удаление ненужных заданий из памяти или с жесткого диска» стр.103.

#### Для драйвера принтера Windows PS

- Откройте файл, который необходимо напечатать.
- **2** В меню [**Файл**] выберите [**Печать**].
- **3** Нажмите [Настройки].
- 4 Перейдите на вкладку [Параметры задания].
- 5 Выберите [Защищенная печать] в поле [Тип задания].
- 6 Введите имя задачи в поле [Имя задания] и пароль в поле [Персональный идентификационный номер (ПИН)].

Если установлен флажок в поле [**Request** Job Name for each print job], при отправке задания на принтер будет появляться запрос на ввод имени задания.

- 7 Нажмите [**Да**].
- 8 При необходимости настройте другие параметры печати и запустите печать. Задание печати будет отправлено на принтер, но не будет напечатано.

- 9 Нажмите клавишу <**Fn**>.
- 10 Введите <2>, используя десятиклавишную клавиатуру, и нажмите кнопку <ENTER (ВВОД)>.
- 11 Введите пароль, установленный на шаге 6, в поле [Пароль], а затем нажмите кнопку <ENTER (ВВОД)>, чтобы начать поиск заданий.
  - При вводе неверного числа нажмите кнопку <**CLEAR** (УДАЛИТЬ)>.
  - Нажмите кнопку <**CANCEL** (ОТМЕНА)>, чтобы остановить поиск заданий.
- 12 Убедитесь, что выбран пункт [Печать], и нажмите кнопку <ENTER (ВВОД)>.

Если выбрать [**Delete**], можно отменить задание печати.

**13** Введите количество копий и нажмите кнопку **<ENTER** (ВВОД)>.

#### Примечание

 Если вы забыли пароль для задания, и печать заданий, переданных на принтер, не была выполнена, задания сохранятся в памяти принтера.
 Инструкции по удалению заданий, сохраненных в памяти принтера, см. в разделе «Удаление ненужных заданий из памяти или с жесткого диска» стр.103.

# Зашифрованная защищенная печать

Перед отправкой документов с компьютера на принтер их можно зашифровать. Это позволяет предотвратить несанкционированный доступ к конфиденциальной информации.

Документ будет сохранен в зашифрованном формате в принтере и будет напечатан только после ввода пароля на панели оператора.

Задание печати, сохраненное в принтере, автоматически удаляется после печати, или если оно не было напечатано в течение определенного периода времени. В случае возникновения ошибки при отправке данных или при попытке получения несанкционированного доступа к заданию оно автоматически удаляется.

#### ! Примечание

- Если данные буфера невозможно сохранить в памяти или на жестком диске из-за нехватки памяти, появляется сообщение об ошибке данных.
- Если данные буфера невозможно сохранить в памяти или на жестком диске из-за нехватки памяти, появляется сообщение об ошибке данных, и запуск задания печати не осуществляется. В этом случае сокращение периода хранения заданий печати, установленного в драйвере принтера, позволит предотвратить увеличение объема данных, помещаемых в буфер.
- Эта функция недоступна при использовании драйвера принтера Windows XPS и драйвера принтера Mac OS X PS.
- При использовании этой функции снимите флажок из поля [**Печать из буфера**]. Дополнительную информацию см. в разделе «Использование буфера принтера» стр.47.
- [Свойтва] принтера при использовании драйвера принтера Windows PS > [Device Settings] > [Print only encrypted data] нельзя активировать в Windows Vista или более поздних версиях.
- Период времени, в течение которого принтер был отключен, не учитывается при расчете периода хранения в принтере.
- Если принтер отключается автоматически в результате перехода в спящий режим, период времени, в течение которого принтер находился в спящем режиме, не учитывается при расчете времени хранения в принтере.

# Для драйвера принтера Windows PCL\_\_\_\_\_

- Откройте файл, который необходимо напечатать.
- **2** В меню [**Файл**] выберите [**Печатъ**].
- **3** Нажмите [Настройки].
- 4 Перейдите на вкладку [Параметры задания].
- 5 Выберите [Защищенная печать с шифрованием].
- 6 Введите пароль в поле [Пароль] и при необходимости настройте другие параметры.

#### ПСправка

- Дополнительную информацию о параметрах см. в описании экранов драйвера.
- **7** Нажмите [**Да**].
- 8 При необходимости настройте другие параметры печати и запустите печать. Задание печати будет отправлено на принтер, но не будет напечатано.
- **9** Нажмите клавишу <**Fn**>.
- 10 Введите <1>, используя десятиклавишную клавиатуру, и нажмите кнопку <ENTER (ВВОД)>.
- 11 Введите пароль, установленный на шаге 6, в поле [Пароль], а затем нажмите кнопку <ENTER (ВВОД)>, чтобы начать поиск заданий.
  - При вводе неверного числа нажмите кнопку <**CLEAR** (УДАЛИТЬ)>.
  - Нажмите кнопку <**CANCEL** (ОТМЕНА)>, чтобы остановить поиск заданий.
- 12 Убедитесь, что выбран пункт [Печать], и нажмите кнопку < ENTER (ВВОД)>.

Если выбрано [**Delete**], задание печати можно удалить. При этом все зашифрованные задания с таким паролем также будут удалены.

#### Для драйвера принтера Windows PS

- Откройте файл, который необходимо напечатать.
- **2** В меню [**Файл**] выберите [**Печать**].
- **3** Нажмите [Настройки].
- 4 Перейдите на вкладку [Параметры задания].
- 5 Выберите [Защищенная печать с шифрованием].
- 6 Введите пароль в поле [Пароль] и при необходимости настройте другие параметры.

#### П Справка

- Дополнительную информацию о параметрах см. в описании экранов драйвера.
- **7** Нажмите [**Да**].
- 8 При необходимости настройте другие параметры печати и запустите печать. Задание печати будет отправлено на принтер, но не будет напечатано.
- 9 Нажмите клавишу <**Fn**>.
- 10 Введите <1>, используя десятиклавишную клавиатуру, и нажмите кнопку <ENTER (ВВОД)>.
- 11 Введите пароль, установленный на шаге 6, в поле [Пароль], а затем нажмите кнопку <ENTER (ВВОД)>, чтобы начать поиск заданий.
  - При вводе неверного числа нажмите кнопку <**CLEAR** (УДАЛИТЬ)>.
  - Нажмите кнопку <**CANCEL** (ОТМЕНА)>, чтобы остановить поиск заданий.
- 12 Убедитесь, что выбран пункт [Печать], и нажмите кнопку <ENTER (ВВОД)>.

Если выбрано [**Delete**], задание печати можно удалить. При этом все зашифрованные задания с таким паролем также будут удалены.

## Печать водяных знаков

Помимо текста, содержащегося в выводимом на печать файле, можно печатать водяные знаки.

#### Примечание

- Эта функция недоступна при использовании драйвера принтера Mac OS X PS.
- Водяные знаки некорректно печатаются при печати буклетов.

## Для драйвера принтера Windows

- Откройте файл, который необходимо напечатать.
- **2** В меню [**Файл**] выберите [**Печать**].
- **3** Нажмите [Настройки].
- 4 Перейдите на вкладку [Параметры задания].
- **5** Нажмите [**Водяной знак**].
- 6 Нажмите [Новый].
- 7 Укажите текст, размер, угол, оформление и положение водяного знака и нажмите [Да].
- **8** Нажмите [**Да**].
- 9 При необходимости настройте другие параметры печати и запустите печать.

#### Примечание

 В соответствии с настройками по умолчанию драйвера принтера Windows PS водяные знаки печатаются поверх текста или изображений. Для печати в фоне документов поставьте флажок в поле [Print in background] в окне [Водяной знак].
 Если установлен флажок [Print in background] в окне [Водяной знак], в некоторых приложениях водяные знаки могут не печататься. В этом случае снимите флажок [Print in background]. На документах можно выполнять печать надпечатков, например логотипов или форм.

Для использования этой функции в принтере должен быть установлен дополнительный жесткий диск.

### Примечание

- Эта функция недоступна при использовании драйвера принтера Windows XPS и драйвера принтера Mac OS X PS.
- Для использования этой функции с драйвером принтера Windows PS необходимо войти на компьютер под именем администратора.

П Справка

- Информацию об инструменте конфигурации и процедуру установки см. в разделе «Инструмент конфигурации» стр.101.
- Создайте надпечаток с помощью инструмента конфигурации и зарегистрируйте его в принтере.
   ШСправка
  - «Вывод на печать информации о печати» стр.50.
- **2** Определите надпечаток в драйвере принтера и запустите печать.

## Для драйвера принтера Windows PCL

#### 🖉 Заметка

- Надпечаток представляет собой группу форм. В надпечатке можно зарегистрировать до трех форм.
   Формы печатаются с наложением в порядке их регистрации. Форма, зарегистрированная последней, печатается поверх.
- Откройте файл, который необходимо напечатать.
- **2** В меню [**Файл**] выберите [**Печатъ**].
- **3** Нажмите [Настройки].
- 4 Перейдите на вкладку [Параметры задания].
- 5 В меню [**Режим печати**] нажмите [**Вектор**].
- **6** Нажмите [**Наложением**].
- 7 Поставьте флажок [Печать с использованием активных надпечаток].

- **8** Нажмите [**Определить надпечатки**].
- 9 Введите имя надпечатка в поле [Название надпечатки].
- 10 Введите код формы, зарегистрированной в инструменте конфигурации, в поле [Значение(я) ID].
- 11 Выберите страницы документа, на которых требуется выполнить печать надпечатка, из раскрывающегося списка [Печатать на страницах].
- **12** Нажмите [**Добавить**].
- 13 Нажмите [Закрыть].
- 14 Выберите надпечаток для использования в поле [Заданные надпечатки] и нажмите [Добавить].
- **15** Нажмите [**Да**].
- При необходимости настройте другие параметры печати и запустите печать.
  Справка
- «Инструмент конфигурации» стр.101.

# Для драйвера принтера Windows PS

#### 🖉 Заметка

- Надпечаток представляет собой группу форм. В одном надпечатке можно зарегистрировать до трех форм.
- Нажмите [Пуск] и выберите [устройства и принтеры].
- 2 Щелкните правой кнопкой мыши значок Ваш принтер и выберите желаемый тип драйвера в поле [Настройка печати].
- **3** Перейдите на вкладку [Параметры задания].
- **4** Выберите [**Наложением**].
- 5 Выберите в раскрывающемся списке [**Use Overlay**] и нажмите [**Новый**].
- 6 Введите точное имя наложения, зарегистрированное в инструменте конфигурации, в поле [Form Name] и нажмите [Добавить].

- Введите наименование для наложения в окошке [Название надпечатки].
- 8 Выберите страницы документа, на которых требуется выполнить печать наложения, из раскрывающегося списка [Печатать на страницах].
- 9 Выберите [**Да**].
- 10 Выберите надпечаток для использования в поле [Заданные надпечатки] и нажмите [Добавить].
- **11** Выберите [**Да**].
- **12** Нажмите [**Да**], чтобы закрыть диалоговое окно настройки печати.
- **13** Откройте файл, который необходимо напечатать из приложения.
- 14 Запустите печать из диалогового окна.

#### ПСправка

• «Инструмент конфигурации» стр.101.

# Хранение данных печати

Данные печати можно хранить в памяти или на жестком диске, установленном в принтере, и выполнять печать с панели оператора путем ввода пароля.

#### Примечание

- Если данные буфера невозможно сохранить в памяти или на жестком диске из-за нехватки памяти, появляется сообщение об ошибке данных.
- Эта функция недоступна при использовании драйвера принтера Windows XPS и драйвера принтера Mac OS X PS.

## Для драйвера принтера Windows PCL

- Откройте файл, который необходимо напечатать.
- **2** В меню [**Файл**] выберите [**Печатъ**].
- **3** Нажмите [Настройки].
- 4 Перейдите на вкладку [Параметры задания].
- 5 Поставьте флажок в поле [**Сохранить** для повторной печати].
- 6 Введите имя задачи в поле [Имя задания] и пароль в поле [Персональный идентификационный номер (ПИН)].

Если установлен флажок в поле [Запрашивать имя задания для каждого задания на печать], при отправке задания на принтер будет появляться запрос на ввод имени задания печати.

- **7** Нажмите [**Да**].
- 8 При необходимости настройте другие параметры печати и запустите печать. Задание печати будет отправлено на принтер, но не будет напечатано.
- 9 Нажмите клавишу <**Fn**>.
- 10 Введите <2>, используя десятиклавишную клавиатуру, и нажмите кнопку <ENTER (ВВОД)>.

- 11 Введите пароль, установленный на шаге 6, в поле [Пароль], а затем нажмите кнопку <ENTER (ВВОД)>, чтобы начать поиск заданий.
  - При вводе неверного числа нажмите кнопку <**CLEAR** (УДАЛИТЬ)>.
  - Нажмите кнопку <**CANCEL** (OTMEHA)>, чтобы остановить поиск заданий.
- 12 Убедитесь, что выбран пункт [Print], и нажмите кнопку <ENTER (ВВОД)>. Если выбрано [Удалить], задание печати можно удалить.
- **13** Введите количество копий и нажмите кнопку **< ENTER** (ВВОД)>.

ПСправка

• Сохраненные данные печати можно удалить с помощью инструмента конфигурации. Дополнительную информацию см. в разделе «Удаление ненужных заданий из памяти или с жесткого диска» стр.103.

#### Для драйвера принтера Windows PS

- Откройте файл, который необходимо напечатать.
- 2 В меню [Файл] выберите [Печатъ].
- **3** Нажмите [Настройки].
- 4 Перейдите на вкладку [Параметры задания].
- 5 Поставьте флажок в поле [Сохранить для повторной печати].
- 6 Введите имя задачи в поле [Имя задания] и пароль в поле [Персональный идентификационный номер (ПИН)].

Если установлен флажок [**Request Job Name for each print job**], при отправке задания на принтер будет появляться запрос на ввод имени задания.

- **7** Нажмите [**Да**].
- 8 При необходимости настройте другие параметры печати и запустите печать. Задание печати будет отправлено на принтер, но не будет напечатано.
- 9 Нажмите клавишу <**Fn**>.

- 10 Введите <2>, используя десятиклавишную клавиатуру, и нажмите кнопку <ENTER (ВВОД)>.
- 11 Введите пароль, установленный на шаге 6, в поле [Пароль], а затем нажмите кнопку <ENTER (ВВОД)>, чтобы начать поиск заданий.
  - При вводе неверного числа нажмите кнопку <**CLEAR** (УДАЛИТЬ)>.
  - Нажмите кнопку <**CANCEL** (ОТМЕНА)>, чтобы остановить поиск заданий.
- 12 Убедитесь, что выбран пункт [Печатъ], и нажмите кнопку <ENTER (BBOД)>. Если выбрано [Удадить] задание печати

Если выбрано [**Удалить**], задание печати можно удалить.

**13** Введите количество копий и нажмите кнопку **<ENTER** (ВВОД)>.

#### П Справка

• Сохраненные данные печати можно удалить с помощью инструмента конфигурации. Дополнительную информацию см. в разделе «Удаление ненужных заданий из памяти или с жесткого диска» стр.103.

Настройки драйвера принтера можно сохранить.

#### ! Примечание

 Эта функция недоступна при использовании драйвера принтера Windows PS и драйвера принтера Mac OS X PS.

### Для драйвера принтера Windows PCL/XPS

- Сохранение настроек
- Нажмите [Пуск] и выберите [устройства и принтеры].
- 2 Правой кнопкой мыши нажмите по значку Ваш принтер и в поле [Настройка печати] выберите нужный тип драйвера.
- Настройте параметры печати, которые требуется сохранить.
- 4 На вкладке [Установка] нажмите [Сохранить] в разделе [Driver Settings].
- 5 Укажите имя сохраняемых настроек и нажмите [Да]. Если установлен флажок в поле [Keep form information.], также будет сохранена конфигурация бумаги на вкладке [Setup].
- 6 Нажмите [Да], чтобы закрыть диалоговое окно настройки печати.

#### 🖉 Заметка

- Можно сохранить до 14 форм.
- Использование сохраненных настроек
- Откройте файл, который необходимо напечатать.
- **2** В меню [**Файл**] выберите [**Печать**].
- **3** Нажмите [Настройки].
- 4 На вкладке [Установка] выберите настройки, которые требуется использовать, в разделе [Driver Settings].

# Изменение настроек драйвера по умолчанию

Часто используемые параметры печати можно установить в качестве настроек драйвера принтера по умолчанию.

# Для драйвера принтера Windows

- Нажмите [Пуск] и выберите [устройства и принтеры].
- 2 Правой кнопкой мыши нажмите по значку Ваш принтер и в поле [Настройка печати] выберите тип драйвера, который требуется изменить.
- **3** Настройте параметры печати, которые требуется использовать по умолчанию.
- **4** Нажмите [**Да**].

## Для драйвера принтера Mac OS X PS

- 1 Откройте файл.
- 2 В меню [Файл] выберите [Напечатать].
- Настройте параметры печати, которые требуется использовать по умолчанию.
- 4 Выберите [Save Current Settings as Preset...] в меню [Наборы настроек].
- **5** Введите имя настроек и нажмите [**OK**].
- **6** Нажмите [**Отмена**].

#### Примечание

• Для использования сохраненных настроек выберите имя в поле [**Presets**] в диалоговом окне печати.

Удобные функции печати

1

5 Выполните печать.

При печати документов можно использовать предустановленные шрифты принтера, заменяя ими шрифты TrueType, установленные на компьютере.

#### Примечание

- Шрифты принтера не обеспечивают точного соответствия напечатанного текста шрифтам TrueType, отображаемым на экране.
- Эта функция недоступна при использовании драйвера принтера Windows XPS и драйвера принтера Mac OS X PS.
- Для использования этой функции с драйвером принтера Windows PS необходимо войти в компьютер под именем администратора.
- Эта функция недоступна в некоторых приложениях.

# Для драйвера принтера Windows PCL

- Откройте файл, который необходимо напечатать.
- **2** В меню [**Файл**] выберите [**Печать**].
- **3** Нажмите [Настройки].
- 4 Перейдите на вкладку [Параметры задания].
- **5** Нажмите [**Шрифт**].
- 6 Поставьте флажок [Замена шрифтов].
- 7 В поле [**Таблица замены шрифтов**] укажите шрифты принтера, которые требуется использовать вместо шрифтов TrueType.
- 8 Нажмите [**Да**].
- При необходимости настройте другие параметры печати и запустите печать.

# Для драйвера принтера Windows PS\_\_\_\_\_

- Нажмите [Пуск] и выберите [устройства и принтеры].
- Правой кнопкой мыши нажмите по значку Ваш принтер и выберите [Свойтва принтера] > [Your Printer(PS)].
- **3** Перейдите на вкладку [**Device Settings**].
- 4 В поле [Таблица замены шрифтов] укажите шрифты принтера, которые требуется использовать вместо шрифтов TrueType.

Чтобы настроить замену шрифтов, щелкните шрифт TrueType и в раскрывающемся меню выберите шрифт принтера, который будет использоваться в качестве замены.

- **5** Нажмите [**Да**].
- 6 Откройте файл, который необходимо напечатать.
- 7 В меню [Файл] выберите [Печатъ].
- 8 Нажмите [Настройки].
- 9 На вкладке [Компоновка] нажмите [Расширенные].
- 10 Выберите [Использовать встроенный шрифт] в поле [Шрифт TrueType] и нажмите [Да].
- **11** При необходимости настройте другие параметры печати и запустите печать.

# Использование шрифтов компьютера

При печати документов можно использовать шрифты TrueType, установленные на компьютере, чтобы напечатанный текст точно соответствовал изображению на экране компьютера.

#### Примечание

 Эта функция недоступна при использовании драйвера принтера Windows XPS и драйвера принтера Mac OS X PS.

### Для драйвера принтера Windows PCL

- Откройте файл, который необходимо напечатать.
- **2** В меню [**Файл**] выберите [**Печатъ**].
- **3** Нажмите [Настройки].
- 4 Перейдите на вкладку [Параметры задания].
- **5** Нажмите [**Шрифт**].
- 6 Снимите флажок [Замена шрифтов], выберите один из следующих шрифтов и нажмите [Да].
  - [Загрузить как контурный шрифт] Изображения шрифтов создаются принтером.
  - [Загрузить как растровый шрифт] Изображения шрифтов создаются драйвером принтера.
- 7 При необходимости настройте другие параметры печати и запустите печать.

### Для драйвера принтера Windows PS

- Откройте файл, который необходимо напечатать.
- **2** В меню [**Файл**] выберите [**Печать**].
- **3** Нажмите [Настройки].
- 4 На вкладке [Компоновка] нажмите [Расширенные].

- 5 Нажмите [Шрифт TrueType] и в раскрывающемся списке выберите [Загружаемый шрифт].
- **6** Нажмите [**Да**].
- 7 При необходимости настройте другие параметры печати и запустите печать.

# Использование буфера принтера

Задание печати можно сохранить на жестком диске, установленном в принтере.

Эта функция позволяет освободить память на компьютере, чтобы другие задания выполнялись быстрее, пока принтер работает в фоновом режиме.

#### Примечание

- Если данные буфера невозможно сохранить на жестком диске из-за нехватки памяти, появляется сообщение об ошибке данных.
- Эта функция недоступна при использовании драйвера принтера Windows XPS и драйвера принтера Mac OS X PS.

## Для драйвера принтера Windows PCL

- Откройте файл, который необходимо напечатать.
- **2** В меню [**Файл**] выберите [**Печатъ**].
- **3** Нажмите [Настройки].
- 4 Перейдите на вкладку [Параметры задания].
- **5** Нажмите [**Расширенные**].
- 6 Установите флажок [Печать из буфера] и нажмите [Да].
- 7 Выполните печать.

### Для драйвера принтера Windows PS

- Откройте файл, который необходимо напечатать.
- **2** В меню [**Файл**] выберите [**Печатъ**].
- **3** Нажмите [Настройки].
- 4 Перейдите на вкладку [Параметры задания].
- **5** Нажмите [**Расширенные**].
- 6 Поставьте флажок [Печать из буфера] и нажмите [Да].
- 7 Выполните печать.

# Печать в файл

Документ можно напечатать в файл без вывода его на бумагу.

#### Примечание

• Для этого необходимо войти на компьютер под именем администратора.

# Для драйвера принтера Windows

- Нажмите [Пуск] и выберите [устройства и принтеры].
- 2 Правой кнопкой мыши нажмите по значку Ваш принтер и в поле [Свойтва принтера] выберите нужный тип драйвера.
- **3** Перейдите на вкладку [**Порты**].
- 4 В списке портов выберите [FILE:] и нажмите [**Да**].
- 5 Выполните печать.
- **6** Введите имя принтера и нажмите [**Да**].

# Для драйвера принтера Mac OS X PS

- Откройте файл, который необходимо напечатать.
- 2 From the [Файл] menu, select [Печать].
- **3** В диалоговом окне печати нажмите [**PDF**] и выберите формат файла.
- 4 Введите имя файла, укажите путь для его сохранения и нажмите [Сохранить].

# Загрузка файлов PS

В принтер можно загрузить файлы PostScript и напечатать их.

#### Примечание

- Эта функция доступна только при использовании сети TCP/IP.
- Утилита OKI LPR недоступна при использовании драйвера Mac OS X PS.

## Для утилиты OKI LPR

- 1 Запустите утилиту OKI LPR.
- 2 В меню [Download] выберите [Remote Print].
- 3 Выберите файл для загрузки и нажмите [Открыт]. После завершения загрузки файл PostScript будет напечатан.

# Печать ошибок PS

Сведения о возникающих ошибках PostScript можно выводить на печать.

#### Примечание

• Данная функция недоступна с драйверами принтера Windows PCL, Windows XPS и Mac OS X PS.

## Для драйвера принтера Windows PS

- Откройте файл, который необходимо напечатать.
- **2** В меню [**Файл**] выберите [**Печатъ**].
- **3** Нажмите [Настройки].
- 4 На вкладке [Компоновка] нажмите [Расширенные].
- 5 Нажмите [Отправить дескриптор ошибки PostScript] в разделе [Параметры PostScript] и в раскрывающемся списке выберите [Да].
- 6 Нажимайте кнопку [Да], пока не закроется диалоговое окно и не начнется печать.

# Изменение режима моделирования

Вы можете выбирать режим моделирования.

#### *[*]Заметка

- Для входа в меню [Админ.настр.] необходимо ввести пароль администратора. Пароль по умолчанию: «ааааааа».
- 1 Нажмите кнопку < ENTER (ВВОД)> на панели оператора.
- 2 Нажмите кнопку прокрутки ▼, чтобы выбрать [Админ.настр.], а затем нажмите кнопку <ENTER (ВВОД)>.
- 3 Введите пароль администратора, используя десятиклавишную клавиатуру.
- 4 Нажмите кнопку <ENTER (ВВОД)>.
- 5 Нажмите кнопку прокрутки ▼, чтобы выбрать [Настройка печати], а затем нажмите кнопку <ENTER (ВВОД)>.
- 6 Убедитесь, что выбран пункт [Эмуляция], и нажмите кнопку <ENTER (ВВОД)>.
- 7 Нажмите кнопку прокрутки ▼, чтобы выбрать режим моделирования, а затем нажмите <ENTER (ВВОД)>.
- 8 Нажмите кнопку <ON LINE (ВКЛ)> для выхода из меню.

# 2. Изменение настроек принтера

В этой главе описана процедура настройки параметров принтера с использованием кнопки <ENTER (BBOД)> на панели оператора.

# Проверка текущих настроек

В этом разделе описана базовая процедура вывода на печать информации о печати. Вывод на печать информации о печати позволяет проверить текущие настройки принтера.

## Вывод на печать информации о печати

На печать можно вывести конфигурацию принтера и отчет об использовании.

#### ПСправка)

 Сведения о том, какую информацию о печати можно напечатать, и структуру меню [Печать сведений] см. в разделе «Информация о печати» стр.56.

#### 🖉 Заметка

- Если принтер находится в режиме энергосбережения, нажмите кнопку <**POWER SAVE** (ЭНЕРГОСБЕР.)> для вывода принтера из этого режима.
- 1 Нажмите клавишу <**Fn**>.
- 2 Введите <1>, <0> и <0>, используя десятиклавишную клавиатуру, и нажмите кнопку <ENTER (ВВОД)>.
- 3 Убедитесь, что выбран пункт [Выполнить], и нажмите кнопку <ENTER (ВВОД)>.
- **4** Нажмите кнопку **< ENTER** (ВВОД)>.

# Изменение настроек меню принтера

В этом разделе описана базовая процедура изменения настроек принтера.

#### 🕅 Справка

• Информацию о структуре меню настроек принтера см. в разделе «Список меню настройки» стр.53.

# Меню настроек

- Нажмите на кнопку прокрутки ▼.
- 2 Нажмите кнопку прокрутки ▼, чтобы выбрать меню настройки, для которого требуется изменить параметры, а затем нажмите кнопку <ENTER (BBOД)>.
- 3 Измените настройки и нажмите кнопку <**ENTER** (ВВОД)>.
- 4 Нажмите кнопку <ON LINE (ВКЛ)> для выхода из меню.

# Установки администратора

#### Для входа в меню [**Админ.настр.**] необходимо ввести пароль администратора.

#### 🖉 Заметка

- Пароль по умолчанию: «ааааааа».
- Войдите в меню [Параметры беспроводной сети] или [Включение беспроводной сети], используя тот же путь и тот же пароль.
- 1 Нажмите на кнопку прокрутки ▼.
- 2 Нажмите кнопку прокрутки ▼, чтобы выбрать [Админ.настр.], а затем нажмите <ENTER (ВВОД)>.
- 3 Введите пароль администратора, используя десятиклавишную клавиатуру.
- 4 Нажмите кнопку <**ENTER** (ВВОД)>.
- 5 Нажмите кнопку прокрутки ▼, чтобы выбрать меню настройки, для которого требуется изменить параметры, а затем нажмите кнопку <ENTER (BBOД)>.
- 6 Измените настройки и нажмите кнопку <**ENTER** (ВВОД)>.
- 7 Нажмите кнопку <**ON LINE** (ВКЛ)> для выхода из меню.

# Статистика печати

Статистика печати — это меню статистики печати.

Для входа в меню [**Печать статистики**] необходимо ввести пароль администратора.

#### 🖉 Заметка

- Пароль по умолчанию: «0000».
- 1 Нажмите на кнопку прокрутки ▼.
- Нажмите на кнопку прокрутки ▼, чтобы выбрать [Печать статистики], и нажмите на кнопку <ENTER (ВВОД)>.
- 3 Введите пароль администратора, используя десятиклавишную клавиатуру.
- **4** Нажмите кнопку **< ENTER** (ВВОД)>.
- 5 Нажмите кнопку прокрутки ▼, чтобы выбрать меню настройки, для которого требуется изменить параметры, а затем нажмите кнопку <ENTER (BBOД)>.
- 6 Измените настройки и нажмите кнопку <**ENTER** (ВВОД)>.
- 7 Нажмите кнопку <ON LINE (ВКЛ)> для выхода из меню.

# Меню загрузки

Меню загрузки используется для изменения системных настроек. Только администратор должен пользоваться этим меню.

Для входа в меню [**Меню загрузки**] необходимо ввести пароль администратора.

#### 💋 Заметка

- Пароль по умолчанию: «аааааа».
- Нажмите выключатель питания, удерживая кнопку < ENTER (ВВОД)>.
- 2 Нажмите кнопку <ENTER (ВВОД)>.
- 3 Введите пароль администратора, используя десятиклавишную клавиатуру.
- 4 Нажмите кнопку <ENTER (ВВОД)>.
- 5 Нажмите кнопку прокрутки ▼, чтобы выбрать меню настройки, для которого требуется изменить параметры, а затем нажмите кнопку <ENTER (BBOД)>.
- 6 Измените настройки и нажмите кнопку <**ENTER** (ВВОД)>.
- 7 Нажмите кнопку <**ON LINE** (ВКЛ)> для выхода из меню.

# Список меню настройки

# Меню настройки устройства

| Объект                         | Description                                                                                                    |
|--------------------------------|----------------------------------------------------------------------------------------------------|
| Print From USB<br>Memory       | Печать файлов с запоминающего устройства USB.                                                                                                    |
| Печать защищ.<br>задания       | Печать зашифрованного задания с проверкой подлинности (зашифрованное задание)<br>или задания с проверкой подлинности (защищенное задание), сохраненных на флэш-<br>карте памяти или на жестком диске.                                                                                       |
| Конфигурация                   | Отображение информации о принтере, такой как счетчик лотков, срок службы расходных материалов, сведения о сети и системе.                                                                                                    |
| Печать сведений                | Печать различной информации о принтере.                                                                                                    |
| Меню                           | Меню для обычных пользователей.                                                                                                    |
| Админ.настр.                   | Меню для администратора.<br>Для получения доступа к этому меню требуется пароль. Пароль по умолчанию:<br>«аааааа».                                                                                                    |
| Печать статистики              | Меню для печати статистики.<br>Для получения доступа к этому меню требуется пароль. Пароль по умолчанию: «0000».                                                                                                    |
| Функция AirPrint™              | Включить функцию AirPrint™.                                                                                                    |
| Параметры<br>беспроводной сети | Меню изменения настроек беспроводной сети.<br>Меню отображается при установке беспроводного соединения.<br>Для получения доступа к этому меню требуется пароль. Пароль по умолчанию:<br>«аааааа».                                                                                           |
| Включение<br>беспроводной сети | Включение проводной сети. Одновременно с этим беспроводное соединение будет<br>отключено.<br>*Данное меню отображается при беспроводном подключении к сети.<br>Для получения доступа к этому меню требуется пароль. Пароль по умолчанию:<br>«аааааа».                                       |
| Меню загрузки                  | Меню загрузки.<br>Это меню отображается только на английском языке.<br>Чтобы загрузить это меню, нажмите и удерживайте кнопку <b><enter< b=""> (ВВОД)&gt; и<br/>включите принтер.<br/>Для получения доступа к этому меню требуется пароль. Пароль по умолчанию:<br/>«ааааааа».</enter<></b> |

# Печать из USB-памяти

| Объект                     |               | Значение                                                         | Заводские<br>установки | Описания                                                                                                    |
|----------------------------|---------------|------------------------------------------------------------------|------------------------|----------------------------------------------------------------------------------------------------|
| Выбрать файл<br>для печати |               |                                                                  |                        | Выберите файл на запоминающем<br>устройстве USB и выведите его на печать.                                                            |
| Настройка<br>печати        | Подача бумаги | МЦЛоток(xx)<br>Лот.1(xx)<br>Лоток2(xx)<br>Лот.3(xx)<br>Лот.4(xx) | *                      | Указание лотка для бумаги. (xx) — размер<br>бумаги в лотках.<br>Лотки 2-4 отображаются только в том<br>случае, если они установлены. |
|                            | Копии         | 1<br><br>999                                                     | *                      | Установка количества копий.                                                                                                    |
|                            | Дуплекс       | Вкл<br>Выкл                                                      | *                      | Настройка двусторонней печати.                                                                                                    |
|                            | Переплет      | Длинный край<br>Короткий край                                    | *                      | Настройка переплета для двусторонней печати.                                                                                         |
|                            | Разместить    | Вкл<br>Выкл                                                      | *                      | Настройка размещения на странице.                                                                                                    |

# Печать защищенного задания

| Объект         |                          | Значение          | Описания                                                                                                    |  |  |
|----------------|--------------------------|-------------------|----------------------------------------------------------------------------------------------------|--|--|
| Шифров.        | Ввод пароля              | *****             | Ввод пароля для выполнения безопасной печати.                                                                           |  |  |
| заданий        | Шифров.                  | Не найден         | Используется для печати зашифрованных заданий с                                                                         |  |  |
|                | заданий                  | Печать<br>Удалить | проверкой подлинности (зашифрованное задание), ко-<br>торые хранятся во встроенной флеш-памяти и на жест-<br>ком диске. |  |  |
| Сохран.заданий | Ввод пароля              | ****              | Ввод пароля для выполнения безопасной печати.                                                                           |  |  |
|                | Сохран.заданий Не найден |                   | Используется для печати задания, которое сохранено                                                                      |  |  |
|                |                          | Печать<br>Удалить | встроенной флеш-памяти и на жестком диске.                                                                              |  |  |

# Конфигурация

|                        | Объект       | Значение      | Описания                                                                                                    |
|------------------------|--------------|---------------|----------------------------------------------------------------------------------------------------|
| Счетчик лотка          | МЦЛоток      | nnnnn         | Показывает общее количество<br>страниц, напечатанных из<br>универсального лотка.<br>Количество страниц, поданных из<br>универсального лотка.                                                                                                    |
|                        | Лот.1        | nnnnn         | Показывает общее количество<br>страниц, напечатанных из лотка 1.<br>Количество страниц, поданных из<br>лотка 1.                                                                                                    |
|                        | Лоток2       | nnnnn         | Показывает общее количество<br>страниц, напечатанных из лотка 2.<br>Количество страниц, поданных из<br>лотка 2.<br>(Если установлен лоток 2 или LCF).                                                                                                    |
|                        | Лот.3        | nnnnn         | Показывает общее количество<br>страниц, напечатанных из лотка 3.<br>Количество страниц, поданных из<br>лотка 3.<br>(Если установлен лоток 3 или лоток 2<br>+ LCF).                                                                                       |
|                        | Лот.4        | nnnnn         | Показывает общее количество<br>страниц, напечатанных из лотка 4.<br>Количество страниц, поданных из<br>лотка 4.<br>(Если установлен лоток 4).                                                                                                    |
| Ресурс расх.<br>матер. | Тонер (n.nK) | Остаток nnn % | Показывает оставшийся объем тонера<br>(в %).<br>Значение (n.nK) в столбце «Объект»<br>отображает емкость картриджа с<br>тонером, установленного в принтере.<br>[Условия отображения]<br>Этот элемент меню отображается<br>только в моделях MPS/ES серии. |
|                        | Барабан      | Остаток nnn % | Показывает оставшийся срок службы<br>ЧЕРНОГО барабана (в %).<br>[Условия отображения]<br>Этот элемент меню отображается<br>только в моделях MPS/ES серии.                                                                                                |

|                                                                  | Объект               |                         | Значение                                       | Описания                                                                                                    |
|------------------------------------------------------------------|----------------------|-------------------------|------------------------------------------------|----------------------------------------------------------------------------------------------------|
| Ресурс расх.<br>матер.                                           | Картридж (n.nK)      |                         | Остаток nnn %                                  | Показывает оставшийся объем тонера<br>(в %).<br>Значение (n.nK) в столбце «Объект»<br>отображает емкость картриджа для<br>печати, установленного в принтере. |
|                                                                  |                      |                         |                                                | [Условия отображения]<br>Этот элемент меню отображается<br>только в моделях серии В.                                                                         |
|                                                                  | Печка                |                         | Остаток nnn %                                  | Показывает оставшийся срок службы блока ТЕРМОЭЛЕМЕНТА (в %).                                                                                                 |
| Сеть<br>(Если адаптер                                            | Имя принт.           |                         | *****                                          | Показывает имя принтера для<br>адаптера проводной сети.                                                                                                    |
| беспроводной<br>сети не<br>установлен).                          | Короткое имя пр      | нт.                     | *****                                          | Показывает сокращенное имя принтера для адаптера проводной сети.                                                                                             |
|                                                                  | адрес IPv4           |                         | xxx.xxx.xxx.xxx                                | Показывает IP-адрес.                                                                                                    |
|                                                                  | Маска Сети           |                         | xxx.xxx.xxx.xxx                                | Показывает маску подсети.                                                                                                    |
|                                                                  | Адрес Шлюза          |                         | xxx.xxx.xxx.xxx                                | Показывает адрес шлюза.                                                                                                    |
|                                                                  | MAC Address          |                         | xx:xx:xx:xx:xx:xx                              | Показывает МАС-адрес адаптера проводной сети.                                                                                                    |
|                                                                  | Версия FW сети       |                         | xx.xx                                          | Показывает версию F/W для проводного сетевого соединения.                                                                                                    |
|                                                                  | Версия Web Remote    |                         | xx.xx                                          | Показывает версию веб-страницы для проводного сетевого соединения.                                                                                           |
|                                                                  | Адрес IPv6 (Лок.)    |                         | xxxx:xxxx:xxxx:xx<br>xx:xxxx:xxxx:xxx<br>xxx   | Показывает Ірv6-адрес (локальный).                                                                                                    |
|                                                                  | Адрес IPv6 (Глоб     | 5.)                     | xxxx:xxxx:xxxx:xx<br>xx:xxxx:xxxx:xxx<br>xxx   | Показывает Ірv6-адрес (глобальный).                                                                                                    |
| Сеть<br>(Если<br>установлен<br>адаптер<br>беспроводной<br>сети). | Информация о<br>сети | Подключе-<br>ние к сети | Проводное<br>Беспроводное                      | Отображает тип текущего сетевого<br>соединения.                                                                                                    |
|                                                                  |                      | Имя принт.              | *****                                          | Отображает имя принтера.                                                                                                    |
|                                                                  |                      | Короткое<br>имя прнт.   | *****                                          | Отображает сокращенное имя принтера.                                                                                                    |
|                                                                  |                      | адрес IPv4              | xxx.xxx.xxx.xxx                                | Показывает IP-адрес.                                                                                                    |
|                                                                  |                      | Маска Сети              | xxx.xxx.xxx.xxx                                | Показывает маску подсети.                                                                                                    |
|                                                                  |                      | Адрес<br>Шлюза          | xxx.xxx.xxx.xxx                                | Показывает адрес шлюза.                                                                                                    |
|                                                                  |                      | MAC Address             | xx:xx:xx:xx:xx:xx                              | Показывает МАС-адрес.                                                                                                    |
|                                                                  |                      | Версия FW<br>сети       | xx.xx                                          | Показывает версию F/W для сетевого соединения.                                                                                                    |
|                                                                  |                      | Версия Web<br>Remote    | xx.xx                                          | Показывает версию веб-страницы для сетевого соединения.                                                                                                    |
|                                                                  |                      | Адрес IPv6<br>(Лок.)    | xxxx:xxxx:xxxx:xx<br>xx:xxxx:xxxx:xxx<br>:xxxx | Показывает Ірv6-адрес (локальный).                                                                                                    |
|                                                                  |                      | Адрес IPv6<br>(Глоб.)   | xxxx:xxxx:xxxx:xx<br>xx:xxxx:xxxx:xxx<br>:xxxx | Показывает Ірv6-адрес (глобальный).                                                                                                    |

|                                                                  | Объект                               |                                                 | Значение                                                 | Описания                                                                                                    |
|------------------------------------------------------------------|--------------------------------------|-------------------------------------------------|----------------------------------------------------------|----------------------------------------------------------------------------------------------------|
| Сеть<br>(Если<br>установлен<br>адаптер<br>беспроводной<br>сети). | Информация о<br>беспроводной<br>сети | Версия<br>микропро-<br>граммного<br>обеспечения | xxxxx                                                    | Версия микропрограммного<br>обеспечения адаптера беспроводной<br>сети.                                                 |
|                                                                  |                                      | Серийный<br>номер                               | xxxxxx                                                   | МАС-адрес адаптера беспроводной сети.                                                                                  |
|                                                                  |                                      | SSID                                            | XXXXXX                                                   | Идентификатор SSID соединения.                                                                                         |
|                                                                  |                                      | Безопас-<br>ность                               | xxxxxx                                                   | Тип безопасности беспроводной сети.                                                                                    |
|                                                                  |                                      | Состояние                                       | XXXXXX                                                   | Состояние беспроводной сети.                                                                                           |
|                                                                  |                                      | Диапазон                                        | xxxxxx                                                   | Используемый диапазон беспроводной сети.                                                                               |
|                                                                  |                                      | Отмена                                          | xxxxxx                                                   | Используемый канал беспроводной сети.                                                                                  |
|                                                                  |                                      | RSSI                                            | xxxxxx                                                   | Показывает индикатор мощности принятого сигнала (в процентах).                                                         |
| Система                                                          | Серийный номер                       | )                                               | *****                                                    | Показывает серийный номер<br>принтера.                                                                                 |
|                                                                  | Инвент.номер                         |                                                 | xxxxxxxxxxxxxxxxxxx<br>xxxxxxxxxxxxxxxxx                 | Показывает инвентарный номер<br>принтера.                                                                              |
|                                                                  | Версия микропр<br>обеспечения        | ограммного                                      | xxx.xx_x_x                                               | Показывает номер версии FirmSuite.                                                                                     |
|                                                                  | Версия CU                            |                                                 | xx.xx                                                    | Показывает номер версии<br>микропрограммы блока управления.                                                            |
|                                                                  | Версия PU                            |                                                 | xx.xx.xx                                                 | Показывает номер версии<br>микропрограммы блока печати.                                                                |
|                                                                  | RAM                                  |                                                 | ххМВ                                                     | Показывает общий объем флэш-<br>памяти, установленной в принтере.                                                      |
|                                                                  | Флэш-память                          | Флэш-память                                     |                                                          | Показывает общий объем флэш-<br>памяти, установленной в принтере.                                                      |
|                                                                  | Жесткий диск                         | Жесткий диск                                    |                                                          | Показывает объем жесткого диска.<br>Этот элемент отображается только в<br>том случае, если установлен жесткий<br>диск. |
|                                                                  | Дата и Время                         |                                                 | ГГГГ/ММ/ДД ЧЧ:ММ<br>ММ/ДД/ГГГГ ЧЧ:ММ<br>ЛЛ/ММ/ГГГГ ЧЧ:ММ | Показывает текущую дату и время.                                                                                       |

# Информация о печати

| Объект              |       | Значение  | Описания                                                                                        |  |
|---------------------|-------|-----------|-------------------------------------------------------------------------------------------------|--|
| Конфигурация        |       | Выполнить | Печать деталей конфигурации сервера печати.                                                     |  |
| Сеть                |       | Выполнить | Печать основной информации о сети.                                                              |  |
| Пробная<br>страница | DEMO1 | Выполнить | Печать демонстрационной страницы. Отображаются несколько демонстрационных шаблонов (если есть). |  |
| Список файлов       |       | Выполнить | Печать списка файлов заданий.                                                                   |  |
| Список шрифтов PS   |       | Выполнить | Печать списка шрифтов установленного PostScript.                                                |  |
| Список шрифтов      | PCL   | Выполнить | Печать списка шрифтов установленной эмуляции PCL.                                               |  |
| Шрифты ІВМ РРР      | ર     | Выполнить | Печать списка шрифтов IBMPPR.                                                                   |  |
| Шрифты EPSON        | FX    | Выполнить | Печать списка шрифтов EPSON FX.                                                                 |  |
| Отчет загрузки      |       | Выполнить | Печать всего журнала заданий.                                                                   |  |
| Журнал ошибок       |       | Выполнить | Печать журнала ошибок.                                                                          |  |

# Меню

В столбце «По умолчанию» [\*L] обозначает Letter в качестве настройки размера бумаги по умолчанию, а [\*A] обозначает настройку размера бумаги A4 по умолчанию.

|                    | Объе           | ЭКТ             | Значение                                                                                                    | Заводские<br>установки | Описания                                                                         |
|--------------------|----------------|-----------------|----------------------------------------------------------------------------------------------------|------------------------|----------------------------------------------------------------------------------|
| Настройка<br>лотка | Настр.<br>:МЦЛ | Размер бумаги   | А4      А5      А6      B5      B6      Legal14      Legal13.5      Legal13      Letter      Executive      16K(184x260mm)      16K(195x270mm)      16K(197x273mm)      Отчет      Пользовательский      Конверт Com-9      Конверт Monarch      Конверт C5      Конверт C6      Индексная карта | *A<br>*L               | Выбор размера<br>бумаги для<br>универсального<br>лотка.                          |
|                    |                | Размер по оси Х | 3 дюйма<br>—<br>8,3 дюйма<br>—<br>8,5 дюйма<br>76, 2 мм<br>—<br>210 мм<br>—<br>216 мм                                                                                                    | *A<br>*L<br>*A<br>*L   | Установка длины<br>для специального<br>размера бумаги в<br>универсальном лотке.  |
|                    |                | Размер по оси Ү | 5 дюймов<br>—<br>11 дюймов<br>—<br>11, 7 дюйма<br>—<br>52 дюйма<br>127 мм<br>—<br>279 мм<br>—<br>297 мм<br>—<br>1321 мм                                                                                                    | *L<br>*A<br>*L<br>*A   | Установка ширины<br>для специального<br>размера бумаги в<br>универсальном лотке. |
|                    |                | Тип носителя    | Обычная бумага<br>Фирменный бланк<br>Прозрачная пленка<br>Наклейки<br>Обложка<br>Переработанная<br>Пакет карт<br>Грубая бумага                                                                                                    | *                      | Выбор типа носителя<br>для универсального<br>лотка.                              |

Изменение настроек принтера

|                    | 06 <sup>.</sup>   | ъект            | Значение                                                                                      | Заводские<br>установки | Описания                                                         |
|--------------------|-------------------|-----------------|-----------------------------------------------------------------------------------------------|------------------------|------------------------------------------------------------------|
| Настройка<br>лотка | Настр.:<br>МЦЛ    | Вес носителя    | Светлый<br>Средн.Легк.<br>Средн.<br>Средн.Тяж.<br>Тяж.<br>Оч.Тяж.1<br>Оч.Тяж.2<br>Оч.Тяж.3    | *                      | Выбор веса бумаги<br>для универсального<br>лотка.                |
|                    |                   | Использ.лотка   | Обычный лоток<br>При несоответствии<br>Не использовать                                        | *                      | Настройка<br>использования<br>универсального<br>лотка.           |
|                    | Настр.:<br>лоток1 | Размер бумаги   | Размер кассеты<br>Пользовательский<br>Другой размер                                           | *                      | Выбор бумаги для<br>ЛОТКА 2.                                     |
|                    |                   | Размер по оси Х | 5,8 дюйма                                                                                     |                        | Установка ширины                                                 |
|                    |                   |                 | —<br>8,3 дюйма                                                                                | *A                     | для специального<br>размера бумаги в                             |
|                    |                   |                 | —<br>8.5 люйма                                                                                | *                      | ЛОТКЕ 1.                                                         |
|                    |                   |                 | 148 мм                                                                                        |                        |                                                                  |
|                    |                   |                 | <br>210 мм<br>                                                                                | *A                     |                                                                  |
|                    |                   |                 | 216 мм                                                                                        | *L                     |                                                                  |
|                    |                   | Размер по оси Ү | 8,3 дюйма                                                                                     |                        | Установка длины для<br>специального размера<br>бумаги в ЛОТКЕ 1. |
|                    |                   |                 | —<br>11 дюймов<br>—                                                                           | *L                     |                                                                  |
|                    |                   |                 | <br>11, 7 дюйма<br>                                                                           | *A                     |                                                                  |
|                    |                   |                 | 14 дюймов                                                                                     |                        |                                                                  |
|                    |                   |                 | 127 мм                                                                                        |                        |                                                                  |
|                    |                   |                 | <br>279 мм<br>                                                                                | *L                     |                                                                  |
|                    |                   |                 | 297 мм                                                                                        | *A                     |                                                                  |
|                    |                   |                 | 356 мм                                                                                        |                        |                                                                  |
|                    |                   | Тип носителя    | Обычная бумага<br>Фирменный бланк<br>Обложка<br>Переработанная<br>Пакет карт<br>Грубая бумага | *                      | Задает тип носителя<br>для лотка 1.                              |
|                    |                   | Вес носителя    | Светлый<br>Средн.Легк.<br>Средн.<br>Средн.Тяж.<br>Тяж.<br>Оч.Тяж.1<br>Оч.Тяж.2                | *                      | Задает вес бумаги для<br>лотка 1.                                |
|                    |                   | Бумага Legal    | Legal14<br>Legal13.5<br>Legal13                                                               | *                      | Выбор размера<br>бумаги Legal для<br>лотка 1.                    |
|                    |                   | Другой размер   | 16K(184x260mm)<br>16K(195x270mm)<br>16K(197x273mm)<br>Отчет<br>Конверт Com-9                  | *                      | Выбор размера<br>бумаги «Другой» для<br>лотка 1                  |

| Объект             |                   |                 | Значение                                                                                      | Заводские<br>установки | Описания                                                 |
|--------------------|-------------------|-----------------|-----------------------------------------------------------------------------------------------|------------------------|----------------------------------------------------------|
| Настройка<br>лотка | Настр.:<br>лоток2 | Размер бумаги   | Размер кассеты<br>Пользовательский<br>Другой размер                                           | *                      | Выбор бумаги для<br>ЛОТКА 2.                             |
|                    |                   | Размер по оси Х | 5,8 дюйма                                                                                     |                        | Установка ширины                                         |
|                    |                   |                 | —<br>8,3 дюйма<br>—                                                                           | *A                     | для специального<br>размера бумаги в<br>ЛОТКЕ 2.         |
|                    |                   |                 | 8,5 дюйма                                                                                     | *L                     |                                                          |
|                    |                   |                 | 148 мм                                                                                        |                        |                                                          |
|                    |                   |                 | <br>210 мм<br>                                                                                | *A                     |                                                          |
|                    |                   |                 | 216 мм                                                                                        | *L                     |                                                          |
|                    |                   | Размер по оси Ү | 8,3 дюйма<br>                                                                                 |                        | Установка длины для                                      |
|                    |                   |                 | —<br>11 дюймов<br>—                                                                           | *L                     | бумаги в ЛОТКЕ 2.                                        |
|                    |                   |                 | 11, 7 дюйма<br>—                                                                              | *A                     |                                                          |
|                    |                   |                 | 14 дюймов                                                                                     |                        |                                                          |
|                    |                   |                 | 127 мм                                                                                        |                        |                                                          |
|                    |                   |                 | <br>279 мм<br>                                                                                | *L                     |                                                          |
|                    |                   |                 | 297 мм<br>—                                                                                   | *A                     |                                                          |
|                    |                   |                 | 356 мм                                                                                        |                        |                                                          |
|                    |                   | Тип носителя    | Обычная бумага<br>Фирменный бланк<br>Обложка<br>Переработанная<br>Пакет карт<br>Грубая бумага | *                      | Задает тип носителя<br>для лотка 2.                      |
|                    |                   | Вес носителя    | Светлый<br>Средн.Легк.<br>Средн.<br>Средн.Тяж.<br>Тяж.<br>Оч.Тяж.1<br>Оч.Тяж.2                | *                      | Задает вес бумаги для<br>лотка 2.                        |
|                    |                   | Бумага Legal    | Legal14<br>Legal13.5<br>Legal13                                                               | *                      | Выбор размера<br>бумаги Legal для<br>лотка 2.            |
|                    |                   | Другой размер   | 16K(184x260mm)<br>16K(195x270mm)<br>16K(197x273mm)<br>Отчет                                   | *                      | Выбор размера<br>бумаги «Другой» для<br>лотка 2.         |
|                    | Настр.:<br>лоток3 | Размер бумаги   | Размер кассеты<br>Пользовательский<br>Другой размер                                           | *                      | Выбор бумаги для<br>ЛОТКА 3.                             |
|                    |                   | Размер по оси Х | 5,8 дюйма<br>—<br>8,3 дюйма                                                                   | *A                     | Установка ширины<br>для специального<br>размера бумаги в |
|                    |                   |                 | —<br>8,5 дюйма                                                                                | *L                     | DUINE 3.                                                 |
|                    |                   |                 | 148 мм                                                                                        |                        |                                                          |
|                    |                   |                 | —<br>210 мм                                                                                   | *A                     |                                                          |
|                    |                   |                 |                                                                                               | *L                     |                                                          |

|           | Объ               | ект             | Значение                                                                                      | Заводские<br>установки | Описания                                         |
|-----------|-------------------|-----------------|-----------------------------------------------------------------------------------------------|------------------------|--------------------------------------------------|
| Настройка | Настр.:           | Размер по оси Ү | 8,3 дюйма<br>—                                                                                |                        | Установка длины для                              |
|           |                   |                 | 11 дюймов                                                                                     | *L                     | бумаги в ЛОТКЕ 3.                                |
|           |                   |                 | <br>11, 7 дюйма                                                                               | *A                     |                                                  |
|           |                   |                 | —<br>14 дюймов                                                                                |                        |                                                  |
|           |                   |                 | 127 мм                                                                                        |                        |                                                  |
|           |                   |                 | <br>279 мм                                                                                    | *L                     |                                                  |
|           |                   |                 | <br>297 мм                                                                                    | *A                     |                                                  |
|           |                   |                 | <br>356 мм                                                                                    |                        |                                                  |
|           |                   | Тип носителя    | Обычная бумага<br>Фирменный бланк<br>Обложка<br>Переработанная<br>Пакет карт<br>Грубая бумага | *                      | Задает тип носителя<br>для лотка 3.              |
|           |                   | Вес носителя    | Светлый<br>Средн.Легк.<br>Средн.<br>Средн.Тяж.<br>Тяж.<br>Оч.Тяж.1<br>Оч.Тяж.2                | *                      | Задает вес бумаги для<br>лотка 3.                |
|           |                   | Бумага Legal    | Legal14<br>Legal13.5<br>Legal13                                                               | *                      | Выбор размера<br>бумаги Legal для<br>лотка 3.    |
|           |                   | Другой размер   | 16К(184x260mm)<br>16К(195x270mm)<br>16К(197x273mm)<br>Отчет                                   | *                      | Выбор размера<br>бумаги «Другой» для<br>лотка 3. |
|           | Настр.:<br>лоток4 | Размер бумаги   | Размер кассеты<br>Пользовательский<br>Другой размер                                           | *                      | Выбор бумаги для<br>ЛОТКА 4.                     |
|           |                   | Размер по оси Х | 5,8 дюйма                                                                                     |                        | Установка ширины                                 |
|           |                   |                 | —<br>8,3 дюйма                                                                                | *A                     | для специального<br>размера бумаги в             |
|           |                   |                 | —<br>8,5 дюйма                                                                                | *L                     | JUTKE 4.                                         |
|           |                   |                 | 148 мм                                                                                        |                        |                                                  |
|           |                   |                 | 210 мм                                                                                        | *A                     |                                                  |
|           |                   |                 | 216 мм                                                                                        | *L                     |                                                  |
|           |                   | Размер по оси Ү | 8,3 дюйма<br>—                                                                                |                        | Установка длины для                              |
|           |                   |                 | 11 дюймов                                                                                     | *L                     | бумаги в ЛОТКЕ 4.                                |
|           |                   |                 | <br>11, 7 дюйма<br>                                                                           | *A                     |                                                  |
|           |                   |                 | 14 дюймов                                                                                     |                        |                                                  |
|           |                   |                 | 127 мм                                                                                        |                        |                                                  |
|           |                   |                 | 279 мм                                                                                        | *L                     |                                                  |
|           |                   |                 | 297 мм                                                                                        | *A                     |                                                  |
|           |                   |                 | 356 мм                                                                                        |                        |                                                  |

|                    | Объе              | ект           | Значение                                                                                      | Заводские<br>установки | Описания                                                                                                    |
|--------------------|-------------------|---------------|-----------------------------------------------------------------------------------------------|------------------------|----------------------------------------------------------------------------------------------------|
| Настройка<br>лотка | Настр.:<br>лоток4 | Тип носителя  | Обычная бумага<br>Фирменный бланк<br>Обложка<br>Переработанная<br>Пакет карт<br>Грубая бумага | *                      | Задает тип носителя<br>для лотка 4.                                                                                                    |
|                    |                   | Вес носителя  | Светлый<br>Средн.Легк.<br>Средн.<br>Средн.Тяж.<br>Тяж.<br>Оч.Тяж.1<br>Оч.Тяж.2                | *                      | Задает вес бумаги для<br>лотка 4.                                                                                                    |
|                    |                   | Бумага Legal  | Legal14<br>Legal13.5<br>Legal13                                                               | *                      | Выбор размера<br>бумаги Legal для<br>лотка 4.                                                                                                    |
|                    |                   | Другой размер | 16К(184x260mm)<br>16К(195x270mm)<br>16К(197x273mm)<br>Отчет                                   | *                      | Выбор размера<br>бумаги «Другой» для<br>лотка 4.                                                                                                    |
|                    | Подача бум        | аги           | МЦЛоток<br>Лот.1<br>Лоток2 или<br>Tray2(LCF)<br>Лот.3 или Tray3(LCF)<br>Лот.4                 | *                      | Указание лотка для<br>бумаги.<br>ЛОТОК 2-4, лоток<br>2(LCF) и лоток 3(LCF):<br>Отображаются только<br>в том случае, если<br>они установлены.<br>* Если установлен<br>LCF, строка LCF<br>содержит текст<br>«Лоток 2(LCF)» или<br>«Лоток 3(LCF)»<br>в соответствии с<br>положением лотка,<br>но не текст «Лоток<br>2/3» или «LCF». |
|                    | Автоперекл        | лотков        | Вкл<br>Выкл                                                                                   | *                      | Настройка функции<br>автоматического<br>переключения<br>лотков.                                                                                                    |
|                    | Порядок ло        | тков          | Вниз<br>Вверх<br>Подача бумаги                                                                | *                      | Определяет<br>приоритетный<br>порядок при<br>автоматическом<br>переключении/<br>автоматическом<br>выборе лотков.                                                                                                    |
|                    | Единицы из        | мерения       | inch<br>миллиметр                                                                             | *L<br>*A               | Задает единицу<br>измерения<br>специального размера<br>бумаги.                                                                                                    |

|                      | Объект                | Значение                                                                                                    | Заводские<br>установки | Описания                                                                                                    |
|----------------------|-----------------------|----------------------------------------------------------------------------------------------------|------------------------|----------------------------------------------------------------------------------------------------|
| Настройка<br>лотка   | Последн. стр.дуплекса | Пропуск пустой стр.<br>Всегда печатать                                                                               | *                      | Если выбрано<br>значение<br>«Пропускать пустые<br>страницы», последняя<br>страница с нечетным<br>номером в заданиях<br>двусторонней печати<br>печатается в режиме<br>односторонней<br>печати.<br>При выборе значения<br>«Печатать всегда»<br>принтер работает в<br>обычном режиме. |
| Настройка<br>системы | Вр.режима экон.пит.   | 1 minute<br>2 minutes<br>3 minutes<br>4 minutes<br>5 minutes<br>10 minutes<br>15 minutes<br>30 minutes<br>60 minutes | *                      | Задает время<br>ожидания при<br>переходе в режим<br>энергосбережения.                                                                                                    |
|                      | Таймер сна            | 1 minute<br>2 minutes<br>3 minutes<br>4 minutes<br>5 minutes<br>10 minutes<br>15 minutes<br>30 minutes<br>60 minutes | *                      | Установка времени<br>переключения в<br>спящий режим<br>из режима<br>энергосбережения.                                                                                                    |
|                      | Время Автовыкл        | 1 час<br>2 часа<br>3 часа<br>4 часа<br>8 часов<br>12 часов<br>18 часов<br>24 часа                                    | *                      | Установка времени<br>переключения в<br>режим отключения из<br>режима ожидания.                                                                                                    |
|                      | Удал. предупрежд.     | ГОТОВ<br>Задание                                                                                                    | *                      | Задает время<br>удаления удаляемых<br>предупреждений.                                                                                                    |
|                      | Автопродолжение       | Вкл<br>Выкл                                                                                                    | *                      | Настройка<br>возможности<br>автоматического<br>восстановления<br>принтера в случае<br>переполнения памяти<br>или при запросах<br>лотков.                                                                                                    |
|                      | Задерж.руч.подачи     | Выкл<br>30 seconds<br>60 seconds                                                                                     | *                      | Задает время<br>ожидания подачи<br>бумаги в лоток<br>ручной подачи.                                                                                                    |

| Объект               |                   | Значение                                                                                                    | Заводские<br>установки | Описания                                                                                                    |
|----------------------|-------------------|----------------------------------------------------------------------------------------------------|------------------------|----------------------------------------------------------------------------------------------------|
| Настройка<br>системы | Ожидание работ    | Выкл<br>5 seconds<br>10 seconds<br>20 seconds<br>30 seconds<br>40 seconds<br>50 seconds<br>60 seconds<br>120 seconds<br>120 seconds<br>150 seconds<br>180 seconds<br>210 seconds<br>210 seconds<br>210 seconds<br>210 seconds<br>210 seconds<br>210 seconds<br>210 seconds<br>210 seconds | *                      | Задает время между<br>прекращением<br>приема данных<br>задания и<br>принудительным<br>выполнением печати.                                                                                                    |
|                      | Ожидание лок.     | 0 секунд<br>5 секунд<br>—<br>40 секунд<br>—<br>290 секунд<br>295 секунд<br>300 секунд                                                                                                    | *                      | Установка времени<br>открытия каждого<br>порта по завершении<br>задания (исключая<br>сеть).                                                                                                    |
|                      | Ожидание сети     | 0 секунд<br>5 секунд<br>—<br>90 секунд<br>—<br>290 секунд<br>295 секунд<br>300 секунд                                                                                                    | *                      | Установка времени<br>открытия порта<br>сети по окончании<br>задания.                                                                                                    |
|                      | Мало тонера       | Продолжить<br>Стоп                                                                                                    | *                      | Определяет работу<br>принтера при<br>обнаружении низкого<br>уровня тонера.                                                                                                    |
|                      | Восст.при замятии | Вкл<br>Выкл                                                                                                    | *                      | Настраивает<br>выполнение<br>печати с функцией<br>ВОССТАНОВЛЕНИЕ.<br>ПРИ ЗАМЯТИИ при<br>возникновении<br>замятия.                                                                                                    |
|                      | Отчет об ошибках  | Вкл<br>Выкл                                                                                                    | *                      | Настраивает печать<br>отчета об ошибке<br>при возникновении<br>внутренних ошибок.                                                                                                    |
|                      | Шестнадцатер.дамп | Выполнить                                                                                                    |                        | Печать данных,<br>полученных<br>с главного<br>компьютера в виде<br>шестнадцатеричного<br>дампа. Отключение<br>переключателя<br>подачи питания при<br>восстановлении<br>обычного режима<br>из режима<br>шестнадцатер. дампа. |

|                     | Объ                        | ект     |                       | Значение                                                        | Заводские<br>установки | Описания                                                                                                    |
|---------------------|----------------------------|---------|-----------------------|-----------------------------------------------------------------|------------------------|----------------------------------------------------------------------------------------------------|
| Настройка<br>печати | Настр.<br>полож.<br>печати | МЦЛоток | Настройка<br>по оси Х | 0,00 мм<br>+0,25 мм<br><br>+2,00 мм<br>-2,00 мм<br><br>-0,25 мм | *                      | Для бумаги,<br>подаваемой из<br>универсального лотка<br>Регулировка<br>положения всего<br>изображения,<br>выводимого<br>на печать, в<br>направлении,<br>перпендикулярном<br>направлению<br>продвижения бумаги<br>(горизонтально, с<br>шагом 0,25 мм).                                                         |
|                     |                            |         | Настройка<br>по оси Ү | 0,00 мм<br>+0,25 мм<br><br>+2,00 мм<br>-2,00 мм<br><br>-0,25 мм | *                      | Для бумаги,<br>подаваемой из<br>универсального лотка<br>Регулировка<br>положения всего<br>изображения,<br>выводимого<br>на печать, в<br>направлении,<br>перпендикулярном<br>направлению<br>продвижения бумаги<br>(вертикально, с<br>шагом 0,25 мм).                                                           |
|                     |                            |         | Настр.Х<br>(дуплекс)  | 0,00 мм<br>+0,25 мм<br><br>+2,00 мм<br>-2,00 мм<br><br>-0,25 мм | *                      | Для бумаги,<br>подаваемой из<br>универсального лотка<br>Во время<br>двусторонней<br>печати последней<br>страницы регулирует<br>положение всего<br>изображения,<br>выводимого<br>на печать, в<br>направлении,<br>перпендикулярном<br>направлению<br>продвижения бумаги<br>(горизонтально, с<br>шагом 0.25 мм). |

|                     | Объ                        | ект     |                       | Значение                                                          | Заводские<br>установки | Описания                                                                                                    |
|---------------------|----------------------------|---------|-----------------------|-------------------------------------------------------------------|------------------------|----------------------------------------------------------------------------------------------------|
| Настройка<br>печати | Настр.<br>полож.<br>печати | МЦЛоток | Настр.Ү<br>(дуплекс)  | 0,00 мм<br>+0,25 мм<br><br>+2,00 мм<br>-2,00 мм<br><br>-0,25 мм   | *                      | Для бумаги,<br>подаваемой из<br>универсального лотка<br>Во время<br>двусторонней<br>печати последней<br>страницы регулирует<br>положение всего<br>изображения,<br>выводимого<br>на печать, в<br>направлении,<br>перпендикулярном<br>направлению<br>продвижения бумаги<br>(вертикально, с<br>шагом 0,25 мм). |
|                     |                            | Лот.1   | Настройка<br>по оси Х | 0,00 мм<br>+0,25 мм<br><br>+2,00 мм<br>-2,00 мм<br><br>-0,25 мм   | *                      | Для бумаги,<br>подаваемой из лотка<br>1<br>Регулировка<br>положения всего<br>изображения,<br>выводимого<br>на печать, в<br>направлении,<br>перпендикулярном<br>направлению<br>продвижения бумаги<br>(горизонтально, с<br>шагом 0,25 мм).                                                                    |
|                     |                            |         | Настройка<br>по оси Ү | 0,00 мм<br>+0,25 мм<br>—<br>+2,00 мм<br>-2,00 мм<br>—<br>-0,25 мм | *                      | Для бумаги,<br>подаваемой из лотка<br>1<br>Регулировка<br>положения всего<br>изображения,<br>выводимого<br>на печать, в<br>направлении,<br>перпендикулярном<br>направлению<br>продвижения бумаги<br>(вертикально, с<br>шагом 0,25 мм).                                                                      |

|                     | Объе                       | ект    |                       | Значение                                                        | Заводские<br>установки | Описания                                                                                                    |
|---------------------|----------------------------|--------|-----------------------|-----------------------------------------------------------------|------------------------|----------------------------------------------------------------------------------------------------|
| Настройка<br>печати | Настр.<br>полож.<br>печати | Лот.1  | Настр.Х<br>(дуплекс)  | 0,00 мм<br>+0,25 мм<br><br>+2,00 мм<br>-2,00 мм<br><br>-0,25 мм | установки<br>*         | Описания<br>Для бумаги,<br>подаваемой из лотка<br>1<br>Во время<br>двусторонней<br>печати последней<br>страницы регулирует<br>положение всего<br>изображения,<br>выводимого<br>на печать, в<br>направлении,<br>перпендикулярном<br>направлению<br>продвижения бумаги<br>(горизонтально, с                                              |
|                     |                            |        |                       | 0,00 мм<br>+0,25 мм<br><br>+2,00 мм<br>-2,00 мм<br><br>-0,25 мм | *                      | (горизонтально, с<br>шагом 0,25 мм).<br>Для бумаги,<br>подаваемой из лотка<br>1<br>Во время<br>двусторонней<br>печати последней<br>страницы регулирует<br>положение всего<br>изображения,<br>выводимого<br>на печать, в<br>направлении,<br>перпендикулярном<br>направлению<br>продвижения бумаги<br>(вертикально, с<br>шагом 0.25 мм). |
|                     |                            | Лоток2 | Настройка<br>по оси Х | 0,00 мм<br>+0,25 мм<br><br>+2,00 мм<br>-2,00 мм<br><br>-0,25 мм | *                      | Для бумаги,<br>подаваемой из лотка<br>2<br>Регулировка<br>положения всего<br>изображения,<br>выводимого<br>на печать, в<br>направлении,<br>перпендикулярном<br>направлению<br>продвижения бумаги<br>(горизонтально, с<br>шагом 0.25 мм).                                                                                               |

|                     | Объе                       | ект    |                       | Значение                                                        | Заводские<br>установки | Описания                                                                                                    |
|---------------------|----------------------------|--------|-----------------------|-----------------------------------------------------------------|------------------------|----------------------------------------------------------------------------------------------------|
| Настройка<br>печати | Настр.<br>полож.<br>печати | Лоток2 | Настройка<br>по оси Ү | 0,00 мм<br>+0,25 мм<br><br>+2,00 мм<br>-2,00 мм<br><br>-0,25 мм | *                      | Для бумаги,<br>подаваемой из лотка<br>2<br>Регулировка<br>положения всего<br>изображения,<br>выводимого<br>на печать, в<br>направлении,<br>перпендикулярном<br>направлению<br>продвижения бумаги                                                                                                    |
|                     |                            |        | Настр.Х<br>(дуплекс)  | 0,00 мм<br>+0,25 мм<br><br>+2,00 мм<br>-2,00 мм<br><br>-0,25 мм | *                      | (вертикально, с<br>шагом 0,25 мм).<br>Для бумаги,<br>подаваемой из лотка<br>2<br>Во время<br>двусторонней<br>печати последней<br>страницы регулирует<br>положение всего<br>изображения,<br>выводимого<br>на печать, в<br>направлении,<br>перпендикулярном<br>направлению<br>продвижения бумаги<br>(горизонтально, с<br>шагом 0,25 мм) |
|                     |                            |        | Настр.Ү<br>(дуплекс)  | 0,00 мм<br>+0,25 мм<br><br>+2,00 мм<br>-2,00 мм<br><br>-0,25 мм | *                      | Для бумаги,<br>подаваемой из лотка<br>2<br>Во время<br>двусторонней<br>печати последней<br>страницы регулирует<br>положение всего<br>изображения,<br>выводимого<br>на печать, в<br>направлении,<br>перпендикулярном<br>направлению<br>продвижения бумаги<br>(вертикально, с<br>шагом 0, 25 мм)                                        |

|                     | Объ                        | ект   |                       | Значение                                                        | Заводские<br>установки | Описания                                                                                                    |
|---------------------|----------------------------|-------|-----------------------|-----------------------------------------------------------------|------------------------|----------------------------------------------------------------------------------------------------|
| Настройка<br>печати | Настр.<br>полож.<br>печати | Лот.3 | Настройка<br>по оси Х | 0,00 мм<br>+0,25 мм<br><br>+2,00 мм<br>-2,00 мм<br><br>-0,25 мм | *                      | Для бумаги,<br>подаваемой из лотка<br>3<br>Регулировка<br>положения всего<br>изображения,<br>выводимого<br>на печать, в<br>направлении,<br>перпендикулярном<br>направлению<br>продвижения бумаги<br>(горизонтально, с<br>шагом 0,25 мм).                                                         |
|                     |                            |       | Настройка<br>по оси Ү | 0,00 мм<br>+0,25 мм<br><br>+2,00 мм<br>-2,00 мм<br><br>-0,25 мм | *                      | Для бумаги,<br>подаваемой из лотка<br>3<br>Регулировка<br>положения всего<br>изображения,<br>выводимого<br>на печать, в<br>направлении,<br>перпендикулярном<br>направлению<br>продвижения бумаги<br>(вертикально, с<br>шагом 0,25 мм).                                                           |
|                     |                            |       | Настр.Х<br>(дуплекс)  | 0,00 мм<br>+0,25 мм<br><br>+2,00 мм<br>-2,00 мм<br><br>-0,25 мм | *                      | Для бумаги,<br>подаваемой из лотка<br>3<br>Во время<br>двусторонней<br>печати последней<br>страницы регулирует<br>положение всего<br>изображения,<br>выводимого<br>на печать, в<br>направлении,<br>перпендикулярном<br>направлению<br>продвижения бумаги<br>(горизонтально, с<br>шагом 0.25 мм). |

|                     | Объе                       | ект   |                       | Значение                                                          | Заводские<br>установки | Описания                                                                                                    |
|---------------------|----------------------------|-------|-----------------------|-------------------------------------------------------------------|------------------------|----------------------------------------------------------------------------------------------------|
| Настройка<br>печати | Настр.<br>полож.<br>печати | Лот.3 | Настр.Ү<br>(дуплекс)  | 0,00 мм<br>+0,25 мм<br><br>+2,00 мм<br>-2,00 мм<br><br>-0,25 мм   | *                      | Для бумаги,<br>подаваемой из лотка<br>3<br>Во время<br>двусторонней<br>печати последней<br>страницы регулирует<br>положение всего<br>изображения,<br>выводимого<br>на печать, в<br>направлении,<br>перпендикулярном<br>направлению<br>продвижения бумаги<br>(вертикально, с<br>шагом 0,25 мм). |
|                     |                            | Лот.4 | Настройка<br>по оси Х | 0,00 мм<br>+0,25 мм<br><br>+2,00 мм<br>-2,00 мм<br><br>-0,25 мм   | *                      | Для бумаги,<br>подаваемой из лотка<br>4<br>Регулировка<br>положения всего<br>изображения,<br>выводимого<br>на печать, в<br>направлении,<br>перпендикулярном<br>направлению<br>продвижения бумаги<br>(горизонтально, с<br>шагом 0.25 мм).                                                       |
|                     |                            |       | Настройка<br>по оси Ү | 0,00 мм<br>+0,25 мм<br>—<br>+2,00 мм<br>-2,00 мм<br>—<br>-0,25 мм | *                      | Для бумаги,<br>подаваемой из лотка<br>4<br>Регулировка<br>положения всего<br>изображения,<br>выводимого<br>на печать, в<br>направлении,<br>перпендикулярном<br>направлению<br>продвижения бумаги<br>(вертикально, с<br>шагом 0,25 мм).                                                         |

Изменение настроек принтера

| Объект              |                            | Значение | Заводские<br>установки | Описания                                                          |   |                                                                                                    |
|---------------------|----------------------------|----------|------------------------|-------------------------------------------------------------------|---|----------------------------------------------------------------------------------------------------|
| Настройка<br>печати | Настр.<br>полож.<br>печати | Лот.4    | Настр.Х<br>(дуплекс)   | 0,00 мм<br>+0,25 мм<br><br>+2,00 мм<br>-2,00 мм<br><br>-0,25 мм   | * | Для бумаги,<br>подаваемой из лотка<br>4<br>Во время<br>двусторонней<br>печати последней<br>страницы регулирует<br>положение всего<br>изображения,<br>выводимого<br>на печать, в<br>направлении,<br>перпендикулярном<br>направлению<br>продвижения бумаги<br>(горизонтально, с<br>шагом 0.25 мм).                                                                                                    |
|                     |                            |          | Настр.Ү<br>(дуплекс)   | 0,00 мм<br>+0,25 мм<br>—<br>+2,00 мм<br>-2,00 мм<br>—<br>-0,25 мм | * | Для бумаги,<br>подаваемой из лотка<br>4<br>Во время<br>двусторонней<br>печати последней<br>страницы регулирует<br>положение всего<br>изображения,<br>выводимого<br>на печать, в<br>направлении,<br>перпендикулярном<br>направлению<br>продвижения бумаги<br>(вертикально, с<br>шагом 0.25 мм).                                                                                                    |
|                     | Уст.чёрн.дл                | я бумаги |                        | 0<br>+1<br>+2<br>+3<br>-3<br>-2<br>-1                             | * | Установка значений<br>для точной<br>настройки, если<br>напечатанное<br>изображение<br>является бледным<br>или на отпечатке<br>имеются частицы<br>пыли при печати на<br>обычной бумаге в<br>обычной бумаге в<br>обычной бумаге в<br>обычной м черно-<br>белом режиме.<br>Уменьшение значения<br>требуется в том<br>случае, если печать с<br>разбросом и чистовая<br>печать обусловлены<br>областью печати<br>высокой плотности.<br>Увеличение<br>значения требуется<br>при обнаружении<br>непропечатанных<br>участков. |

| Объект              |                     | Значение                              | Заводские<br>установки | Описания                                                                                                    |
|---------------------|---------------------|---------------------------------------|------------------------|----------------------------------------------------------------------------------------------------|
| Настройка<br>печати | Уст.чёрн.для плёнки | 0<br>+1<br>+2<br>+3<br>-3<br>-2<br>-1 | *                      | Установка значений<br>для точной<br>настройки, если<br>напечатанное<br>изображение<br>является бледным<br>или на отпечатке<br>имеются частицы<br>пыли при печати<br>на обычной бумаге<br>в режиме ОНР и<br>черно-белом режиме.<br>Уменьшение значения<br>требуется в том<br>случае, если печать с<br>разбросом и чистовая<br>печать обусловлены<br>областью печати<br>высокой плотности.<br>Увеличение<br>значения требуется<br>при обнаружении<br>непропечатанных<br>участков. |
|                     | Яркость             | 0<br>+1<br>+2<br>-2<br>-1             | *                      | Установка темноты<br>печати. (Можно<br>изменить на единицу<br>«1».)                                                                                                    |
|                     | Настройка SMR       | 0<br>+1<br>+2<br>+3<br>-3<br>-2<br>-1 | *                      | Корректировка<br>отклонений на<br>отпечатках,<br>возникающих<br>в результате<br>воздействия<br>температуры и<br>влажности, а также<br>отличий в плотности<br>печати и частоте.<br>Измените параметр,<br>если качество<br>печати является<br>неравномерным.                                                                                                    |
|                     | Настройка BG        | 0<br>+1<br>+2<br>+3<br>-3<br>-2<br>-1 | *                      | Корректировка<br>отклонений на<br>отпечатках,<br>возникающих<br>в результате<br>воздействия<br>температуры и<br>влажности, а также<br>отличий в плотности<br>печати и частоте.<br>Измените параметр,<br>если фон слишком<br>темный.                                                                                                    |

|                     | Объект           | Значение    | Заводские<br>установки | Описания                                                                                                    |
|---------------------|------------------|-------------|------------------------|----------------------------------------------------------------------------------------------------|
| Настройка<br>печати | Очистка барабана | Вкл<br>Выкл | *                      | Указывает, следует<br>ли выполнять<br>вращение барабана<br>перед печатью<br>для уменьшения<br>поперечных белых<br>линий на отпечатках.<br>Обратите внимание,<br>что вращение<br>барабана сокращает<br>его срок службы. |
|                     | High Humid Mode  | Вкл<br>Выкл | *                      | Включение/<br>отключение режима<br>уменьшения<br>скручивания.                                                                                                    |
|                     | Slow Print Mode  | Вкл<br>Выкл | *                      | Включение/<br>отключение тихого<br>режима печати.                                                                                                    |
# Admin setup (Установки Администратора)

Для получения доступа к меню [**Админ.настр.**] требуется пароль администратора. Для более подробной информации см. «Установки администратора» стр.51.

В столбце «По умолчанию» [\*L] обозначает Letter в качестве настройки размера бумаги по умолчанию, а [\*A] обозначает настройку размера бумаги A4 по умолчанию.

|             | Объект             | Значение                   | Заводские<br>установки | Описания                                                                                                    |
|-------------|--------------------|----------------------------|------------------------|----------------------------------------------------------------------------------------------------|
| Ввод пароля |                    | *****                      | аааааа                 | Ввод пароля для входа<br>в меню «Установки<br>админ.».<br>Значение по умолчанию<br>— «аааааа».<br>Введите 6-12 символов<br>(арабские или римские). |
| Парам.Сети  | TCP/IP             | Включить<br>Выключить      | *                      | Задает включение/<br>выключение протокола<br>TCP/IP.                                                                                               |
|             | Версия IP          | IP v4<br>IP v4+v6<br>IP v6 | *                      | Настройка версии IP.                                                                                                    |
|             | NetBIOS поверх TCP | Включить<br>Выключить      | *                      | Задает включение/<br>выключение протокола<br>NetBIOS поверх TCP.                                                                                   |
|             | Адресное пр-во IP  | Auto<br>Manual             | *                      | Задает метод настройки<br>IP-адреса.                                                                                                    |
|             | адрес ІРv4         | xxx.xxx.xxx.xxx            |                        | Установка IP-адреса.                                                                                                    |
|             | Маска Сети         | xxx.xxx.xxx.xxx            |                        | Установка маски подсети.                                                                                                    |
|             | Адрес Шлюза        | xxx.xxx.xxx                |                        | Установка адреса шлюза<br>(маршрутизатор по<br>умолчанию).<br>0.0.0.0 означает,<br>что маршрутизатор<br>недоступен.                                |
|             | Web                | Включить<br>Выключить      | *                      | Задает включение/<br>выключение соединения<br>с Интернетом.                                                                                        |
|             | Telnet             | Включить<br>Выключить      | *                      | Задает включение/<br>выключение протокола<br>Telnet.                                                                                               |
|             | FTP                | Включить<br>Выключить      | *                      | Задает включение/<br>выключение протокола<br>FTP.                                                                                                  |
|             | IPSec              | Включить<br>Выключить      | *                      | Отображается только<br>при выборе команды<br>«Включить» для<br>протокола TCP/IP, и<br>изменения разрешены<br>только для команды<br>«Отключить».    |
|             | SNMP               | Включить<br>Выключить      | *                      | Задает SNMP для<br>протокола FTP.                                                                                                    |
|             | Масштаб сети       | Норм.<br>Небольшой         | *                      | При выборе режима<br>«Обычный» эффективная<br>работа возможна даже<br>при подключении к<br>КОНЦЕНТРАТОРУ с<br>функцией связующего<br>дерева.       |

|                                                                             | Объект                         | Значение                                                                          | Заводские<br>установки | Описания                                                                                                    |
|-----------------------------------------------------------------------------|--------------------------------|-----------------------------------------------------------------------------------|------------------------|----------------------------------------------------------------------------------------------------|
| Парам.Сети                                                                  | Гигабитное сетевое подключение | Включить<br>Выключить                                                             | *                      | Задает включение/<br>выключение гигабитного<br>сетевого подключения.                                                                                                    |
|                                                                             | Парам.Связи                    | Авто Опр.<br>100Base-TX Full<br>100Base-TX Half<br>10Base-T Full<br>10Base-T Half | *                      | Задает метод связи с<br>КОНЦЕНТРАТОРОМ.                                                                                                    |
|                                                                             | ТСР АСК                        | Тип 1<br>Тип 2                                                                    | *                      | Установка типа<br>подтверждения ТСР.                                                                                                    |
|                                                                             | Заводские парам.?              | Выполнить                                                                         |                        | Настройка<br>инициализации меню<br>сети.                                                                                                    |
| Параметры<br>Parallel<br>(Если<br>установлен<br>параллельный<br>интерфейс.) | Параллельный                   | Включить<br>Выключить                                                             | *                      | Задает включение/<br>выключение<br>параллельного<br>интерфейса.                                                                                                    |
|                                                                             | Двунаправл.                    | Включить<br>Выключить                                                             | *                      | Задает включение/<br>выключение<br>двунаправленного<br>параллельного<br>интерфейса.                                                                                                 |
|                                                                             | ECP                            | Включить<br>Выключить                                                             | *                      | Задает включение/<br>выключение режима ЕСР.                                                                                                    |
|                                                                             | Ширина Ack                     | Узк.<br>Средн.<br>Широк.                                                          | *                      | Задает ширину АСК для<br>совместимого приема.                                                                                                    |
|                                                                             | Синхрон.Ack/Busy               | Ack in Busy<br>Ack while Busy                                                     | *                      | Задает порядок вывода<br>сигналов BUSY и ACK для<br>совместимого приема.                                                                                                    |
|                                                                             | I-Prime                        | 3 мкс<br>50 мкс<br>Выключить                                                      | *                      | Задает время включения/<br>выключения сигнала<br>I-PRIME.                                                                                                    |
|                                                                             | Прием в НЕ ГОТОВ               | Включить<br>Выключить                                                             | *                      | Задает включение/<br>выключение функции,<br>поддерживающей<br>состояние готовности к<br>приему без изменения<br>интерфейсного сигнала<br>(даже при срабатывании<br>предупреждения). |
| Параметры USB                                                               | USB                            | Включить<br>Выключить                                                             | *                      | Задает включение/<br>выключение USB-<br>интерфейса.                                                                                                    |
|                                                                             | Скорость                       | 480Mbps<br>12Mbps                                                                 | *                      | Задает макс. скорость<br>передачи для USB-<br>интерфейса.                                                                                                    |
|                                                                             | Мягкий сброс                   | Включить<br>Выключить                                                             | *                      | Задает включение/<br>выключение команды<br>«Мягкий сброс».                                                                                                    |
|                                                                             | Серийный номер                 | Включить<br>Выключить                                                             | *                      | Задает включение/<br>включение серийного<br>номера USB.                                                                                                    |

|                     | Объект                  | Значение                                                | Заводские установки | Описания                                                                                                    |
|---------------------|-------------------------|---------------------------------------------------------|---------------------|----------------------------------------------------------------------------------------------------|
| Параметры USB       | Прием в НЕ ГОТОВ        | Включить<br>Выключить                                   | *                   | Задает включение/<br>выключение функции,<br>поддерживающей<br>состояние готовности к<br>приему без изменения<br>интерфейсного сигнала<br>(даже при срабатывании<br>предупреждения).                           |
|                     | Интерфейс USB-памяти    | Включить<br>Выключить                                   | *                   | Задает включение/<br>выключение интерфейса<br>запоминающего USB-<br>устройства.                                                                                                    |
| Настройка<br>печати | Эмуляция                | Auto<br>PCL<br>XPS<br>IBM PPR<br>EPSON FX<br>PostScript | *                   | Выбор языка принтера.                                                                                                    |
|                     | Копии                   | 1<br>—<br>999                                           | *                   | Установка количества<br>копий.                                                                                                    |
|                     | Дуплекс                 | Вкл<br>Выкл                                             | *                   | Настройка двусторонней<br>печати.                                                                                                    |
|                     | Переплет                | Длинный край<br>Короткий край                           | *                   | Настройка переплета для<br>двусторонней печати.                                                                                                    |
|                     | Media Check             | Включить<br>Выключить                                   | *                   | Настраивает проверку<br>принтером соответствия<br>размера бумаги,<br>заданного в данных<br>печати, размеру бумаги в<br>лотке.                                                                                 |
|                     | A4/Letter Override      | Нет<br>Да                                               | *                   | Если для задания задан<br>размер бумаги А4,<br>который не был задан<br>на принтере, то при<br>помещении в принтер<br>бумаги Letter это задание<br>будет напечатано на<br>бумаге Letter без запроса<br>бумаги. |
|                     | Разрешающая способность | 600dpi<br>1200dpi                                       | *                   | Настройка разрешения.                                                                                                    |
|                     | Экономия тонера         | Выкл<br>Низк.<br>Выс.                                   | *                   | Настройка уровня<br>экономии тонера.                                                                                                    |
|                     | По умолчанию Ориентация | Книжная<br>Альбомная                                    | *                   | Задает ориентацию для<br>печати.                                                                                                    |
|                     | Длина формы             | 5 строк<br>—<br>60 строк<br>—                           | *L                  | Задает число строк,<br>печатаемых на странице<br>(только для PCL). Не<br>используется в PS.                                                                                                    |
|                     |                         | 64 строки<br>—<br>128 строк                             | *A                  |                                                                                                    |

|                     | Объект            | Значение                                                                                                    | Заводские<br>установки | Описания                                                                                                    |
|---------------------|-------------------|----------------------------------------------------------------------------------------------------|------------------------|----------------------------------------------------------------------------------------------------|
| Настройка<br>печати | Изменение размера | Размер кассеты<br>A4<br>A5<br>A6<br>B5<br>B6<br>Legal14<br>Legal13.5<br>Legal13<br>Letter<br>Executive<br>16K(184x260mm)<br>16K(195x270mm)<br>16K(197x273mm)<br>Отчет<br>Пользовательский<br>Конверт Com-9<br>Конверт Com-10<br>Конверт DL<br>Конверт C5<br>Конверт C6<br>Индексная карта | *                      | Настройка размера<br>области печати на<br>странице, если главный<br>компьютер не передает<br>команду редактирования<br>размера бумаги.<br>(Только для PCL.) Не<br>используется для PS   |
|                     | Размер по оси Х   | 3 дюйма<br>—<br>8,3 дюйма<br>—<br>8,5 дюйма<br>76, 2 мм<br>—<br>210 мм<br>—<br>216 мм                                                                                                    | *A<br>*L<br>*A         | Установка ширины<br>специального размера<br>бумаги в качестве<br>значения по умолчанию.<br>Установка бумаги<br>в направлении,<br>перпендикулярном<br>направлению<br>продвижения бумаги. |
|                     | Размер по оси Ү   | 5 дюймов<br>—<br>11 дюймов<br>—<br>11, 7 дюйма<br>—<br>52 дюйма<br>127 мм<br>—<br>279 мм<br>—<br>297 мм<br>—<br>1321 мм                                                                                                    | *L<br>*A<br>*L<br>*A   | Установка длины<br>специального размера<br>бумаги в качестве по<br>умолчанию. Установка<br>бумаги в направлении,<br>совпадающем с<br>направлением<br>продвижения бумаги.                |
| Настройка PS        | Сетевой протокол  | ASCII<br>RAW                                                                                                    | *                      | Задает режим протокола<br>связи PS для данных из<br>сети.<br>(В режиме RAW<br>сочетание клавиш Ctrl+T<br>недействительно).                                                              |
|                     | Паралл.протокол   | ASCII<br>RAW                                                                                                    | *                      | Задает режим протокола<br>связи PS для данных<br>параллельного<br>протокола.                                                                                                    |
|                     | Протокол USB      | ASCII<br>RAW                                                                                                    | *                      | Задает режим протокола<br>связи PS для данных<br>протокола USB.                                                                                                    |

|               | Объект                      | Значение                                                                                                    | Заводские<br>установки | Описания                                                                                                    |
|---------------|-----------------------------|----------------------------------------------------------------------------------------------------|------------------------|----------------------------------------------------------------------------------------------------|
| Настройка PS  | PDF Paper Size              | Current Tray<br>Size Size<br>Size in PDF file<br>Формат                                                                                                    | *                      | Выбор размера бумаги<br>для прямой печати PDF                                                                                                    |
|               | Формат PDF                  | 1 %<br><br>99 %                                                                                                    | *                      | Задает масштаб (в %)<br>при выборе значения<br>«Формат» для PDF Paper<br>Size.                                                                                                    |
| Настройка PCL | Источник шрифтов            | Резидентный<br>Download                                                                                                    | *                      | Задает размещение<br>шрифта PCL по<br>умолчанию.                                                                                                    |
|               | Номер шрифта                | IO<br>S1                                                                                                    | *                      | Установка номера<br>шрифта PCL.<br>Допустимый диапазон<br>изменений данной<br>переменной зависит<br>от действующей в<br>настоящее время<br>настройки ИСТОЧНИК<br>ШРИФТОВ.                                                                                                    |
|               | Шаг шрифта<br>Высота шрифта | 0,44 СРІ<br>—<br>10,00 СРІ<br>—<br>99,99 СРІ<br>4,00 точки<br>—<br>12,00 точек                                                                                                    | *                      | Ширина шрифта<br>PCL по умолчанию.<br>Используемая единица:<br>симв./дюйм (шрифт<br>по умолчанию с<br>фиксированным шагом,<br>масштабируемый).<br>Отображается только<br>при выборе в разделе<br>«Номер шрифта»<br>масштабируемого шрифта<br>с фиксированным<br>кернингом.<br>Высота шрифта PCL по<br>умолчанию.<br>Отображается только |
|               |                             | —<br>999,75 точки                                                                                                    |                        | при выборе в разделе<br>«Номер шрифта»<br>масштабируемого шрифта<br>с пропорциональным<br>кернингом.                                                                                                    |
|               | Набор символов              | PC-8<br>PC-8 Dan/Nor<br>PC-8 Grk<br>PC-8 TK<br>PC-775<br>PC-850<br>PC-851 Grk<br>PC-852<br>PC-855<br>PC-855<br>PC-857 TK<br>PC-858<br>PC-862 Heb<br>PC-864 L/A<br>PC-866<br>PC-866 Ukr<br>PC-869<br>PC-1004<br>Pi Font | *                      | Задает набор символов<br>PCL.                                                                                                    |

| Объект                                                                                       | Значение Заводские установки                                                                                                    | Описания |
|----------------------------------------------------------------------------------------------|----------------------------------------------------------------------------------------------------|----------|
| Настройка PCL Набор символов РН.<br>РЗ<br>РЗ<br>РЗ<br>РЗ<br>РЗ<br>РЗ<br>РЗ<br>РЗ<br>РЗ<br>РЗ | установки установки<br>Iska Mazvia<br>S Math<br>S Text<br>oman-8<br>oman-9<br>oman Ext<br>erbo Croat1<br>erbo Croat2<br>спанский<br>краинский<br>N Int'l<br>N Math<br>N US<br>/in 3.0<br>/in 3.1 Arb<br>/in 3.1 Cyr<br>/in 3.1 Grk<br>/in 3.1 Grk<br>/in 3.1 L1<br>/in 3.1 L2<br>/in 3.1 L5<br>/ingdings<br>ingbats MS<br>ymbol<br>/CR-A<br>/CR-B<br>/CRB Subset2<br>P ZIP<br>SPSFIM<br>SPSSTP<br>SPSSTP<br>SPSSIP<br>rabic-8<br>олгарский<br>WI Hung<br>teskTop<br>емецкий<br>freek-437<br>freek-437<br>freek-437<br>freek-437<br>freek-8<br>// reek-928<br>ebrew NC<br>ebrew-7<br>ebrew-8<br>3M-437<br>3M-850<br>3M-863<br>PA 965 |          |

|               | Объект            | Значение                                                                                                    | Заводские<br>установки | Описания                                                                                                    |
|---------------|-------------------|----------------------------------------------------------------------------------------------------|------------------------|----------------------------------------------------------------------------------------------------|
| Настройка PCL | Набор символов    | ISO Dutch<br>ISO L1<br>ISO L2<br>ISO L4<br>ISO L5<br>ISO L6<br>ISO L9<br>ISO Swedish1<br>ISO Swedish2<br>ISO Swedish3<br>ISO-2 IRV<br>ISO-4 UK<br>ISO-6 ASC<br>ISO-10 S/F<br>ISO-11 Swe<br>ISO-14 JASC<br>ISO-15 Ita<br>ISO-16 Por<br>ISO-17 Spa<br>ISO-21 Ger<br>ISO-25 Fre<br>ISO-57 Chi<br>ISO-60 Nor<br>ISO-61 Nor<br>ISO-61 Nor<br>ISO-61 Nor<br>ISO-69 Fre<br>ISO-84 Por<br>ISO-85 Spa<br>ISO-Cyr<br>ISO-67k<br>ISO-67k<br>ISO-67k<br>ISO-67k<br>ISO-67k<br>ISO-67k<br>ISO-67k<br>ISO-67k<br>ISO-67k<br>ISO-67k<br>ISO-67k<br>ISO-67k<br>ISO-67k<br>ISO-67k<br>ISO-67k<br>ISO-67k<br>ISO-67k<br>ISO-67k<br>ISO-67k<br>ISO-67k<br>ISO-67k<br>ISO-67k<br>ISO-77<br>ISO-67k<br>ISO-77<br>ISO-77<br>ISO |                        |                                                                                                    |
|               | Ширина печати А4  | 78 column<br>80 column                                                                                                    | *                      | Задает в РСL количество<br>символов для бумаги<br>формата А4 Авто LF.                                                                                     |
|               | Пропуск пуст.стр. | Вкл<br>Выкл                                                                                                    | *                      | Определяет, будут ли<br>извлекаться страницы,<br>не содержащие<br>данных печати (пустые<br>страницы) после<br>получения команды FF<br>(ОСН) в режиме PCL. |
|               | Функция CR        | CR<br>CR+LF                                                                                                    | *                      | Настройка работы при<br>получении кода СR в<br>режиме PCL.                                                                                                |
|               | Функция LF        | LF<br>LF+CR                                                                                                    | *                      | Настройка работы при<br>получении кода LF в PCL.                                                                                                    |
|               | печать полеи      | порм.<br>1/5 inch<br>1/6 inch                                                                                                    |                        | области бумаги.                                                                                                    |

|                      | Объект                             |         | Значение                                                       | Заводские установки | Описания                                                                                                    |
|----------------------|------------------------------------|---------|----------------------------------------------------------------|---------------------|----------------------------------------------------------------------------------------------------|
| Настройка PCL        | Настр.ширины                       | пера    | Вкл<br>Выкл                                                    | *                   | Если в режиме<br>PCL установлена<br>минимальная ширина,<br>то при печати линии<br>шириной в 1 точку<br>она может выглядеть<br>прерывистой. |
|                      | Лоток ID#                          | MP tray | 1<br><br>4<br><br>59                                           | *                   | Установка номера<br>универсального лотка<br>для команды назначения<br>подачи бумаги (ESC&I#H)<br>при эмуляции PCL5e.                       |
|                      |                                    | Лот.1   | 1<br>59                                                        | *                   | Установка номера лотка 1<br>для команды назначения<br>подачи бумаги (ESC&I#H)<br>при эмуляции PCL5e.                                       |
|                      |                                    | Лоток2  | 1<br><br>5<br><br>59                                           | *                   | Установка номера лотка 4<br>для команды назначения<br>подачи бумаги (ESC&I#H)<br>при эмуляции PCL5.                                        |
|                      |                                    | Лот.3   | 1<br><br>20<br><br>59                                          | *                   | Установка номера лотка 4<br>для команды назначения<br>подачи бумаги (ESC&I#H)<br>при эмуляции PCL5.                                        |
|                      |                                    | Лот.4   | 1<br><br>21<br><br>59                                          | *                   | Установка номера лотка 4<br>для команды назначения<br>подачи бумаги (ESC&I#H)<br>при эмуляции PCL5.                                        |
| Настройка XPS        | ЦифроваяПодп                       | ись     | Лечать<br>недейств.симв.<br>Печ.только<br>действ.симв.<br>Выкл | *                   | Настройка функции<br>«Цифровая подпись». (По<br>умолчанию используется<br>значение «Выкл.»).                                               |
|                      | ЗапретУправления<br>Режим Разметки |         | Auto<br>Каждая<br>страница<br>Выкл                             | *                   | Настройка функции<br>«Запрет управления».<br>(По умолчанию<br>используется значение<br>«Авто»).                                            |
|                      |                                    |         | Вкл<br>Выкл                                                    | *                   | Настройка функции<br>«Совместимость<br>разметки». (По<br>умолчанию используется<br>значение «Вкл.»).                                       |
|                      | Режим Unzip                        |         | Auto<br>Скорость<br>Печать                                     | *                   | Определяет метод<br>разархивирования<br>для файлов XPS. (По<br>умолчанию используется<br>значение «Скорость»).                             |
|                      | Пропуск пуст.с                     | тр.     | Вкл<br>Выкл                                                    | *                   | Настраивает извлечение<br>страниц, которые не<br>содержат данных печати<br>(пустые страницы),<br>посредством XPS.                          |
| Настройка IBM<br>PPR | Шаг символов                       |         | 10 СРІ<br>12 СРІ<br>17 СРІ<br>20 СРІ<br>Пропорц.               | *                   | Определение расстояния<br>между символами в<br>эмуляции IBM PPR.                                                                           |

|                        | Объект        | Значение                                                                                                    | Заводские<br>установки | Описания                                               |
|------------------------|---------------|----------------------------------------------------------------------------------------------------|------------------------|--------------------------------------------------------|
| Настройка IBM У<br>PPR | плотн.шрифта  | 12CPI to 20CPI<br>12CPI to 12CPI                                                                                                    | *                      | Определение шага<br>в 12 СРІ для режима<br>уплотнения. |
| н                      | абор символов | SET-2<br>SET-1                                                                                                    | *                      | Определение набора<br>символов.                        |
|                        | абор символов | SET-1<br>IBM-437<br>IBM-850<br>IBM-860<br>IBM-863<br>IBM-865<br>PC Set1<br>PC Ext US<br>PC Ext US<br>PC Set2 US<br>PC Set2 D/N<br>Roman-8<br>ISO L1<br>PC-8<br>PC-8 Dan/Nor<br>PC-850<br>Legal<br>ISO-2 IRV<br>ISO-4 UK<br>ISO-6 ASC<br>ISO-10 S/F<br>ISO-11 Swe<br>ISO-11 Swe<br>ISO-14 JASC<br>ISO-15 Ita<br>ISO-16 Por<br>ISO-17 Spa<br>ISO-21 Ger<br>ISO-25 Fre<br>ISO-57 Chi<br>ISO-60 Nor<br>ISO-61 Nor<br>ISO-61 Nor<br>ISO-61 Nor<br>ISO-61 Nor<br>ISO-63 Fre<br>ISO-57 Chi<br>ISO-60 Pre<br>ISO-84 Por<br>ISO-85 Spa<br>Hemeukuň<br>MCПанскиň<br>ISO Dutch<br>Roman Ext<br>ISO Swedish1<br>ISO Swedish1<br>ISO Swedish2<br>ISO Swedish3<br>VN Math<br>VN Int <sup>7</sup><br>VN US<br>PS Math<br>PS Text<br>Math-8<br>Pi Font<br>MS Publish<br>Win 3.0<br>DachTare | *                      | определение набора<br>символов.                        |

|                      | Объект            | Значение                                                                                                    | Заводские<br>установки | Описания                                                                        |
|----------------------|-------------------|----------------------------------------------------------------------------------------------------|------------------------|---------------------------------------------------------------------------------|
| Настройка ІВМ<br>РРК | Набор символов    | Win 3.1 L1<br>MC Text<br>PC-852<br>Win 3.1 L5<br>Win 3.1 L2<br>CWI Hung<br>PC-857 TK<br>ISO L2<br>ISO L5<br>PC-8 TK<br>Kamenicky<br>Hebrew NC<br>Hebrew OC<br>PIska Mazvia<br>ISO L6<br>Win 3.1 Heb<br>Win 3.1 Cyr<br>PC-866<br>Win 3.1 Grk<br>PC-869<br>PC-855<br>Greek-437<br>Greek-437<br>Greek-437<br>Greek-437<br>Greek-437<br>Greek-737<br>Greek-737<br>Greek-737<br>Greek-737<br>Greek-737<br>Greek-737<br>Greek-737<br>Greek-737<br>Greek-737<br>Greek-737<br>Greek-737<br>Greek-737<br>Greek-737<br>Greek-737<br>Greek-737<br>Greek-737<br>Greek-737<br>Greek-737<br>Greek-737<br>Greek-8<br>Serbo Croat1<br>PC-858<br>Roman-9<br>ISO L9<br>Greek-8<br>Win 3.1 L/G<br>PC-851 Grk<br>PC-8 Grk<br>Hebrew-7<br>ISO-Hebrew<br>Hebrew-8<br>PC-862 Heb<br>ISO-Cyr<br>ISO-Grk<br>PC-866 Ukr<br>ISO L4 |                        |                                                                                 |
|                      | Стиль буквы О     | Включить<br>Выключить                                                                                                    | *                      | Указывает стиль,<br>который заменяет ф (9В)<br>и ¥ (9D) на ф (ou) и Ф<br>(ноль) |
|                      | Символ нуля       | Норм.<br>Перечеркнутый                                                                                                    | *                      | Указывает стиль 0 (ноль).                                                       |
|                      | Шаг строки        | 6 LPI<br>8 LPI                                                                                                    | *                      | Задает междустрочный<br>интервал.                                               |
|                      | Пропуск пуст.стр. | Вкл<br>Выкл                                                                                                    | *                      | Указывает, выполняется<br>ли извлечение пустого<br>листа.                       |
|                      | Функция CR        | CR<br>CR+LF                                                                                                    | *                      | Задает выполнение при<br>получении кода CR.                                     |
|                      | Функция LF        | LF<br>LF+CR                                                                                                    | *                      | Задает выполнение при<br>получении кода LF.                                     |

|                      | Объект            | Значение                                                                                                    | Заводские<br>установки | Описания                                                                                                    |
|----------------------|-------------------|----------------------------------------------------------------------------------------------------|------------------------|----------------------------------------------------------------------------------------------------|
| Настройка IBM<br>PPR | Длина строки      | 80 столбцов<br>136 столбцов                                                                                                    | *                      | Определение количества<br>символов в строке.                                                                                        |
|                      | Длина формы       | 11 дюймов<br>11,7 дюйма<br>12 дюймов                                                                                                    | *L<br>*A               | Определение длины<br>бумаги.                                                                                                    |
|                      | Полож.начала стр. | 0,0 дюйма<br>0,1 дюйма<br>—<br>1 дюйм                                                                                                    | *                      | Задает положение в<br>отношении верхнего края<br>бумаги.                                                                            |
|                      | Лев.Гран.         | 0,0 дюйма<br>0,1 дюйма<br>—<br>1 дюйм                                                                                                    | *                      | Задает объем смещения<br>вправо для начальной<br>позиции печати по<br>горизонтали.                                                  |
|                      | Умещать в Letter  | Включить<br>Выключить                                                                                                    | *L<br>*A               | Режим печати, при<br>котором данные<br>для печати, равные<br>11 дюймам (66 строк),<br>умещаются в область<br>печати формата LETTER. |
|                      | Высота текста     | Одинаковая<br>Разная                                                                                                    | *                      | Определение высоты<br>символов.                                                                                                    |
| Настр. EPSON<br>FX   | Шаг символов      | 10 СРІ<br>12 СРІ<br>17 СРІ<br>20 СРІ<br>Пропорц.                                                                                                    | *                      | Определение шага<br>символов.                                                                                                    |
|                      | Набор символов    | SET-2<br>SET-1                                                                                                    | *                      | Определение набора<br>символов.                                                                                                    |
|                      | Набор символов    | IBM-437<br>IBM-850<br>IBM-860<br>IBM-863<br>IBM-865<br>PC Set1<br>PC Ext US<br>PC Ext D/N<br>PC Set2 US<br>PC Set2 D/N<br>Roman-8<br>ISO L1<br>PC-8<br>PC-8 Dan/Nor<br>PC-850<br>Legal<br>ISO-2 IRV<br>ISO-4 UK<br>ISO-6 ASC<br>ISO-10 S/F<br>ISO-11 Swe<br>ISO-14 JASC<br>ISO-15 Ita<br>ISO-15 Ita<br>ISO-15 Fre<br>ISO-17 Spa<br>ISO-21 Ger<br>ISO-25 Fre<br>ISO-57 Chi<br>ISO-60 Nor<br>ISO-61 Nor | *                      | Определение набора<br>символов.                                                                                                    |

|              | Объект         | Значение      | Заводские<br>установки | Описания |
|--------------|----------------|---------------|------------------------|----------|
| Настр. EPSON | Набор символов | ISO-69 Fre    |                        |          |
| FX           |                | ISO-84 Por    |                        |          |
|              |                | ISO-85 Spa    |                        |          |
|              |                | Немецкий      |                        |          |
|              |                | Испанский     |                        |          |
|              |                | ISO Dutch     |                        |          |
|              |                | Roman Ext     |                        |          |
|              |                | ISO Swedish1  |                        |          |
|              |                | ISO Swedish2  |                        |          |
|              |                | ISO Swedish3  |                        |          |
|              |                |               |                        |          |
|              |                |               |                        |          |
|              |                | DC Math       |                        |          |
|              |                | PS Maul       |                        |          |
|              |                | Math-8        |                        |          |
|              |                | Di Font       |                        |          |
|              |                | MS Dublich    |                        |          |
|              |                | Win 3 0       |                        |          |
|              |                | DeskTon       |                        |          |
|              |                | Win 3 1 I 1   |                        |          |
|              |                | MC Text       |                        |          |
|              |                | PC-852        |                        |          |
|              |                | Win 3.115     |                        |          |
|              |                | Win 3.1 12    |                        |          |
|              |                | CWI Huna      |                        |          |
|              |                | PC-857 TK     |                        |          |
|              |                | ISO L2        |                        |          |
|              |                | ISO L5        |                        |          |
|              |                | PC-8 TK       |                        |          |
|              |                | Kamenicky     |                        |          |
|              |                | Hebrew NC     |                        |          |
|              |                | Hebrew OC     |                        |          |
|              |                | Plska Mazvia  |                        |          |
|              |                | ISO L6        |                        |          |
|              |                | Win 3.1 Heb   |                        |          |
|              |                | Win 3.1 Cyr   |                        |          |
|              |                | PC-866        |                        |          |
|              |                | Win 3.1 Grk   |                        |          |
|              |                | PC-869        |                        |          |
|              |                | PC-855        |                        |          |
|              |                | Greek-437     |                        |          |
|              |                | Greek-437 Cy  |                        |          |
|              |                | Greek-737     |                        |          |
|              |                | Greek-928     |                        |          |
|              |                | Serbo Croat2  |                        |          |
|              |                | украинский    |                        |          |
|              |                | Болгарский    |                        |          |
|              |                | 17C-1004      |                        |          |
|              |                | I WIN 3.1 BIT |                        |          |

|                     | Объект             | Значение                                                                                                    | Заводские<br>установки | Описания                                                                                                    |
|---------------------|--------------------|----------------------------------------------------------------------------------------------------|------------------------|----------------------------------------------------------------------------------------------------|
| Настр. EPSON<br>FX  | Набор символов     | PC-775<br>Serbo Croat1<br>PC-858<br>Roman-9<br>ISO L9<br>Greek-8<br>Win 3.1 L/G<br>PC-851 Grk<br>PC-8 Grk<br>Hebrew-7<br>ISO-Hebrew<br>Hebrew-8<br>PC-862 Heb<br>ISO-Cyr<br>ISO-Grk<br>PC-866 Ukr<br>ISO L4 |                        |                                                                                                    |
|                     | Стиль буквы О      | Включить<br>Выключить                                                                                                    | *                      | Указывает стиль,<br>который заменяет ф (9В)<br>и ¥ (9D) на ф (ou) и Ф<br>(ноль)                                                     |
|                     | Символ нуля        | Норм.<br>Перечеркнутый                                                                                                    | *                      | Указывает стиль 0 (ноль).                                                                                                    |
|                     | Шаг строки         | 6 LPI<br>8 LPI                                                                                                    | *                      | Задает междустрочный<br>интервал                                                                                                    |
|                     | Пропуск пуст.стр.  | Вкл<br>Выкл                                                                                                    | *                      | Указывает, выполняется<br>ли извлечение пустого<br>листа.                                                                           |
|                     | Функция CR         | CR<br>CR+LF                                                                                                    | *                      | Задает выполнение при<br>получении кода CR.                                                                                         |
|                     | Длина строки       | 80 column<br>136 столбцов                                                                                                    | *                      | Определение количества<br>символов в строке.                                                                                        |
|                     | Длина формы        | 11 дюймов<br>11.7 дюйма<br>12 дюймов                                                                                                    | *L<br>*A               | Определение длины<br>бумаги.                                                                                                    |
|                     | Полож.начала стр.  | 0,0 дюйма<br>0,1 дюйма<br>—<br>1 дюйм                                                                                                    | *                      | Задает положение в<br>отношении верхнего края<br>бумаги.                                                                            |
|                     | Лев.Гран.          | 0,0 дюйма<br>0,1 дюйма<br>—<br>1 дюйм                                                                                                    | *                      | Задает объем смещения<br>вправо для начальной<br>позиции печати по<br>горизонтали.                                                  |
|                     | Умещать в Letter   | Включить<br>Выключить                                                                                                    | *L<br>*A               | Режим печати, при<br>котором данные<br>для печати, равные<br>11 дюймам (66 строк),<br>умещаются в область<br>печати формата Letter. |
|                     | Высота текста      | Одинаковая<br>Разная                                                                                                    | *                      | Определение высоты<br>символов.                                                                                                    |
| Настройка<br>панели | Заканч.срок службы | Включить<br>Выключить                                                                                                    | *                      | Настройка контроля<br>отображения на ЖК-<br>дисплее оповещений<br>об окончании срока<br>службы барабана или<br>термоэлемента.       |

| Объект               |                    | Значение                                                                                                    | Заводские<br>установки | Описания                                                                                                    |  |
|----------------------|--------------------|----------------------------------------------------------------------------------------------------|------------------------|----------------------------------------------------------------------------------------------------|--|
| Настройка<br>панели  | Заканч.ср.служ.LED | Включить<br>Выключить                                                                                                    | *                      | Настройка контроля<br>индикации светодиода об<br>окончании срока службы<br>тонера, барабана или<br>термоэлемента. |  |
|                      | Дисплей            | Указатель<br>тонера<br>Размер бумаги                                                                                                    | *                      | Отображение на дисплее<br>информации в режиме<br>ожидания.                                                        |  |
|                      | Контраст панели    | -10<br><br>0<br>                                                                                                    | *                      | Настройка уровня<br>контрастности ЖК-<br>дисплея панели<br>оператора.                                             |  |
|                      | Недейств.раздел    | <br>Выкл                                                                                                    | *                      | Настройка громкости                                                                                               |  |
|                      |                    | Низк.<br>Выс.                                                                                                    |                        | звукового сигнала при<br>неверной операции.                                                                       |  |
|                      | Ошибка раздела     | Выкл<br>Низк.<br>Выс.                                                                                                    | *                      | Настройка громкости<br>звукового сигнала при<br>ошибке.                                                           |  |
| Установка<br>времени | Формат даты        | yyyy/mm/dd<br>mm/dd/yyyy<br>dd/mm/yyyy                                                                                                    | *L<br>*A               | Настройка формата даты.                                                                                           |  |
|                      | Часовой пояс       | $\begin{array}{c} -12:00\\ -11:45\\ -11:30\\ -11:15\\ -11:00\\ -\\ -\\ -1:00\\ -0:45\\ -0:30\\ -0:15\\ +0:00\\ +0:15\\ +0:30\\ +0:45\\ +1:00\\ -\\ +12:15\\ +12:30\\ +12:45\\ +13:00\\ \end{array}$ | *                      | Настройка часового<br>пояса (в отношении<br>времени по Гринвичу).                                                 |  |
|                      | Летнее время       | Вкл<br>Выкл                                                                                                    | *                      | Настройка перехода на<br>летнее время.                                                                            |  |
|                      | Установки времени  | 01/01/2000 00:00<br><br>01/01/2009 00:00<br><br>31/12/2091 23:59                                                                                                    |                        | Настройка текущего<br>времени.                                                                                    |  |
|                      |                    | 01/01/2000 00:00                                                                                                    | *                      |                                                                                                    |  |
|                      |                    | 01/01/2009 00:00                                                                                                    |                        |                                                                                                    |  |
|                      |                    | —<br>31/12/2091 23:59                                                                                                    |                        |                                                                                                    |  |
|                      |                    | 01/01/2000 00:00                                                                                                    | *A                     |                                                                                                    |  |
|                      |                    | <br>01/01/2009 00:00                                                                                                    |                        |                                                                                                    |  |
|                      |                    | —<br>31/12/2091 23:59                                                                                                    |                        |                                                                                                    |  |

|                     | Объект                                              |                                                  | Значение                                                                  | Заводские<br>установки | Описания                                                                                                    |
|---------------------|-----------------------------------------------------|--------------------------------------------------|---------------------------------------------------------------------------|------------------------|----------------------------------------------------------------------------------------------------|
| Устан.мощности      | Спящий режим                                        |                                                  | Включить<br>Выключить                                                     | *                      | Задает включение/<br>выключение режима сна.                                                                             |
|                     | Автовыкл. питан                                     | ия                                               | Включить<br>Автоконфигу-<br>рация<br>Выключить                            | *                      | Установка<br>поведения функции<br>«Автовыключение».                                                                     |
| Другие<br>настройки | RAM Setup<br>(Настройка<br>ОЗУ)                     | Receive Buffer<br>Size (Размер<br>приемн.буфера) | Авто<br>0,5 M6<br>1 M6<br>2 M6<br>4 M6<br>8 M6<br>16 M6<br>32 M6          | *                      | Настройка размера<br>буфера приема                                                                                      |
|                     |                                                     | Resource Save<br>(Экономия<br>ресурсов)          | Авто<br>Выкл.<br>0,5 Mб<br>1 Mб<br>2 Mб<br>4 Mб<br>8 Mб<br>16 Mб<br>32 Mб | *                      | Настройка объема<br>области для хранения<br>ресурсов.                                                                   |
|                     | Flash Memory<br>Setup<br>(Настройка<br>флэш-памяти) | Initialize<br>(Инициализация)                    | Execute<br>(Выполнить)                                                    |                        | Инициализация<br>встроенной ФЛЭШ-<br>ПАМЯТИ.                                                                            |
|                     | HDD Setup<br>(Настройка<br>диска)                   | Initialize<br>(Инициализация)                    | Execute<br>(Выполнить)                                                    |                        | Требуется удаление<br>данных, сохраненных<br>на жестком<br>диске. Повторная<br>инициализация раздела<br>не выполняется. |
|                     |                                                     | Изменение<br>размера<br>раздела                  | PCL nn%<br>Common mm%<br>PS II%<br><Применить>                            | 20<br>50<br>30         | Определение размера<br>раздела.                                                                                         |
|                     |                                                     | Форматирование<br>раздела                        | PCL<br>Общий<br>PS                                                        |                        | Форматирование<br>указанного раздела.                                                                                   |
|                     |                                                     | Стереть HDD                                      | Execute<br>(Выполнить)                                                    |                        | Этот элемент<br>отображается только<br>в том случае, если<br>установлен жесткий диск.                                   |

| Объект              |                              |                                       | Значение                   | Заводские<br>установки | Описания                                                                                                    |  |
|---------------------|------------------------------|---------------------------------------|----------------------------|------------------------|----------------------------------------------------------------------------------------------------|--|
| Другие<br>настройки | Общие<br>параметры<br>памяти | Пров.файл.<br>систему                 | Выполнить                  |                        | Устранение<br>несоответствия между<br>значением фактической<br>(доступной) памяти и<br>отображаемым значением<br>доступной памяти, а<br>также восстановление<br>административных<br>данных (информация<br>FAT) файловой системы.<br>Выполняется посредством<br>файловой системы. |  |
|                     |                              | Проверить все<br>сектора              | Выполнить                  |                        | Восстановление<br>информации в<br>поврежденных<br>секторах на жестком<br>диске и устранение<br>указанного выше<br>несоответствия. Это<br>может занять достаточно<br>продолжительное время<br>в зависимости от объема<br>жесткого диска.                                          |  |
|                     |                              | Разрешить<br>инициал.                 | Нет<br>Да                  | *                      | Запрет изменения<br>настройки,<br>сопровождающей<br>инициализацию BlockDevice<br>(жесткий диск, флэш-<br>память).                                                                                                    |  |
|                     | Парам.Безоп                  | Огран.заданий                         | Выкл<br>Шифров.<br>заданий | *                      | Контроль режима<br>«Ограничение работы».                                                                                                    |  |
|                     |                              | Создать<br>безопасный<br>жесткий диск | Выполнить                  |                        | Включение функции<br>шифрования данных,<br>сохраненных на жестком<br>диске.                                                                                                    |  |
|                     |                              | Создать<br>обычный<br>жесткий диск    | Выполнить                  |                        | Отключение функции<br>шифрования данных,<br>сохраненных на жестком<br>диске.                                                                                                    |  |
|                     |                              | Сброс ключа<br>шифров.                | Выполнить                  |                        | Сброс ключа<br>шифрования, который<br>будет использоваться в<br>качестве шифрованного<br>жесткого диска.                                                                                                    |  |
|                     | Параметры<br>языка           | Иниц.языка                            | Выполнить                  |                        | Инициализация файла<br>сообщения, загруженного<br>в флэш-память.                                                                                                    |  |

|                     | Объект                    |                                 | Значение                                               | Заводские<br>установки | Описания                                                                                                    |
|---------------------|---------------------------|---------------------------------|--------------------------------------------------------|------------------------|----------------------------------------------------------------------------------------------------|
| Другие<br>настройки | Настройка<br>отмены работ | Поведение<br>кнопки<br>«Отмена» | Непродолжи-<br>тельное<br>Продолжитель-<br>ное<br>Выкл | *                      | Настройка поведения<br>при нажатии кнопки<br>«Отмена» во время<br>печати.                                                                                                    |
|                     |                           | Экран запроса                   | Вкл<br>Выкл                                            | *                      | Настройка отображения<br>запроса на отмену<br>задания.                                                                                                    |
|                     |                           | Положение<br>фокуса             | Да<br>Нет                                              | *                      | Настройка выбора<br>запроса на отмену<br>задания по умолчанию.                                                                                                    |
|                     |                           | Время<br>ожидания               | 60<br>~<br>180<br>~<br>300                             | *                      | Настройка времени<br>ожидания выбора<br>запроса на отмену<br>задания. По истечении<br>заданного периода<br>печать будет<br>продолжена, так как<br>для параметра «Отмена<br>задания» установлено<br>значение «Нет». |
| Параметры           | Сброс.параметр            | Ы                               | Выполнить                                              |                        | Восстановление настроек<br>меню пользователя по<br>умолчанию.                                                                                                    |
|                     | Сохр.параметры            |                                 | Выполнить                                              |                        | Сохранение текущих<br>настроенных меню.                                                                                                    |
|                     | Восстан.параметры         |                                 | Выполнить                                              |                        | Изменение на<br>сохраненные настройки<br>меню.                                                                                                    |
| Изменить<br>пароль  | Новый пароль              | Новый пароль                    |                                                        |                        | Настройка нового<br>пароля для входа в меню<br>«Установки админ.»<br>Введите 6-12 символов<br>(арабские или римские).                                                                                              |
|                     | Подтвердить пароль        |                                 | *****                                                  |                        | Пользователь должен<br>ввести новый пароль для<br>входа в меню «Установки<br>админ.», заданный в<br>разделе «Новый пароль»,<br>чтобы подтвердить его.                                                              |

# Статистика печати

| Объект             |                       | Значение              | Заводские<br>установки | Описания                                                                                                    |
|--------------------|-----------------------|-----------------------|------------------------|----------------------------------------------------------------------------------------------------|
| Ввод пароля        |                       | ***                   | 0000                   | Ввод пароля для входа в меню статистики<br>печати.<br>Значение по умолчанию — 0000.                                                            |
| Отчет загрузки     |                       | Включить<br>Выключить | *                      | Включение или выключения вывода<br>отчета использования.                                                                                       |
| Supplies Report    |                       | Включить<br>Выключить | *                      | Настройка отображения или скрытия<br>информации о количестве замен<br>расходных материалов.                                                    |
| Reset Main Count   | er                    | Выполнить             |                        | Сброс основного счетчика.                                                                                                    |
| Reset Supplies Co  | ounter                | Выполнить             |                        | Сброс числа замен расходных материалов.                                                                                                    |
| Изменить<br>пароль | Новый пароль          | ****                  |                        | Установка нового пароля для входа в<br>меню статистики печати.                                                                                 |
|                    | Подтвердить<br>пароль | ***                   |                        | Пользователь должен ввести новый<br>пароль для входа в меню статистики<br>печати, заданный в разделе «Новый<br>пароль», чтобы подтвердить его. |

# Функция AirPrint™

| Объект            | Значение | Заводские<br>установки | Описания                                                                                                    |
|-------------------|----------|------------------------|----------------------------------------------------------------------------------------------------|
| Функция AirPrint™ | Включить | *                      | Включить функцию AirPrint <sup>™</sup> .<br>«Выключить» отображается только<br>AirPrint <sup>™</sup> отключен после ошибки сети и т.<br>п. Выберите в этом меню команду «Enable»<br>(Включить), и сетевое подключение будет<br>установлено повторно. После этого можете<br>вернуться в интерфейс режима ожидания.<br>Если функция AirPrint <sup>™</sup> включена,<br>«Выключить» отображаться не будет.<br>Выберите в этом меню команду «Enable»<br>(Включить). После этого можете вернуться<br>в интерфейс режима ожидания.<br>Подключение повторно устанавливаться<br>не будет. |

# Wireless Setting

\* Данное меню отображается только на модели с поддержкой беспроводной локальной сети.

|                    | Объ                 | ект                                      | Значение                                                                                                    | Заводские<br>установки | Описания                                                                                                    |
|--------------------|---------------------|------------------------------------------|----------------------------------------------------------------------------------------------------|------------------------|----------------------------------------------------------------------------------------------------|
| Ввод пар           | роля                |                                          | ****                                                                                                    | аааааа                 | Ввод пароля для входа в меню «Установки<br>админ.».<br>Пароль для входа в это меню совпадает<br>с паролем для входа в меню «Установки<br>админ.».<br>Значение по умолчанию — «ааааааа».<br>Введите 6-12 символов (арабские или<br>римские). |
| Автонас            | тройка              | WPS-PBC                                  | Выполнить                                                                                                    |                        | WPS-PBC работает.                                                                                                    |
| (WPS)              |                     | WPS-PIN                                  | Выполнить                                                                                                    |                        | WPS-PIN работает.                                                                                                    |
| Выбор б            | еспрово,            | дной сети                                | xxxxxxxx                                                                                                    |                        | Список доступных точек доступа.                                                                                                    |
|                    | Настройка           | SSID                                     |                                                                                                    |                        | Введите SSID                                                                                                    |
|                    | вручную             | Безопасность                             | Выключить<br>WEP<br>WPA-PSK<br>WPA2-PSK<br>WPA-<br>EAP(устанавливается<br>только с помощью<br>Интернета)<br>WPA2-<br>EAP(устанавливается<br>только с помощью<br>Интернета) | *                      | Безопасность функции беспроводной сети                                                                                                    |
|                    |                     | Ключ WEP                                 |                                                                                                    |                        | Введите ключ WEP. Можно ввести от 5 до 26 символов.                                                                                                    |
|                    |                     | Тип<br>шифрования<br>WPA                 | TKIP<br>AES                                                                                                    | *                      | Метод шифрования WPA-PSK                                                                                                    |
|                    |                     | Предваритель-<br>но заданный<br>ключ WPA |                                                                                                    |                        | Введите предварительный ключ                                                                                                    |
|                    |                     |                                          | Выполнить                                                                                                    |                        | Выполняется изменение настроек<br>безопасности.                                                                                                    |
| Перепод<br>беспров | ключени<br>одной се | 1ек<br>ти                                | Выполнить                                                                                                    |                        | Идет переподключение к беспроводной<br>ЛВС.                                                                                                    |

# Включение обмена данными по проводной сети

\* Данное меню отображается при беспроводном подключении к сети.

| Объект               |             | Значение | Заводские<br>установки | Описания                      |
|----------------------|-------------|----------|------------------------|-------------------------------|
| Включение            | Ввод пароля | *****    | аааааа                 | Ввод пароля для входа в меню. |
| беспроводной<br>сети | Выполнить   |          |                        | Включение проводной сети.     |

# Меню загрузки

| Объект                       |                          | Значение  | Заводские<br>установки | Описания                                                                                                    |
|------------------------------|--------------------------|-----------|------------------------|----------------------------------------------------------------------------------------------------|
| Ввод пароля                  |                          | *****     | aaaaaa                 | Ввод пароля для входа в меню загрузки.<br>По умолчанию используется значение<br>«аааааа»<br>Введите 6-12 символов (арабские или<br>римские).                                                                                                    |
| Настройка<br>Диска           | Разрешить HDD            | Нет<br>Да | *                      | Даже в том случае, когда аппарат<br>при установке находится в нерабочем<br>состоянии из-за повреждения жесткого<br>диска, можно настроить работу<br>аппарата, выбрав значение «Нет», чтобы<br>компенсировать отсутствие подключенного<br>жесткого диска (независимо от его<br>наличия в принципе). |
| Общие<br>параметры<br>памяти | Пров.файл.<br>систему    | Выполнить |                        | Устранение несоответствия между<br>значением фактической (доступной)<br>памяти и отображаемым значением<br>доступной памяти, а также восстановление<br>административных данных (информация<br>FAT) файловой системы.                                                                               |
|                              | Проверить все<br>сектора | Выполнить |                        | Восстановление информации в<br>поврежденных секторах на жестком<br>диске и устранение указанного выше<br>несоответствия.                                                                                                    |

| 061               | ьект                | Значение               | Заводские<br>установки | Описания                                                                                                    |
|-------------------|---------------------|------------------------|------------------------|----------------------------------------------------------------------------------------------------|
| SIDM Menu         | SIDM Manual<br>ID#  | 0<br>~<br>2<br>~<br>9  | *                      | Определение номера детали (Pn),<br>указанного в параметре «MANUAL by<br>MANUAL-1 ID No. FX/PPR/ESCP Emu»<br>команды управления CSF (номер детали<br>ESC EM).       |
|                   | SIDM Manual2<br>ID# | 0<br>~<br>3<br>~<br>9  | *                      | Определение номера детали (Pn),<br>указанного в параметре «MANUAL by<br>MANUAL-2 ID No. FX/PPR Emu» команды<br>управления CSF (номер детали ESC EM).               |
|                   | SIDM MPTray<br>ID#  | 0<br>~<br>4<br>~<br>9  | *                      | Определение номера детали (Pn),<br>указанного в параметре «TRAYO (MPTray)<br>by MPTray ID No. FX/PPR/ESCP Emu»<br>команды управления CSF (номер детали<br>ESC EM). |
|                   | SIDM Tray1 ID#      | 0<br>1<br>~<br>9       | *                      | Определение номера детали, указанного<br>в параметре «TRAY 1 by Tray 1 ID No. FX/<br>PPR/ESCP Emu» команды управления CSF<br>(номер детали ESC EM).                |
|                   | SIDM Tray2 ID#      | 0<br>~<br>5<br>~<br>9  | *                      | Определение номера детали, указанного<br>в параметре «TRAY 2 by Tray 2 ID No. FX/<br>PPR/ESCP Emu» команды управления CSF<br>(номер детали ESC EM).                |
|                   | SIDM Tray3 ID#      | 0<br>~<br>6<br>~<br>9  | *                      | Определение номера детали, указанного<br>в параметре «TRAY 3 by Tray 3 ID No. FX/<br>PPR/ESCP Emu» команды управления CSF<br>(номер детали ESC EM).                |
|                   | SIDM Tray4 ID#      | 0<br>~<br>7<br>~<br>9  | *                      | Определение номера детали, указанного<br>в параметре «TRAY 4 by Tray 4 ID No. FX/<br>PPR/ESCP Emu» команды управления CSF<br>(номер детали ESC EM).                |
| Menu Lockout      |                     | Вкл<br>Выкл            | *                      | Включение/отключение блокировки меню                                                                                                    |
| Блокировка панели |                     | Mode1<br>Mode2<br>Выкл | *                      | Включение/отключение функции<br>блокировки панели.                                                                                                    |

# 3. Использование программного обеспечения

В этой главе рассмотрены функции программного обеспечения, которые будут полезны при использовании принтера.

• Обзор утилит

Ниже представлен список утилит, которые можно использовать с принтером. Инструкции по работе с утилитами представлены в соответствующих разделах.

## Общие утилиты для Windows/Mac OS X

| Объект                                                             | Функции               | Описание                                                                                   | Системные<br>требования                                                          | Справка              |
|--------------------------------------------------------------------|-----------------------|--------------------------------------------------------------------------------------------|----------------------------------------------------------------------------------|----------------------|
| Веб-страница                                                       | Настройки<br>принтера | Здесь можно проверить<br>состояние принтера и<br>изменить его настройки.                   | <ul> <li>Windows 8/<br/>Windows Server 2012/<br/>Windows 7/</li> </ul>           | стр. 97              |
| Утилита коррекции гаммы<br>PS                                      | Печать                | Доступна настройка<br>плотности изображений и<br>плотности полутонов для<br>каждого цвета. | Windows Vista/<br>Windows Server 2008 R2/<br>Windows Server 2008/<br>Windows XP/ | стр. 99              |
| Настройка языка для экрана<br>печати/настройка языка для<br>панели | Настройки<br>принтера | Изменение языка панели<br>оператора и экрана меню.                                         | <ul> <li>Windows Server 2003</li> <li>Mac OS X 10.4-10.8</li> </ul>              | стр. 105<br>стр. 110 |

### Утилиты для Windows

| Объект                  | Функции               | Описание                                                                                                    | Системные<br>требования                                                                                                    | Справка  |
|-------------------------|-----------------------|----------------------------------------------------------------------------------------------------|----------------------------------------------------------------------------------------------------|----------|
| Инструмент конфигурации | Настройки<br>принтера | Регистрация сетевых<br>настроек принтера на<br>жестком диске. Также<br>доступны функции<br>регистрации и удаления<br>данных и управления<br>сохраненными заданиями.      | Windows 8/<br>Windows Server 2012/<br>Windows 7/<br>Windows Vista/<br>Windows Server 2008 R2/<br>Windows Server 2008/<br>Windows XP/<br>Windows Server 2003 | стр. 101 |
| PDF Print Direct        | Печать                | Печать файлов PDF без<br>запуска приложения.                                                                                                    | Windows 8/<br>Windows Server 2012/<br>Windows 7/<br>Windows Vista/<br>Windows Server 2008 R2/<br>Windows Server 2008/<br>Windows XP/<br>Windows Server 2003 | стр. 104 |
| Утилита OKI LPR         | Печать                | Печать документа по сети,<br>управление заданиями<br>печати и проверка статуса<br>принтера. При изменении<br>IP-адреса принтера<br>параметр изменяется<br>автоматически. | Windows 8/<br>Windows Server 2012/<br>Windows 7/<br>Windows Vista/<br>Windows Server 2008 R2/<br>Windows Server 2008/<br>Windows XP/<br>Windows Server 2003 | стр. 106 |

| Объект             | Функции                 | Описание                                                                                                    | Системные<br>требования                                                                                                    | Справка  |
|--------------------|-------------------------|----------------------------------------------------------------------------------------------------|----------------------------------------------------------------------------------------------------|----------|
| Сетевое расширение | Управление<br>принтером | Проверка настроек<br>принтера через<br>драйвер принтера.<br>Настройка параметров.<br>Утилита автоматически<br>устанавливается при<br>сетевой установке<br>драйвера принтера. | Windows 8/<br>Windows Server 2012/<br>Windows 7/<br>Windows Vista/<br>Windows Server 2008 R2/<br>Windows Server 2008/<br>Windows XP/<br>Windows Server 2003<br>Компьютер, работающий<br>по протоколу TCP/IP. | стр. 108 |

# Утилиты для Mac OS X

| Объект                  | Функции   | Описание           | Системные<br>требования | Справка  |
|-------------------------|-----------|--------------------|-------------------------|----------|
| Настройка сетевой карты | Настройки | Доступна настройка | Mac OS X 10.4 - 10.8    | стр. 110 |
|                         | принтера  | параметров сети.   |                         |          |

# Установка утилит

# Установка с DVD-диска с программным обеспечением

Для использования утилиты в Windows выполните соответствующую процедуру, описанную ниже. В Mac OS X утилиту можно скопировать, перетащив ее в нужное место. Кроме того, утилиту можно запустить с DVDдиска с программным обеспечением.

### Для Windows

- 1 Вставьте DVD-диск с программным обеспечением в привод компьютера.
- 2 Нажмите [Запустить Setup.exe]. Если появится диалоговое окно [Контроль учетных записей пользователей], нажмите [Да].
- 3 Прочитайте лицензионное соглашение с пользователем и нажмите [Принимаю].
- 4 Просмотрите рекомендации для среды и нажмите [Далее].
- **5** Выберите принтер и нажмите [**Далее**].
- 6 Выберите интерфейс и щелкните [Далее].
- 7 Нажмите [Выборочная установка].
- 8 Выберите утилиту, которую хотите установить, и щелкните [**Установить**].
- 9 Нажмите [Готово].

### Для Mac OS X

- 1 Вставьте DVD-диск с программным обеспечением в компьютер.
- Дважды нажмите на папку [OKI]>[Служебные программы].
- 3 Скопируйте папку, которую требуется установить, перетащив ее в нужное место.
- 🖉 Заметка
- Для запуска утилиты дважды нажмите ее значок в папке.

3

- 96 -

# Общие утилиты для Windows/Mac OS X

В этом разделе описаны веб-страницы, которые можно использовать в Windows и Mac OS X.

### Веб-страница

Для использования веб-страниц требуется соблюдение следующих условий.

- Протокол TCP/IP должен быть включен.
- Необходимо установить одну из следующих программ: Microsoft Internet Explorer 6.0 или более поздняя версия, Safari 3.0 или более поздняя версия, Firefox 3.0 или более поздняя версия.

### 🕖 Заметка

- Настройте средний уровень безопасности для вебстраниц или включите файлы cookie.
- Для получения доступа к меню [Админ.настр.] требуется пароль администратора. Пароль по умолчанию: «ааааааа».

На веб-странице можно выполнять следующие операции.

- Отображение статуса принтера.
- Настройка лотка, сети, функций по умолчанию и параметров принтера.
- Отображение списка задач.
- Печать файлов PDF без драйвера принтера.
- Ссылки на часто используемые вебстраницы.

### 🖉 Заметка

• Чтобы изменить настройки принтера на веб-странице, необходимо войти под именем администратора.

#### 🕮 Справка

 Информацию по настройке параметров сети см. в разделе «Изменение настроек сети на веб-странице» стр.133.

### Доступ к веб-странице принтера

- 1 Откройте веб-браузер.
- 2 Введите «http:// (IP-адрес принтера)» в адресной строке и нажмите кнопку <ENTER (ВВОД)>.
  - 🎟 Справка
  - Дополнительную информацию об используемом IP-адресе см. в Руководстве пользователя (Настройка).

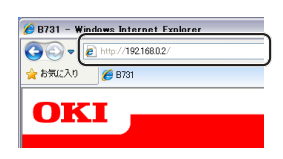

### Вход под именем администратора

### Примечание

• Требуются полномочия администратора.

### 💋 Заметка

- Пароль администратора принтера по умолчанию «ааааааа».
- **1** Нажмите [**Administrator Login**] на главной странице.

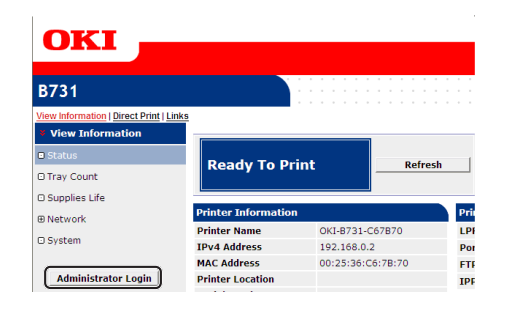

2 Введите «root» в поле [Username] и пароль администратора в поле [Пароль], а затем нажмите [Да]. В Mac OS X введите «root» в поле [Название] и пароль администратора в поле [Пароль], а затем нажмите [Login].

### **3** Нажмите [**SKIP**].

Если вы внесли изменения на этом экране, нажмите [Да].

| Printer Identification          |                                                                                                    |
|---------------------------------|----------------------------------------------------------------------------------------------------|
| Printer Name                    | OKI-B731-C67B70 (Max.31 characters)                                                                                         |
|                                 | This is the devices identity on the network (sysName, and Printer Name).                                                    |
| Short Printer Name              | B731-C67B70 (Max.15 characters)                                                                                             |
|                                 | This is Printer Name for WINS. A maximum of 15 characters can be<br>used (alpha/numeric characters and "-" are acceptable.) |
| Printer Location                | (Max.255 characters)                                                                                                    |
| Asset Number                    | (Max.32 characters)                                                                                                    |
| Contact Name<br>- Administrator | (Max.255 characters)                                                                                                    |
| Protocol                        |                                                                                                    |
| TCP/IP                          | Enable                                                                                                    |
| NetBIOS over TCP                | Enable Y                                                                                                    |

Будут показаны меню, доступные только для администратора.

### Изменение пароля администратора

На веб-странице можно изменить пароль администратора принтера. Пароль администратора, установленный на веб-странице, можно использовать для доступа к принтеру через панель оператора или веб-страницу.

### 💋 Заметка

- Пароль администратора должен состоять из 6-12 однобитных (алфавитно-цифровых) символов.
- Пароль чувствителен к регистру.

- Запустите веб-браузер и выполните вход под именем администратора.
- 2 Выберите [Admin Setup].
- Выберите [Management] > [Change Password].
- 4 Введите новый пароль в поле [New Password].
- 5 Повторно введите пароль в поле [Verify Password]. Вводимый пароль не отображается. Запишите пароль и сохраните его в надежном месте.

### 6 Нажмите [Submit].

Система будет перезагружена, чтобы новые настройки вступили в силу.

### 🖉 Заметка

 Перезапуск принтера не требуется. При следующем входе под именем администратора используйте новый пароль.

### Проверка состояния принтера

На веб-странице можно проверить статус принтера.

 Запустите веб-браузер и введите IPадрес принтера.

Отобразится статус принтера.

### 🖉 Заметка

 При входе под именем администратора также можно нажать [Status Window], чтобы просмотреть информацию о статусе принтера в упрощенном окне.

### Изменение настроек принтера

На веб-странице можно изменить настройки основного блока принтера.

- Запустите веб-браузер и выполните вход под именем администратора.
- Измените настройки и нажмите [Submit].

# Автоматическое получение даты и времени

Дату и время можно получать автоматически с сервера времени в Интернете и применять их для принтера.

- Запустите веб-браузер и выполните вход под именем администратора.
- 2 Выберите [Admin Setup].
- 3 Выберите [Management]>[Time Setup].
- 4 Выберите [Auto] для параметра [Time Setup].
- 5 Введите NTP-сервер в [**NTP Server** (Primary)].
- 6 При необходимости введите другой NTP-сервер в [NTP Server (Secondary)].
- 7 Укажите часовой пояс в поле [**Time zone**].
- 8 При необходимости установите режим летнего времени в поле [daylight saving].
- 9 Нажмите [Submit]. Система будет перезагружена, чтобы новые настройки вступили в силу.

### Настройка цвета с помощью утилиты коррекции гаммы PS

В этом разделе представлено описание утилиты коррекции гаммы PS. Можно настроить интенсивность полутонов для цветов, печатаемых на принтере. Эту функцию следует использовать, если цвет на фотографии или графике слишком темный.

### Примечание

- Нельзя использовать драйвер принтера Windows PCL XPS.
- При использовании данной функции скорость печати может быть замедлена. Если скорость печати имеет более высокий приоритет, выберите [Not Specified] в меню [Custom Gamma Adjustment].
- Некоторые приложения позволяют задать настройки полутонов. Если используются эти функции, выберите [Not Specified] в поле [Custom Gamma Adjustment].
- Если работа в приложении выполнялась до регистрации имени для настроек полутонов, перезапустите приложение, прежде чем выполнять печать.
- Регистрация имени настроек полутонов применяется для всех принтеров одного типа, если в папке [Принтеры и факсы] сохранено несколько принтеров.

### П Справка

• Информацию по установке утилиты коррекции гаммы PS см. в разделе «Установка утилит» стр.96.

### Регистрация полутонов

### Для драйвера Windows PS

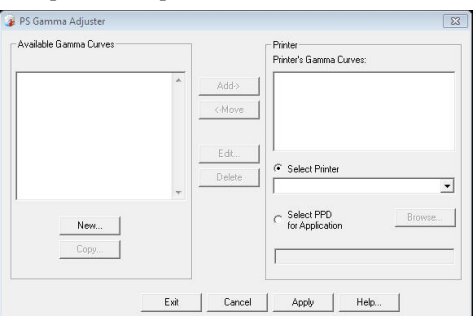

- Нажмите [Пуск] и выберите [Все программы] > [Okidata] > [PS Gamma Adjuster] > [PS Gamma Adjuster].
- 2 Выберите принтер в поле [Выберите принтер].
- **3** Нажмите [Новый].
- 4 Выполните настройку полутонов. Вы можете выбрать метод настройки полутонов с помощью линии графика, введя значение гаммы или значение плотности в текстовом поле.

- 5 Введите имя настроек в поле [Gamma Curve Name] и нажмите [Да].
- 6 Нажмите [Добавить].
- 7 Нажмите [Применить]. Появится диалоговое окно.
- **8** Нажмите [**Да**].
- 9 Нажмите [**Выход**], чтобы закрыть утилиту коррекции гаммы PS.
- Для драйвера принтера Mac OS X PS

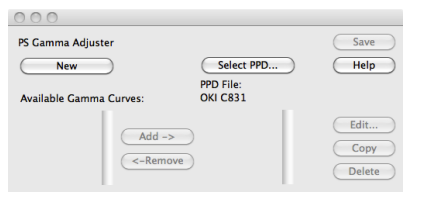

- 1 Запустите утилиту коррекции гаммы PS.
- **2** Нажмите [**Новый**].
- 3 Выполните настройку полутонов. Вы можете выбрать метод настройки полутонов с помощью линии графика, введя значение гаммы или значение плотности в текстовом поле.
- 4 Введите имя настроек в поле [Gamma Curve Name] и нажмите [Сохранить].
- 5 Нажмите [Select PPD].
- 6 Выберите файл PPD для сохранения настроек полутонов и нажмите [**Открыт**].
- 7 Выберите настройки полутонов и нажмите [**Добавить**].
- 8 Нажмите [Сохранить].
- 9 Введите имя и пароль администратора и нажмите [OK].
- 10 Закройте утилиту коррекции гаммы PS.
- 11 Выберите [**Print & Fax**] в разделе [**System Preferences**], чтобы удалить и повторно зарегистрировать все принтеры, для которых была выполнена корректировка.

### Печать файла с использованием скорректированной кривой гаммы

### Для драйвера Windows PS

- Откройте файл, который необходимо напечатать.
- **2** В меню [**Печатъ**] выберите [**Файл**].
- **3** Нажмите [Настройки].
- 4 Перейдите на вкладку [Color], [Custom Calibration], выберите настройки полутонов и нажмите [Да].

### Для драйвера принтера Mac OS X PS

- Откройте файл, который необходимо напечатать.
- 2 В меню [Файл] выберите [Напечатать].
- **3** В меню панели выберите [**Свойства принтера**].
- 4 Выберите необходимые настройки для коррекции полутонов в поле [Halftone Adjustment] на вкладке [Параметры задания].

# Утилиты для Windows

В этом разделе представлено описание утилит, которые можно использовать в Windows.

### Инструмент конфигурации

Инструмент конфигурации позволяет управлять несколькими блоками и выполнять изменение настроек.

| File Tools Plug-ins View | Help                      |                   |                     |                 |
|--------------------------|---------------------------|-------------------|---------------------|-----------------|
|                          |                           |                   |                     |                 |
| OKI -                    |                           |                   |                     |                 |
|                          |                           |                   |                     |                 |
|                          |                           |                   | Col                 | nfiguration Too |
| Registered Device Table  | B731(192,168,100.         | 100)              |                     |                 |
| - B731                   | ^                         |                   |                     |                 |
| (192.168.100.100)        | Device Info               |                   |                     |                 |
|                          |                           |                   |                     |                 |
|                          | Device Status             |                   | Supplies Status     |                 |
|                          | Ready To Print            |                   | Toner               |                 |
|                          |                           |                   | EP Toner(10.0K)     | 99%             |
|                          |                           |                   | Others              |                 |
|                          |                           |                   | Fuser               | 99%             |
|                          | Lindate D                 | wice biomation    | Counter information |                 |
|                          | - opodic D                |                   | Print Count         |                 |
|                          | Keep information updat    | ed                | Tray 1              | 67              |
|                          | View Information          |                   | MP Tray(Manual)     | 5               |
|                          | Registered device details |                   |                     |                 |
|                          | Registered Device Name    | B731              |                     |                 |
|                          | Device Name               | B731              |                     |                 |
|                          | IP address                | 192.168.100.100   |                     |                 |
|                          | Subnet Mask               | 255.255.0.0       |                     |                 |
|                          | Gateway Address           | 0.0.0.0           |                     |                 |
|                          | MAC Address               | 00 25 36 C6 BB 5F |                     |                 |
|                          | 3701.4                    | 01.7.137.0300     |                     |                 |

Инструмент конфигурации имеет следующие функции.

- Отображение информации об устройстве.
- Регистрация и удаление данных форм.
- Управление сохраненными заданиями.
- Настройки сети.

### Настройка

При необходимости можно установить подключаемые модули.

Доступны следующие 2 типа подключаемых модулей.

- Модуль настроек сети
- Модуль диспетчера хранилища

🖉 Заметка

• Дополнительные модули можно установить позднее.

П Справка

• Инструкции по установке инструмента конфигурации см. в разделе «Установка утилит» стр.96.

## Регистрация принтера

При использовании инструмента конфигурации или добавлении нового принтера необходимо зарегистрировать принтер в инструменте конфигурации.

- Выберите [Пуск], [Все программы]> [Okidata]>[Configuration Tool]> [Configuration Tool].
- В меню [Register Device] выберите [Сервис].

Отобразятся результаты поиска.

- **3** Выберите принтер и нажмите [**Register**].
- **4** На экране подтверждения нажмите [**Да**].

# Удаление принтера

Зарегистрированный принтер можно удалить.

- Правой кнопкой мыши нажмите на принтере в таблице [Registered Device Table].
- **2** Выберите [**Удалить устройство**].
- **3** На экране подтверждения нажмите [**Да**].

### Проверка состояния принтера

Можно проверить состояние принтера и посмотреть информацию о нем.

- Выберите принтер в таблице [Registered Device Table].
- 2 Перейдите на вкладку [**Device Info**].

### 🖉 Заметка

- Когда принтер подключен к сети, отображается [**Device Status**].
- Для обновления информации нажмите [Update Device Information].

### Модуль настроек сети

С помощью инструмента конфигурации можно выполнить настройку сети. Перед настройкой установите модуль настроек сети.

### ПСправка

• Инструкции по установке инструмента конфигурации см. в разделе «Установка утилит» стр.96.

### Значок

Ниже представлено описание значений используемых значков.

| Значок   | Описание                                    |
|----------|---------------------------------------------|
| 0        | Повторный поиск принтера.                   |
| ×        | Изменение критериев поиска принтера.        |
| 2        | Выполнение изменения IP-адреса<br>принтера. |
| G        | Перезапуск принтера.                        |
| ₽₩<br>₽₩ | Изменение сетевого пароля.                  |
|          | Отображение веб-страницы принтера.          |

### ■ Поиск устройств в сети.

Выполнение поиска принтера.

- 1 В меню [Plug-in] выберите [Параметры сети].
- 2 Выберите [**Discover Devices**]. Отобразятся результаты поиска.

### Настройка параметров поиска

- 1 В меню [Параметры сети] выберите [Plug-ins].
- 2 Выберите [Environment Settings].
- Установите необходимые условия поиска и нажмите [Да].

### Изменение ІР-адреса

Выполнение изменения IP-адреса принтера.

- Выберите принтер из списка устройств.
- 2 Нажмите значок 🅾.
- **3** Внесите нужные изменения настроек.
- 4 Нажмите [Да].

**5** Введите сетевой пароль и нажмите [**Да**].

В качестве пароля по умолчанию используются последние 6 знаков МАС-адреса.

**6** Нажмите [**Да**], чтобы перезапустить принтер.

### Модуль диспетчера хранилища

Подключение модуля диспетчера хранилища позволяет управлять заданиями, которые можно хранить на устройствах, и сохранять формы и шрифты, используемые для печати.

### Значок

Ниже представлено описание значений используемых значков.

| Значок | Описание                                                                                          |
|--------|---------------------------------------------------------------------------------------------------|
| *      | Создание нового проекта.                                                                          |
|        | Открытие существующего проекта.                                                                   |
|        | Сохранение проекта.                                                                               |
| (      | Назначение нового имени для<br>выбранного проекта и сохранение его в<br>файле.                    |
| -      | Добавление файла в проект.                                                                        |
| *      | Удаление выбранного файла из проекта.                                                             |
|        | Отображение диалогового окна Filter<br>Macro File (Файл фильтров макрокоманд)<br>файла формы PCL. |
| Ţ      | Создание файла загрузки.                                                                          |
| 4      | Отправка файла загрузки.                                                                          |
| 2      | Отправка выбранного проекта.                                                                      |
| ي      | Отправка файла.                                                                                   |
| 2      | Отображение окна Job Management<br>(Управление заданиями).                                        |
|        | Отображение окна Administrator Functions (Функции администратора).                                |

# Регистрация форм (наложение форм)

Можно создавать и регистрировать надпечатки, такие как логотипы или формы. Ниже представлена процедура регистрации форм.

П Справка

• Инструкции по печати надпечатков см. в разделе «Выполнение печати с наложением» стр.41.

### 🖉 Заметка

- При использовании драйвера принтера Windows PS требуются права администратора.
- Драйвер принтера Windows XPS не поддерживает эту функцию.

### • Создание формы

- Нажмите [Пуск] и выберите [устройства и принтеры].
- 2 Правой кнопкой нажмите на значок Ваш принтер и выберите нужный тип драйвера в поле [Свойтва принтера].
- 3 Перейдите на вкладку [Порты], выберите [FILE:] в поле [Порт] и нажмите [Да].
- 4 Создайте форму, которую требуется зарегистрировать в принтере.
- **5** В меню [**Файл**] выберите [**Печатъ**].
- 6 Нажмите [Настройки]. Если используется драйвер принтера Windows PCL, на вкладке [Параметры задания] в [Режим печати] нажмите [Вектор], затем [Да] и перейдите к шагу 9.
- 7 Перейдите на вкладку [Параметры задания] и нажмите [Наложением].
- **8** Выберите [**Create Form**].
- 9 Запустите задание печати.
- **10** Введите имя файла, под которым требуется сохранить форму.
- 11 Извлеките исходные настройки для [Порт] на вкладке [Порты].
- Регистрация формы в принтере с помощью инструмента конфигурации

- Нажмите значок № и выберите созданную форму.
   Форма добавлена к проекту.
- 3 Нажмите на файл формы.
- **4** Введите [**ID**] и нажмите [**Да**].
  - Не меняйте [Target Volume] и [Path].

🕖 Заметка

- При использовании драйвера принтера Windows PS введите [**Component**].
- 5 Выберите устройство в области выбора устройств в нижней части окна модуля диспетчера хранилища.
- 6 Нажмите значок 🏝.
- 7 Нажмите [**Да**].

### Проверка свободного пространства на жестком диске или флэш-памяти

Можно проверить свободное пространство на жестком диске или флэш-памяти.

- 1 По нажатию на имя устройства в области выбора устройств в нижней части окна диспетчера хранилища откроется окно ресурсов для выбранного устройства.
- 2 В диалоговом окне отображается объем, разделы, каталоги и файлы, передаваемые на устройство.

### Удаление ненужных заданий из памяти или с жесткого диска

Можно удалить задания печати из раздела [**ОБЩИЙ**] флэш-памяти или жесткого диска.

### 🖉 Заметка

 Даже после выполнения печати или сохранения данных печати задание остается в разделе [ОБЩИЙ], и если оно не будет удалено, емкость памяти или жесткого диска будет уменьшаться.

### Примечание

- Задания зашифрованной печати с проверкой подлинности не могут быть удалены с помощью модуля диспетчера хранилища.
- 1 Нажмите значок 🖾.

1 Нажмите значок 🖺.

2 Для просмотра заданий печати определенного пользователя введите пароль и нажмите [Apply job password].

Для просмотра всех заданий печати введите пароль администратора и нажмите [**Apply administrator password**].

Пароль администратора по умолчанию: «ааааааа».

Выберите задание, которое требуется удалить, и нажмите значок 造.

**4** Нажмите [**Да**].

### **PDF Print Direct**

Файл PDF можно отправить на принтер и напечатать напрямую. При использовании функции PDF Print Direct открытие файлов PDF в приложениях, таких как Adobe Reader, не требуется.

ПСправка

• Инструкции по установке модуля PDF Print Direct см. в разделе «Установка утилит» стр.96.

### Печать файла PDF

- Убедитесь, что в папке [Your Printer(\*)] имеется значок [устройства и принтеры].
- 2 Правой кнопкой нажмите на файл PDF, который требуется напечатать, и выберите [PDF Print Direct]. Откроется окно.
- 3 Выберите драйвер принтера в поле [Выберите принтер]. При настройке функции проверки пользователя для выбранного драйвера принтера в меню [Setting Printer] выберите [User Auth].
- 4 Если требуется напечатать зашифрованный файл, поставьте флажок в поле [Установка пароля] и введите пароль. Чтобы использовать введенный пароль позднее, нажмите [Сохранить пароль].
- **5** При необходимости измените настройки и нажмите [**Печать**].

3

# Настройка языка панели оператора

### Язык панели оператора можно изменить.

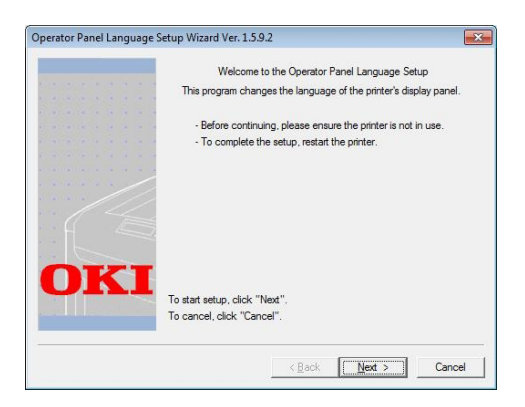

### Примечание

 Эта программа использует драйвер принтера. Предварительно установите драйвер принтера на компьютер.

### Запуск

- 1 Включите принтер.
- 2 Включите компьютер и вставьте DVDдиск с программным обеспечением.
- 3 Нажмите [Запустить Setup.exe]. Если появится диалоговое окно [Контроль учетных записей пользователей], нажмите [Да].
- 4 Прочитайте лицензионное соглашение с пользователем и нажмите [Принимаю].
- **5** Просмотрите рекомендации для среды и нажмите [**Далее**].
- **6** Выберите принтер и нажмите [**Далее**].
- 7 Выберите интерфейс и щелкните [**Далее**].
- 8 Нажмите [Panel Language Setup].
- **9** Нажмите [**Далее**].

### 💋 Заметка

- Номер версии данного инструмента отображается после заголовка [Operator Panel Language Setup Wizard].
- 10 Выберите принтер и нажмите [Далее].

### 🖉 Заметка

 Принтеры, поддерживающие этот инструмент, отображаются в списке [Доступные принтеры].

- **11** Выберите язык и нажмите [**Далее**].
- 12 Нажмите [Печать пробной страницы], а затем нажмите [Далее].
- 13 Проверьте, попадает ли значение формата языка меню, напечатанное на шаге 12, в диапазон значений, отображаемый на экране, и щелкните [Далее].
- **14** Проверьте данные и нажмите [**Установка**].

### 🖉 Заметка

- Номер версии файла языка для этого инструмента отображается в разделе [Language version] на экране [Мастер установки языка операционной панели, верс].
- 15 Нажмите [Готово].
- 16 Убедитесь, что на экране принтера отображается нужный язык, и перезагрузите принтер.

По завершении установки отобразится следующее сообщение.

«Питание выкл./вкл.

Успешный прием данных сообщения»

### Примечание

- Если экран выбора языка не отображается в шаге 11, выберите следующую процедуру.
- а Щелкните [**Отмена**], чтобы закрыть программу.
- Убедитесь в том, что принтер включен, и в принтере установлен DVD-диск с программным обеспечением.
- с Нажмите [Пуск] и выберите
   [Найти программы и файлы].
- d Введите «D:/Utilities/PanelDwn/ oppnIngs.exe» и нажмите кнопку <ENTER (ВВОД)>.
   (В этом примере используется привод DVD-ROM (D:))
- е Перейдите к шагу 9.

# Утилита OKI LPR

Утилита OKI LPR позволяет выполнять печать заданий по сети, управлять заданиями печати и просматривать состояние принтера.

#### ПСправка

• Инструкции по установке утилиты OKI LPR см. в разделе «Установка утилит» стр.96.

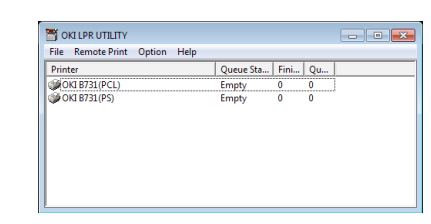

Для использования модуля утилиты OKI LPR должен быть активирован протокол TCP/IP.

### ! Примечание

 Утилита OKI LPR не может быть использована с принтерами, для которых включен общий доступ. Используйте стандартный порт TCP/IP.

### Запуск утилиты

 Нажмите [Пуск] и выберите [Все программы] > [Okidata] > [Удалить утилиту OKI LPR ] > [Удалить утилиту OKI LPR ].

### Добавление принтера

В утилиту OKI LPR можно добавлять принтеры.

### Примечание

- Требуются права администратора.
- Если в Windows 8/Windows Server 2012/Windows 7/ Windows Vista/Windows Server 2008 не удается добавить принтер, закройте утилиту OKI LPR, щелкните правой кнопкой мыши меню [Пуск] > [All Programs]
   [Okidata] > [Удалить утилиту OKI LPR ] > [Удалить утилиту OKI LPR ] и выберите [Запуск от имени администратора], чтобы запустить утилиту.

### 🖉 Заметка

- Невозможно добавить принтер, который ранее уже был зарегистрирован в утилите OKI LPR. Если требуется изменить порт, в меню [Remote Print] выберите [Подтвердить подключения].
- 1 Запустите утилиту OKI LPR.
- 2 В меню [Remote Print] выберите [Установка принтера].
- 3 Выберите [Имя принт.] и введите IPадрес.

Сетевые принтеры и принтеры, подключенные к порту LPR, не отображаются.

- 4 В случае сетевого принтера выберите [**Discover**].
- **5** Нажмите [**Да**].

### Загрузка файлов

Файлы, добавленные в утилиту OKI LPR, можно загружать в принтер.

- 1 Запустите утилиту OKI LPR.
- 2 Выберите путь для загрузки в принтер.
- 3 В меню [**Remote Print**] выберите [**Download**].
- **4** Выберите файл и нажмите [**Открыт**].

### Отображение статуса принтера

- 1 Запустите утилиту OKI LPR.
- 2 Выберите принтер.
- 3 Выберите [Printer Status] в меню [Remote Print].

### Проверка/удаление/ перенаправление заданий

Задания печати можно подтверждать и удалять. Кроме того, если невозможно выполнить печать, так как принтер занят, отключен, или в нем закончилась бумага, задания печати можно перенаправить на другой принтер OKI.

### Примечание

- Задания печати могут быть перенаправлены только на принтер OKI, аналогичный используемому.
- Прежде чем перенаправлять задания, необходимо добавить другой аналогичный принтер OKI.
- 1 Запустите утилиту OKI LPR.
- 2 В меню [Remote Print] выберите [Job Status].
- 3 Если необходимо удалить задание печати, выберите задание печати, а затем в меню [Задание] выберите [Delete Job].
- 4 Если необходимо перенаправить задание печати, выберите задание, а затем в меню [Задание] выберите [Redirect].

# Автоматическое перенаправление заданий

Если невозможно выполнить печать, так как принтер занят, отключен, или в нем закончилась бумага, можно настроить автоматическое перенаправление заданий печати на другой принтер OKI.

### Примечание

- Задания печати могут быть перенаправлены только на принтер OKI такой же модели, как используемый принтер.
- Прежде чем перенаправлять задания, необходимо добавить другой аналогичный принтер OKI.
- Требуются права администратора.
- 1 Запустите утилиту OKI LPR.
- Выберите принтер, который требуется настроить.
- 3 Выберите [Подтвердить подключения] в меню [Remote Print].
- **4** Нажмите [**Расширенные**].
- 5 Поставьте флажок в поле [Automatic Job Redirect Used].
- 6 Чтобы задания перенаправлялись только при возникновении ошибок, поставьте флажок в поле [Redirect only at the time of an error].
- 7 Нажмите [Добавить].
- 8 Введите IP-адрес принтера, на который следует выполнять перенаправление, и нажмите [Да].
- 9 Нажмите [Да].

### Печать на несколько принтеров

Можно выполнять печать на несколько принтеров с помощью одной команды.

### Примечание

- Эта функция отправляет удаленные задания печати на несколько принтеров, и печать выполняется одновременно.
- Требуются права администратора.
- **1** Запустите утилиту OKI LPR.
- 2 Выберите принтер, который требуется настроить.

- 3 Выберите [Подтвердить подключения] в меню [Remote Print].
- **4** Нажмите [**Details**].
- 5 Поставьте флажок в поле [Print to more than one printer at a time].
- **6** Нажмите [**Опции**].
- 7 Нажмите [Добавить].
- 8 Введите IP-адрес принтера для одновременной печати и нажмите [Да].
- 9 Нажмите [**ОК**].

### Открытие веб-страницы

Из утилиты OKI LPR можно открыть вебстраницу принтера.

- 1 Запустите утилиту OKI LPR.
- 2 Выберите принтер.
- **3** В меню [**Remote Print**] выберите [**Web setting**].

*[[*//Заметка]

- Веб-страница не может быть открыта, если был изменен номер веб-порта. Выполните следующую процедуру и перенастройте номер порта утилиты OKI LPR.
- а Выберите принтер.
- b Выберите [Подтвердить подключения] в меню [Remote Print].
- с Нажмите [Расширенные].
- d Введите номер порта в поле [Port Numbers].
- е Нажмите [Да].

# Добавление комментариев для принтеров

Для принтеров, добавленных в утилиту OKI LPR, можно добавлять комментарии в целях идентификации.

- **1** Запустите утилиту OKI LPR.
- 2 Выберите принтер.

- 3 Выберите [Подтвердить подключения] в меню [Remote Print].
- **4** Введите комментарий и нажмите [**Да**].
- 5 В меню [Option] выберите [Show comments].

### Автоматическая настройка IPадреса

Данный параметр можно установить, чтобы обеспечить сохранение подключения к исходному принтеру, даже после изменения IP-адреса принтера.

### 🖉 Заметка

 Изменение IP-адреса может произойти, если используется DHCP для динамического назначения IPадресов или администратор сети вручную изменил IPадрес принтера.

#### ! Примечание

- Требуются права администратора.
- 1 Запустите утилиту OKI LPR.
- В меню [Option] выберите [Установка].
- 3 Поставьте флажок в поле [Auto Reconnect] и нажмите [Да].

### Удаление утилиты OKI LPR

#### Примечание

- Требуются права администратора.
- Убедитесь, что утилита OKI LPR закрыта.
- 2 Нажмите [Пуск] и выберите [Все программы]>[Okidata]>[Удалить утилиту OKI LPR ]>[Uninstall OKI LPR Utility].

Если появится диалоговое окно [Контроль учетных записей пользователей], нажмите [Да].

3 На экране подтверждения нажмите [Да].

### Сетевое расширение

С помощью сетевого расширения можно проверить настройки принтера и установить набор параметров.

| Stabus Security Device Options Device Seting                                                                                            | Status <u>Security Device Options</u><br>Device Setting<br>● 5721162456100 110<br>● Tray<br>● Duck Atencop<br>@ Dick Atencop<br>@ EPT over Ressning |
|----------------------------------------------------------------------------------------------------|----------------------------------------------------------------------------------------------------|
| Device Setting                                                                                                    | Decis Seng<br>Seng Seng<br>Tay Res 200 100<br>Tay Res<br>Dish Menoy<br>EPT over Remaining                                                           |
| el Partice Statuto (0)     in Tay     in Tay     in Tay     in Dia/Kencoy     in Dia/Kencoy     in Dia/Kencoy     in EPT onel Remaining | <ul> <li>■ Brain (Bac Net Not 100)</li> <li>Tray</li> <li>Dark *</li> <li>Dark Kenoy</li> <li>Der J Kenoy</li> <li>EPT onel Remaining</li> </ul>    |
|                                                                                                    |                                                                                                    |

### Для использования сетевого расширения должен быть активирован протокол TCP/IP.

### Примечание

• Требуются права администратора.

### 🖉 Заметка

- Сетевое расширение автоматически устанавливается при сетевой установке драйвера принтера по сети TCP/ IP.
- Сетевое расширение используется вместе с драйвером принтера. Невозможно выбрать вариант установки только сетевого расширения.
- Сетевое расширение работает, только когда драйвер принтера подключен к порту OKI LPR или стандартному порту TCP/IP.

### Запуск утилиты

Для использования сетевой утилиты откройте экран свойств принтера.

- Нажмите [Пуск] и выберите [устройства и принтеры].
- 2 Правой кнопкой мыши нажмите на значок принтера и выберите [Свойтва принтера].

### Проверка настроек принтера

Можно выполнить проверку настроек принтера.

### 🖉 Заметка

- Если сетевое расширение используется в среде, в которой оно не поддерживается, вкладка [Option] не отображается.
- 1 Откройте экран свойств принтера.
- 2 Перейдите на вкладку [**Option**].
## **3** Выберите [**Обновить**].

## **4** Выберите [**Да**].

#### Справка

• Нажмите [**Web Setting**] для автоматического запуска веб-страницы. На этой веб-странице можно изменить настройки принтера. Дополнительную информацию см. в разделе «Веб-страница» стр.97.

#### Автоматическая настройка параметров

Можно получить набор параметров подключенного принтера и автоматически настроить драйвер принтера.

#### 🖉 Заметка

- Эта функция недоступна, если сетевое расширение используется в неподдерживаемой среде.
- Для драйвера принтера Windows PCL/XPS
- 1 Откройте экран свойств принтера.
- Перейдите на вкладку [Опции устройства].
- **3** Нажмите [Получить настройки принтера].
- 4 Нажмите [Да].
- Для драйвера Windows PS
- 1 Откройте экран свойств принтера.
- 2 Перейдите на вкладку [**Device** Settings].
- 3 Нажмите [Get installable options automatically], а затем нажмите [Установка].
- 4 Нажмите [Да].

## Удаление утилиты

- Нажмите [Пуск] и выберите [Панель управления] > [Установка и удаление программ].
- 2 Выберите [**OKI Network Extension**] и нажмите [**Удалить**].
- 3 Следуйте инструкциям на экране, чтобы завершить удаление.

## Утилиты для Mac OS X

В этом разделе представлено описание утилит, которые можно использовать в Mac OS X.

## Настройка языка панели

Язык панели оператора можно изменить.

|                           |                                                        | Language vers                           | ion : 1.00 |
|---------------------------|--------------------------------------------------------|-----------------------------------------|------------|
|                           | Select the Language                                    | e.                                      |            |
|                           | English                                                | \$                                      | *          |
| This utility<br>Check the | supports printer Language<br>Language format on the pr | e format 1.xx.<br>rinter Menu Map page. |            |
|                           |                                                        |                                         |            |

- Вывод карты меню принтера. Чтобы отобразить настройки, нажмите на клавишу <Fn (Ф)>, введите [1], [0] и [0] на десятиклавишной клавиатуре, затем нажмите кнопку <ENTER (BBOД)>.
- Запустите утилиту настройки языка панели.

П Справка

- «Установка утилит» стр.96
- 3 Выберите метод подключения. Если выбран [TCP/IP], введите IP-адрес. Проверить IP-адрес можно по карте меню, выведенной на шаге 1.
- 4 Нажмите [Да].
- 5 Для параметра «Language Format» (Формат языка) убедитесь, что значение, отображаемое на экране, соответствует следующим условиям.

| Условие 1: | Первая цифра номера версии совпадает.                                 |  |  |  |
|------------|-----------------------------------------------------------------------|--|--|--|
|            | Значение, отображаемое на<br>экране, соответствует или                |  |  |  |
| Условие 2: | является более поздним<br>(большим), чем значение<br>Language Format. |  |  |  |

<sup>🖉</sup> Заметка

- Если условие 1 не выполняется, загрузка файла настроек языка невозможна. Если условие 1 не выполняется, при загрузке на панели оператора отображается ошибка. Для восстановления перезапустите принтер. Если условие 1 выполняется, а условие 2 не выполняется, принтер можно использовать, однако некоторые имена параметров будут отображаться на английском языке.
- 6 Выберите язык.

## 7 Нажмите [Download].

Файл настроек языка будет отправлен на принтер, а после выполнения отправки отобразится сообщение.

8 Перезапустите принтер.

## Настройка сетевой карты

#### Конфигурация параметров сети.

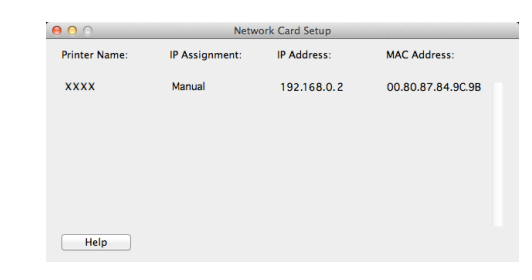

Для использования модуля настройки сетевой карты должен быть активирован протокол TCP/IP.

#### Примечание

• Настройте параметры TCP/IP.

## Настройка ІР-адреса

- Запустите модуль настройки сетевой карты.
  - ПСправка
  - «Установка утилит» стр.96
- 2 Выберите принтер.
- 3 В меню [Принтер] выберите [IP Address...].
- 4 Установите нужные настройки и нажмите [Сохранить].
- **5** Введите пароль и нажмите [**Да**].
  - В качестве пароля по умолчанию используются последние 6 знаков МАСадреса.
  - Пароль чувствителен к регистру.
- 6 Нажмите [**Да**], чтобы активировать новые настройки.

Перезапустите сетевую карту принтера.

## Конфигурация настроек вебстраницы

Настройку параметров сети принтера можно выполнять на веб-странице.

- Активация настроек вебстраницы
- 1 В меню [Принтер] выберите [Web Page Settings...].
- 2 Выберите [Enable printer webpage] и нажмите [Сохранить].
- **3** Введите пароль в поле [**Ввод пароля**] и нажмите [**Да**].
  - В качестве пароля по умолчанию используются последние 6 знаков МАСадреса.
  - Пароль чувствителен к регистру.
- **4** В окне подтверждения нажмите [**Да**].

## Открытие веб-страницы

- Запустите модуль настройки сетевой карты.
- 2 Выберите принтер.
- 3 В меню [Принтер] выберите [View Printer Web Pages].

Откроется веб-страница, и отобразится страница состояния принтера.

## Выход из модуля настройки сетевой карты.

**1** В меню [Файл] выберите [Выход].

## 4. Настройки сети

В данной главе рассмотрены сетевые настройки принтера.

## Элементы настроек сети

В этом разделе рассмотрены параметры, которые можно настроить для сетевых функций.

Чтобы распечатать список сетевых настроек для проверки текущих настроек, нажмите кнопку ▼ и выберите [Печать сведений] > [Сеть] > [Выполнить] на панели оператора.

#### 🖩 Справка

• Инструкции по печати настроек сети см. в разделе «Вывод на печать информации о печати» стр.50.

Настройки сети можно изменить на веб-странице принтера с помощью инструмента конфигурации и модуля настройки сетевой карты. Список меню, доступных для каждой утилиты, представлен в следующей таблице.

Настройки по умолчанию выделены серым цветом.

## ■ TCP/IP

Объект Инструмент Настройка сетевой Description Параметр Вебконфигурации карты (модуль настроек браузер (Mac) сети) ENABLE Включение или отключение TCP/IP. ЗАПРЕТИТЬ **IP** Address **IP** Acquisition Method **IP** Address AUTO Настройка получения IP-адреса с сервера DHCP/BOOTP. Set MANUAL **IP** Address IP Адрес 192.168.100.100 **IP** Адрес Установка IP-адреса. Subnet Mask Маска Сети Маска Сети 255.255.255.0 Установка маски подсети. Gateway Default Gateway Default Gateway 0.0.0.0 Установка адреса шлюза (маршрутизатор по умолча-Address нию). Если для параметра установлено значение «0.0.0.0», маршрутизатор не указан. 0.0.0.0 DNS Server Установка IP-адреса первичного DNS-сервера. Установите (Primary) этот параметр, если используется SMTP (протокол электронной почты). Когда IP-адрес используется для настройки имени SMTP-сервера, настройка данного параметра не требуется. 0.0.0.0 DNS Server Установка IP-адреса вторичного DNS-сервера. Установите этот (Secondary) параметр, если используется SMTP (протокол электронной почты). Когда IP-адрес используется для настройки имени SMTP-сервера, настройка данного параметра не требуется. Dynamic DNS ENABLE Включение или отключение регистрации информации на ЗАПРЕТИТЬ DNS-сервере при изменении настроек, таких как IP-адрес.

|                            | Объект                                                  |                                     |                                                                                   |                                                                                                    |
|----------------------------|---------------------------------------------------------|-------------------------------------|-----------------------------------------------------------------------------------|----------------------------------------------------------------------------------------------------|
| Веб-<br>браузер            | Инструмент<br>конфигурации<br>(модуль настроек<br>сети) | Настройка сетевой<br>карты<br>(Мас) | Параметр                                                                          | Description                                                                                                    |
| Domain<br>Name             | -                                                       | -                                   | (NULL)                                                                            | Установка имени домена, к<br>которому принадлежит принтер.                                                                                                    |
| WINS Server<br>(Primary)   | -                                                       | -                                   | 0.0.0.0                                                                           | Указание IP-адреса или<br>имени сервера имен (сервера,<br>который преобразует имена<br>компьютеров в IP-адреса),<br>когда сервер имен используется<br>в среде Windows. |
| WINS Server<br>(Secondary) | -                                                       | -                                   | 0.0.0.0                                                                           | Указание IP-адреса или<br>имени сервера имен (сервера,<br>который преобразует имена<br>компьютеров в IP-адреса),<br>когда сервер имен используется<br>в среде Windows. |
| Scope ID                   | -                                                       | -                                   | (NULL)                                                                            | Укажите код области для WINS.<br>Можно использовать от 1 до<br>223 алфавитно-цифровых сим-<br>волов.                                                                   |
| Windows                    | -                                                       | -                                   | ENABLE<br>ЗАПРЕТИТЬ                                                               | Настройка использования<br>функции автоматического обна-<br>ружения для Windows.                                                                                       |
| Macintosh                  | -                                                       | -                                   | ENABLE<br>ЗАПРЕТИТЬ                                                               | Настройка использования<br>функции автоматического обна-<br>ружения для Macintosh.                                                                                     |
| Printer Name               | -                                                       | -                                   | [OKI] + [-] +<br>[printer name]<br>+ [-] + [last six<br>digits of MAC<br>address] | Установка правила<br>отображения имени принтера,<br>когда функция автоматического<br>обнаружения включена.                                                             |
| IPv6                       | -                                                       | -                                   | ENABLE<br>DISABLE<br>([IPv4 Only],<br>[IPv4+v6] и<br>[IPv6 Only] для<br>TELNET)   | Настройка использования IPv6.                                                                                                    |
| WSD Print                  | -                                                       | -                                   | ENABLE<br>ЗАПРЕТИТЬ                                                               | Настройка использования WSD<br>Print.                                                                                                    |
| LLTD                       | -                                                       | -                                   | ENABLE<br>ЗАПРЕТИТЬ                                                               | Настройка использования LLTD.                                                                                                    |

## ■ SNMP

| Объект           |                                                         |                                        |          |                                                                                                    |
|------------------|---------------------------------------------------------|----------------------------------------|----------|----------------------------------------------------------------------------------------------------|
| Веб-браузер      | Инструмент<br>конфигурации<br>(модуль настроек<br>сети) | Настройка<br>сетевой<br>карты<br>(Мас) | Параметр | Description                                                                                             |
| Contact to Admin | -                                                       | -                                      | (NULL)   | Ввод контактной информации<br>системного администратора.<br>Можно ввести до 255<br>однобитных символов. |

| Объект                                |                                                         |                                        |                                                                                |                                                                                                    |
|---------------------------------------|---------------------------------------------------------|----------------------------------------|--------------------------------------------------------------------------------|----------------------------------------------------------------------------------------------------|
| Веб-браузер                           | Инструмент<br>конфигурации<br>(модуль настроек<br>сети) | Настройка<br>сетевой<br>карты<br>(Мас) | Параметр                                                                       | Description                                                                                                    |
| Printer Name                          | -                                                       | -                                      | [OKI] + [-] +<br>[printer name] +<br>[-] + [last six digits<br>of MAC address] | Настройка имени принтера.<br>Можно ввести до 31<br>однобитного символа.                                                                                                    |
| Printer Location                      | -                                                       | -                                      | (NULL)                                                                         | Настройка расположения<br>принтера. Можно ввести до<br>255 однобитных символов.                                                                                                    |
| Printer Asset Number                  | -                                                       | -                                      | (NULL)                                                                         | Настройка инвентарного<br>номера принтера. Можно<br>ввести до 32 однобитных<br>символов.                                                                                                    |
| Use SNMP Settings                     | -                                                       | -                                      | SNMPv1<br>SNMPv3<br>SNMPv3+SNMPv1                                              | Настройка версии SNMP.                                                                                                    |
| User Name                             | -                                                       | -                                      | root                                                                           | Настройка имени<br>пользователя в SNMPv3.<br>Можно использовать от 1<br>до 32 алфавитно-цифровых<br>символов.                                                                                                    |
| Authentication Settings<br>Passphrase | -                                                       | -                                      | (NULL)                                                                         | Установка пароля для<br>создания ключа проверки<br>подлинности для пакета<br>проверки подлинности<br>SNMPv3. Можно использовать<br>от 8 до 32 алфавитно-<br>цифровых символов.                                                                                         |
| -                                     | -                                                       | -                                      | (NULL)                                                                         | Настройка ключа проверки<br>подлинности для пакета<br>проверки подлинности<br>SNMPv3 в шестнадцатеричном<br>коде. Для MD5: шестнадцать<br>октетов (32 символа<br>в шестнадцатеричном<br>коде); для SHA: двадцать<br>октетов (40 символов в<br>шестнадцатеричном коде). |
| Authentication Settings<br>Algorithm  | -                                                       | -                                      | MD5<br>SHA                                                                     | Настройка алгоритма для па-<br>кета проверки подлинности<br>SNMPv3.                                                                                                    |
| Encryption Settings<br>Passphrase     | -                                                       | -                                      | (NULL)                                                                         | Установка пароля для<br>создания секретного ключа<br>для пакета шифрования<br>SNMPv3. Можно использовать<br>от 8 до 32 алфавитно-<br>цифровых символов.                                                                                                    |
| -                                     | -                                                       | -                                      | (NULL)                                                                         | Установка пароля для пакета<br>шифрования SNMPv3 в<br>шестнадцатеричном коде. Для<br>MD5: шестнадцать октетов (32<br>символа в шестнадцатеричном<br>коде).                                                                                                    |
| Encryption Settings<br>Algorithm      | -                                                       | -                                      | DES                                                                            | Настройка алгоритма для<br>пакета шифрования SNMPv3.<br>Для этого параметра<br>установлено фиксированное<br>значение [ <b>DES</b> ].                                                                                                    |

| Объект               |                                                         |                                        |          |                                                                                                  |
|----------------------|---------------------------------------------------------|----------------------------------------|----------|--------------------------------------------------------------------------------------------------|
| Веб-браузер          | Инструмент<br>конфигурации<br>(модуль настроек<br>сети) | Настройка<br>сетевой<br>карты<br>(Мас) | Параметр | Description                                                                                      |
| SNMP Read Community  | -                                                       | -                                      | public   | Установка кода чтения для<br>SNMPv1. Можно использовать<br>до 15 алфавитно-цифровых<br>символов. |
| SNMP Write Community | -                                                       | -                                      | public   | Установка кода записи для<br>SNMPv1. Можно использовать<br>до 15 алфавитно-цифровых<br>символов. |

## ■ NBT

|                    | Настройки по умолчанию выделены серым цветом.              |                                     |                                                                                |                                                                                                    |  |
|--------------------|------------------------------------------------------------|-------------------------------------|--------------------------------------------------------------------------------|----------------------------------------------------------------------------------------------------|--|
|                    | Объект                                                     |                                     |                                                                                |                                                                                                    |  |
| Веб-браузер        | Инструмент<br>конфигурации<br>(модуль<br>настроек<br>сети) | Настройка<br>сетевой карты<br>(Mac) | Параметр                                                                       | Description                                                                                                    |  |
| NetBIOS over TCP   | -                                                          | -                                   | ENABLE<br>ЗАПРЕТИТЬ                                                            | Настройка использования NetBEUI по<br>TCP.                                                                                                    |  |
| Short Printer Name | -                                                          | -                                   | [printer name] +<br>[last six digits of<br>Ethernet address<br>(alphanumeric)] | Настройка имени компьютера. Можно<br>использовать до 15 алфавитно-<br>цифровых символов. Указанное имя<br>определяется в NetBIOS по TCP/<br>NetBEUI. Указанное имя отображается<br>на компьютерах в сети Windows. |  |
| Work group Name    | -                                                          | -                                   | PrintServer                                                                    | Настройка имени рабочей группы.<br>Можно использовать до 15 алфавитно-<br>цифровых символов. Указанное имя<br>отображается на компьютерах в сети<br>Windows.                                                      |  |
| Comment            | -                                                          | -                                   | Ethernet Board<br>OkiLAN 9300g                                                 | Добавление комментария. Можно<br>использовать до 48 алфавитно-<br>цифровых символов. Комментарий<br>показывается, когда выбран формат<br>отображения подробной информации<br>на компьютерах в сети Windows.       |  |
| Master Browser     | -                                                          | -                                   | ENABLE<br>ЗАПРЕТИТЬ                                                            | Настройка использования функции<br>главного браузера.                                                                                                    |  |

\_\_\_\_

## Ловушки принтера

| 0                                  | бъект                                                   |                                        |                     |                                                                                                    |  |
|------------------------------------|---------------------------------------------------------|----------------------------------------|---------------------|----------------------------------------------------------------------------------------------------|--|
| Веб-браузер                        | Инструмент<br>конфигурации<br>(модуль<br>настроек сети) | Настройка<br>сетевой<br>карты<br>(Мас) | Параметр            | Description                                                                                                    |  |
| Printer Trap Community<br>Name Set | -                                                       | -                                      | public              | Настройка имени сообщества<br>ловушек принтера. Можно<br>использовать до 31 алфавитно-<br>цифровых символа.                                                                                                    |  |
| Trap Enable 1-5                    | -                                                       | -                                      | ENABLE<br>ЗАПРЕТИТЬ | Настройка использования ловушки принтера в TCP #1-5.                                                                                                    |  |
| Printer Reboot 1-5                 | -                                                       | -                                      | ENABLE<br>ЗАПРЕТИТЬ | Настройка отправки сообщения<br>SNMP при перезапуске принтера.                                                                                                    |  |
| Receive Illegal Trap 1-5           | -                                                       | -                                      | ENABLE<br>ЗАПРЕТИТЬ | Настройка использования ло-<br>вушки при обращении принтера<br>к имени сообщества, отличного<br>от указанного в [Printer Trap<br>Community Name Set].                                                                                    |  |
| Online 1-5                         | -                                                       | -                                      | ENABLE<br>ЗАПРЕТИТЬ | Настройка отправки сообщения<br>SNMP каждый раз при<br>переключении принтера в режим<br>готовности.                                                                                                    |  |
| Offline 1-5                        | -                                                       | -                                      | ENABLE<br>ЗАПРЕТИТЬ | Настройка отправки сообщения<br>SNMP каждый раз при<br>переключении принтера в<br>автономный режим.                                                                                                    |  |
| Paper Out 1-5                      | -                                                       | -                                      | ENABLE<br>ЗАПРЕТИТЬ | Настройка отправки сообщения<br>SNMP, когда в принтере<br>заканчивается бумага.                                                                                                    |  |
| Paper Jam 1-5                      | -                                                       | -                                      | ENABLE<br>ЗАПРЕТИТЬ | Настройка отправки сообщения<br>SNMP, когда в принтере возникает<br>замятие бумаги.                                                                                                    |  |
| Cover Open 1-5                     | -                                                       | -                                      | ENABLE<br>ЗАПРЕТИТЬ | Настройка отправки сообщения<br>SNMP каждый раз, когда<br>открывается крышка принтера.                                                                                                    |  |
| Printer Error 1-5                  | -                                                       | -                                      | ENABLE<br>ЗАПРЕТИТЬ | Настройка отправки сообщения<br>SNMP, когда в принтере возникает<br>ошибка.                                                                                                    |  |
| Address 1-5                        | -                                                       | -                                      | 0.0.0.0             | Указание адреса назначения<br>ловушки для TCP/IP. Ввод<br>значения в десятичном формате<br>«000.000.000.000». Если<br>установлен IP-адрес «0.0.0.0»,<br>ловушка не будет отправлена.<br>Можно настроить до 5 целевых<br>адресов ловушек. |  |

## Входящая электронная почта

|                                         | Объект                                                     |                                     |           |                                                                                                    |  |
|-----------------------------------------|------------------------------------------------------------|-------------------------------------|-----------|----------------------------------------------------------------------------------------------------|--|
| Веб-браузер                             | Инструмент<br>конфигурации<br>(модуль<br>настроек<br>сети) | Настройка<br>сетевой карты<br>(Mac) | Параметр  | Описание                                                                                           |  |
| Use Protocol                            | -                                                          | -                                   | Выключить | Указывает, будет ли использоваться<br>функция приема электронной почты.<br>Выбор нужного протокола |  |
| POP Server Name                         | -                                                          | -                                   | 0.0.0.0   | Имя POP-сервера. Введите имя домена или IP-адрес.                                                  |  |
| POP User ID                             | -                                                          | -                                   | (NULL)    | Установка ID пользователя для<br>доступа к POP серверу.                                            |  |
| POP Password                            | -                                                          | -                                   | (NULL)    | Устанавливает пароль для доступа к<br>РОР серверу.                                                 |  |
| APOP Support                            | -                                                          | -                                   | Выключить | Определяет, следует ли использовать АРОР.                                                          |  |
| POP Port Number                         | -                                                          | -                                   | 110       | Указывает порт для доступа к РОР<br>серверу.                                                       |  |
| POP Receive<br>Interval                 | -                                                          | -                                   | 5 (mins)  | Определяет интервал доступа к РОР<br>серверу для получения электронной<br>почты.                   |  |
| Domain Filter                           | -                                                          | -                                   | Выключить | Определяет, следует ли<br>использовать доменную<br>фильтрацию.                                     |  |
| Email from the following listed domains | -                                                          | -                                   | Accept    | Указывает, будут ли письма с<br>заданных доменов пропускаться или<br>блокироваться.                |  |
| Domain 1-5                              | -                                                          | -                                   | (NULL)    | Определяет домен, для которого<br>будет использоваться доменная<br>фильтрация.                     |  |
| SMTP Receive Port<br>Number             | -                                                          | -                                   | 25        | Указывает порт для доступа<br>устройства по SMTP.                                                  |  |

## Е-mail (Электронная почта)

| 061                   | ект                                                     |                                        |           |                                                                                                    |
|-----------------------|---------------------------------------------------------|----------------------------------------|-----------|----------------------------------------------------------------------------------------------------|
| Веб-браузер           | Инструмент<br>конфигурации<br>(модуль<br>настроек сети) | Настройка<br>сетевой<br>карты<br>(Мас) | Параметр  | Description                                                                                                    |
| SMTP Sending          | -                                                       | -                                      | ENABLE    | Настройка использования                                                                                                    |
|                       |                                                         |                                        | ЗАПРЕТИТЬ | протокола отправки электрон-<br>ной почты SMTP.                                                                                                    |
| SMTP Server Name      | -                                                       | -                                      | (NULL)    | Указание имени SMTP-<br>сервера. Указание имени<br>домена или IP-адреса. При<br>указании имени домена<br>требуется настроить параметр<br>DNS (Pri) (сек.). |
| SMTP Port Number      | -                                                       | -                                      | 25        | Указание номера порта<br>SMTP. Обычно используется<br>значение по умолчанию.                                                                               |
| Printer Email Address | -                                                       | -                                      | (NULL)    | Указание адреса электронной<br>почты принтера.                                                                                                    |

| Объект                    |                                                         |                                        |                                                                                              |                                                                                                    |
|---------------------------|---------------------------------------------------------|----------------------------------------|----------------------------------------------------------------------------------------------|----------------------------------------------------------------------------------------------------|
| Веб-браузер               | Инструмент<br>конфигурации<br>(модуль<br>настроек сети) | Настройка<br>сетевой<br>карты<br>(Мас) | Параметр                                                                                     | Description                                                                                                    |
| Return Email Address      | -                                                       | -                                      | (NULL)                                                                                       | Указание обратного адреса<br>электронной почты.<br>Обычно используется<br>адрес электронной почты<br>администратора сети.                                                                                            |
| Email Address 1-5         | -                                                       | -                                      | (NULL)                                                                                       | Указание адреса получателя.<br>Можно указать до 5 адресов.                                                                                                    |
| Error Notification Method | -                                                       | -                                      | СОБЫТИЕ<br>(уведомление при<br>возникновении<br>ошибки)<br>PERIOD (Periodic<br>notification) | Указание метода уведомления<br>об ошибках.                                                                                                    |
| Mail Sending Interval     | -                                                       | -                                      | 1<br>-<br>24                                                                                 | Указание интервала<br>уведомления. Этот параметр<br>доступен, только если<br>выбрано значение [ <b>PERIOD</b> ].                                                                                                    |
| Consumables Warning       | -                                                       | -                                      | DISABLE<br>Immediate<br>-<br>48H 45M<br>ENABLE                                               | Настройка вывода<br>уведомлений о<br>предупреждениях,<br>связанных с расходными<br>материалами (картридж,<br>фотобарабан и т. д.). Этот<br>параметр доступен, только<br>если выбрано значение<br>[ <b>СОБЫТИЕ</b> ]. |
| Consumables Warning       | -                                                       | -                                      | ENABLE<br>DISABLE                                                                            | Настройка вывода<br>уведомлений о<br>предупреждениях, связанных<br>с расходными материалами<br>(картридж, фотобарабан<br>и т. д.). Этот параметр<br>доступен, только если<br>выбрано значение [ <b>PERIOD</b> ].     |
| Consumables Error         | -                                                       | -                                      | DISABLE<br>Immediate<br>-<br>48H 45M<br>ENABLE                                               | Настройка вывода<br>уведомлений об ошибках,<br>связанных с расходными<br>материалами (картридж,<br>фотобарабан и т.д.). Этот<br>параметр доступен, только<br>если выбрано значение<br>[ <b>СОБЫТИЕ</b> ].            |
| Consumables Error         | -                                                       | -                                      | ENABLE<br>DISABLE                                                                            | Настройка вывода<br>уведомлений об ошибках,<br>связанных с расходными<br>материалами (картридж,<br>фотобарабан и т.д.). Этот<br>параметр доступен, только<br>если выбрано значение<br>[ <b>PERIOD</b> ].             |

| Объект                   |                                                         |                                        |                                                                 |                                                                                                    |
|--------------------------|---------------------------------------------------------|----------------------------------------|-----------------------------------------------------------------|----------------------------------------------------------------------------------------------------|
| Веб-браузер              | Инструмент<br>конфигурации<br>(модуль<br>настроек сети) | Настройка<br>сетевой<br>карты<br>(Мас) | Параметр                                                        | Description                                                                                                    |
| Maintenance Unit Warning | -                                                       | -                                      | DISABLE<br>Immediate<br>-<br>2H 0M<br>-<br>48H 45M              | Настройка вывода<br>уведомлений о<br>предупреждениях, связанных<br>с блоками обслуживания<br>(блок термоэлемента, блок<br>ремня переноса и т.д.). Этот<br>параметр доступен, только<br>если выбрано значение                            |
|                          |                                                         |                                        | ENABLE                                                          | [СОБЫТИЕ].                                                                                                    |
| Maintenance Unit Warning | -                                                       | -                                      | ENABLE<br>DISABLE                                               | Настройка вывода уведомле-<br>ний о предупреждениях, свя-<br>занных с блоками обслужи-<br>вания (блок термоэлемента,<br>блок ремня переноса и т.д.).<br>Этот параметр доступен, толь-<br>ко если выбрано значение<br>[ <b>PERIOD</b> ]. |
| Maintenance Unit Error   | -                                                       | -                                      | DISABLE<br>Immediate<br>-<br>48H 45M<br>ENABLE                  | Настройка вывода уведомле-<br>ний об ошибках, связанных с<br>блоками обслуживания (блок<br>термоэлемента, блок ремня<br>передачи и т.д.). Этот пара-<br>метр доступен, только если<br>выбрано значение [СОБЫ-<br>ТИЕ].                  |
| Maintenance Unit Error   | -                                                       | -                                      | ENABLE<br>ЗАПРЕТИТЬ                                             | Настройка вывода уведомле-<br>ний об ошибках, связанных с<br>блоками обслуживания (блок<br>термоэлемента, блок ремня<br>передачи и т.д.). Этот пара-<br>метр доступен, только если<br>выбрано значение [ <b>PERIOD</b> ].               |
| Paper Supply Warning     | -                                                       | -                                      | ЗАПРЕТИТЬ<br>Immediate<br>-<br>0H 15M<br>-<br>48H 45M<br>ENABLE | Настройка вывода<br>уведомлений о<br>предупреждениях в<br>отношении бумаги. Этот<br>параметр доступен, только<br>если выбрано значение<br>[ <b>СОБЫТИЕ</b> ].                                                                           |
| Paper Supply Warning     | -                                                       | -                                      | ENABLE<br>ЗАПРЕТИТЬ                                             | Настройка вывода уведом-<br>лений о предупреждениях в<br>отношении бумаги. Этот па-<br>раметр доступен, только если<br>выбрано значение [ <b>PERIOD</b> ].                                                                              |
| Paper Supply Error       | -                                                       | -                                      | ЗАПРЕТИТЬ<br>Immediate<br>-<br>48H 45M<br>ENABLE                | Настройка вывода<br>уведомлений с ошибками<br>в отношении бумаги. Этот<br>параметр доступен, только<br>если выбрано значение<br>[ <b>СОБЫТИЕ</b> ].                                                                                     |
| Paper Supply Error       | -                                                       | -                                      | ENABLE<br>ЗАПРЕТИТЬ                                             | Настройка вывода<br>уведомлений с ошибками<br>в отношении бумаги. Этот<br>параметр доступен, только<br>если выбрано значение<br>[ <b>PERIOD</b> ].                                                                                      |

| Объект                 |                                                         |                                        |                                                                |                                                                                                    |
|------------------------|---------------------------------------------------------|----------------------------------------|----------------------------------------------------------------|----------------------------------------------------------------------------------------------------|
| Веб-браузер            | Инструмент<br>конфигурации<br>(модуль<br>настроек сети) | Настройка<br>сетевой<br>карты<br>(Мас) | Параметр                                                       | Description                                                                                                    |
| Printing Paper Warning | -                                                       | -                                      | ЗАПРЕТИТЬ<br>Immediate<br>-<br>48H 45M<br>ENABLE               | Настройка вывода<br>уведомлений с<br>предупреждениями в<br>отношении подачи бумаги.<br>Этот параметр доступен,<br>только если выбрано значение<br>[ <b>СОБЫТИЕ</b> ].                                   |
| Printing Paper Warning | -                                                       | -                                      | ENABLE<br>ЗАПРЕТИТЬ<br>-                                       | Настройка вывода<br>уведомлений с<br>предупреждениями в<br>отношении подачи бумаги.<br>Этот параметр доступен,<br>только если выбрано значение<br>[ <b>PERIOD</b> ].                                    |
| Printing Paper Error   | -                                                       | -                                      | ЗАПРЕТИТЬ<br>Immediate<br>-<br>2H 0M<br>-<br>48H 45M<br>ENABLE | Настройка вывода<br>уведомлений об ошибках,<br>связанных с подачей бумаги.<br>Этот параметр доступен,<br>только если выбрано значение<br>[ <b>СОБЫТИЕ</b> ].                                            |
| Printing Paper Error   | -                                                       | -                                      | ENABLE<br>ЗАПРЕТИТЬ                                            | Настройка вывода<br>уведомлений с ошибками в<br>отношении подачи бумаги.<br>Этот параметр доступен,<br>только если выбрано значение<br>[ <b>PERIOD</b> ].                                               |
| Storage Device         | -                                                       | -                                      | ЗАПРЕТИТЬ<br>Immediate<br>-<br>48H 45M<br>ENABLE               | Настройка вывода<br>уведомлений с ошибками,<br>связанными с устройствами<br>хранения. Этот параметр<br>доступен, только если<br>выбрано значение<br>[ <b>СОБЫТИЕ</b> ].                                 |
| Storage Device         | -                                                       | -                                      | ENABLE<br>ЗАПРЕТИТЬ                                            | Настройка вывода уведомле-<br>ний с ошибками, связанными<br>с устройствами хранения.<br>Этот параметр доступен, толь-<br>ко если выбрано значение<br>[ <b>PERIOD</b> ].                                 |
| Print Result Warning   | -                                                       | -                                      | ЗАПРЕТИТЬ<br>Immediate<br>-<br>48H 45M<br>ENABLE               | Настройка вывода уведом-<br>лений с предупреждениями,<br>связанными с проблемами в<br>отношении результатов печа-<br>ти. Этот параметр доступен,<br>только если выбрано значение<br>[ <b>СОБЫТИЕ</b> ]. |
| Print Result Warning   | -                                                       | -                                      | ENABLE<br>ЗАПРЕТИТЬ                                            | Настройка вывода<br>уведомлений с<br>предупреждениями,<br>связанными с проблемами<br>в отношении результатов<br>печати. Этот параметр<br>доступен, только если<br>выбрано значение [ <b>PERIOD</b> ].   |

| Объект             |                                                         |                                        |                        |                                                                                                    |
|--------------------|---------------------------------------------------------|----------------------------------------|------------------------|----------------------------------------------------------------------------------------------------|
| Веб-браузер        | Инструмент<br>конфигурации<br>(модуль<br>настроек сети) | Настройка<br>сетевой<br>карты<br>(Мас) | Параметр               | Description                                                                                                    |
| Print Result Error | -                                                       | -                                      | ЗАПРЕТИТЬ<br>Immediate | Настройка вывода<br>уведомлений об ошибках,<br>связанных с проблемами                                                                                                    |
|                    |                                                         |                                        | -<br>2H 0M             | в отношении результатов<br>печати. Этот параметр                                                                                                    |
|                    |                                                         |                                        | -                      | выбрано значение                                                                                                    |
|                    |                                                         |                                        | 48H 45M                | [СОБЫТИЕ].                                                                                                    |
|                    |                                                         |                                        | ENABLE                 |                                                                                                    |
| Print Result Error | -                                                       | -                                      | ENABLE                 | Настройка вывода<br>увеломлений об ошибках                                                                                                    |
|                    |                                                         |                                        | ЗАПРЕТИТЬ              | связанных с проблемами<br>в отношении результатов<br>печати. Этот параметр<br>доступен, только если<br>выбрано значение [ <b>PERIOD</b> ].                                        |
| Interface Warning  | -                                                       | -                                      | ЗАПРЕТИТЬ              | Настройка вывода                                                                                                    |
|                    |                                                         |                                        | Immediate              | уведомлении о<br>предупреждениях, связанных                                                                                                    |
|                    |                                                         |                                        | -                      | с интерфейсами (сеть и т.д.).<br>Этот параметр доступен                                                                                                    |
|                    |                                                         |                                        | 48H 45M                | только если выбрано значени                                                                                                    |
|                    |                                                         |                                        |                        | [СОБЫТИЕ].                                                                                                    |
| Interface Warning  | -                                                       | -                                      | ENABLE<br>ЗАПРЕТИТЬ    | Настройка вывода<br>уведомлений о<br>предупреждениях, связанных<br>с интерфейсами (сеть и т.д.).<br>Этот параметр доступен,<br>только если выбрано значение<br>[ <b>PERIOD</b> ]. |
| Interface Error    | -                                                       | -                                      | ЗАПРЕТИТЬ              | Настройка вывода                                                                                                    |
|                    |                                                         |                                        | Immediate              | связанных с интерфейсами                                                                                                    |
|                    |                                                         |                                        | -<br>2H 0M             | (сеть и т.д.). Этот параметр<br>доступен, только если                                                                                                    |
|                    |                                                         |                                        | -                      | выбрано значение                                                                                                    |
|                    |                                                         |                                        | 48H 45M                |                                                                                                    |
|                    |                                                         |                                        | ENABLE                 |                                                                                                    |
| Interface Error    | -                                                       | -                                      | ENABLE                 | Настройка вывода                                                                                                    |
|                    |                                                         |                                        | ЗАПРЕТИТЬ              | уведомлений об ошибках,<br>связанных с интерфейсами<br>(сеть и т.д.). Этот параметр<br>доступен, только если<br>выбрано значение [ <b>PERIOD</b> ].                               |
| Security           | -                                                       | -                                      | ЗАПРЕТИТЬ              | Настройка вывода                                                                                                    |
|                    |                                                         |                                        | Immediate<br>-         | уведомлении о<br>предупреждениях, связанных<br>с функциями безопасности                                                                                                    |
|                    |                                                         |                                        | 2H 0M                  | Этот параметр доступен,                                                                                                    |
|                    |                                                         |                                        | -                      | только если выбрано значение<br>[ <b>СОБЫТИЕ</b> ].                                                                                                    |
|                    |                                                         |                                        | 48H 45M                | L 'U'                                                                                                    |
|                    |                                                         |                                        | ENABLE                 |                                                                                                    |

- 121 -

| Объект                                        |                                                         |                                        |                                                                |                                                                                                    |
|-----------------------------------------------|---------------------------------------------------------|----------------------------------------|----------------------------------------------------------------|----------------------------------------------------------------------------------------------------|
| Веб-браузер                                   | Инструмент<br>конфигурации<br>(модуль<br>настроек сети) | Настройка<br>сетевой<br>карты<br>(Мас) | Параметр                                                       | Description                                                                                                    |
| Security                                      | -                                                       | -                                      | ENABLE<br>ЗАПРЕТИТЬ                                            | Настройка вывода<br>уведомлений о<br>предупреждениях, связанных<br>с функциями безопасности.<br>Этот параметр доступен,<br>только если выбрано значение<br>[ <b>PERIOD</b> ]. |
| Others                                        | -                                                       | -                                      | ЗАПРЕТИТЬ<br>Immediate<br>-<br>2H 0M<br>-<br>48H 45M<br>ENABLE | Настройка вывода<br>уведомлений о других<br>критических ошибках. Этот<br>параметр доступен, только<br>если выбрано значение<br>[ <b>СОБЫТИЕ</b> ].                            |
| Others                                        | -                                                       | -                                      | ENABLE<br>ЗАПРЕТИТЬ                                            | Настройка вывода<br>уведомлений о других<br>критических ошибках. Этот<br>параметр доступен, только<br>если выбрано значение<br>[ <b>PERIOD</b> ].                             |
| Attached Information<br>Printer Mode          | -                                                       | -                                      | ENABLE<br>ЗАПРЕТИТЬ                                            | Настройка включения имени<br>принтера в информацию о<br>принтере, содержащуюся в<br>отправляемых электронных<br>сообщениях.                                                   |
| Attached Information<br>Network Interface     | -                                                       | -                                      | ENABLE<br>ЗАПРЕТИТЬ                                            | Настройка включения име-<br>ни сетевого интерфейса в<br>информацию о принтере, со-<br>держащуюся в отправляемых<br>электронных сообщениях.                                    |
| Attached Information<br>Printer Serial Number | -                                                       | -                                      | ENABLE<br>ЗАПРЕТИТЬ                                            | Настройка включения<br>серийного номера<br>принтера в информацию о<br>принтере, содержащуюся в<br>отправляемых электронных<br>сообщениях.                                     |
| Attached Information<br>Printer Asset Number  | -                                                       | -                                      | ENABLE<br>ЗАПРЕТИТЬ                                            | Настройка включения инвен-<br>тарного номера принтера в<br>информацию о принтере, со-<br>держащуюся в отправляемых<br>электронных сообщениях.                                 |
| Attached Information<br>Printer Name          | -                                                       | -                                      | ENABLE<br>ЗАПРЕТИТЬ                                            | Настройка включения имени<br>системы в информацию о<br>принтере, содержащуюся в<br>отправляемых электронных<br>сообщениях.                                                    |
| Attached Information<br>Printer Location      | -                                                       | -                                      | ENABLE<br>ЗАПРЕТИТЬ                                            | Настройка включения распо-<br>ложения системы в информа-<br>цию о принтере, содержащую-<br>ся в отправляемых электрон-<br>ных сообщениях.                                     |
| Attached Information IP<br>Address            | -                                                       | -                                      | ENABLE<br>ЗАПРЕТИТЬ                                            | Настройка включения IP-<br>адреса в информацию о<br>принтере, содержащуюся в<br>отправляемых электронных<br>сообщениях.                                                       |

| Объект                              |                                                         |                                        |                     |                                                                                                    |
|-------------------------------------|---------------------------------------------------------|----------------------------------------|---------------------|----------------------------------------------------------------------------------------------------|
| Веб-браузер                         | Инструмент<br>конфигурации<br>(модуль<br>настроек сети) | Настройка<br>сетевой<br>карты<br>(Мас) | Параметр            | Description                                                                                                    |
| Attached Information MAC<br>Address | -                                                       | -                                      | ENABLE<br>ЗАПРЕТИТЬ | Настройка включения МАС-<br>адреса в информацию о<br>принтере, содержащуюся в<br>отправляемых электронных<br>сообщениях.                                                                                                    |
| Attached Information Short          | -                                                       | -                                      | ENABLE              | Настройка включения кратко-                                                                                                    |
| Printer Number                      |                                                         |                                        | ЗАПРЕТИТЬ           | то имени принтера в информа-<br>цию о принтере, содержащую-<br>ся в отправляемых электрон-<br>ных сообщениях.                                                                                                    |
| Attached Information                | -                                                       | -                                      | ENABLE              | Настройка включения URL-                                                                                                    |
| Printer URL                         |                                                         |                                        | ЗАПРЕТИТЬ           | адреса принтера в информа-<br>цию о принтере, содержащую                                                                                                    |
|                                     |                                                         |                                        |                     | ся в отправляемых электрон-<br>ных сообщениях.                                                                                                    |
| Comment                             | -                                                       | -                                      | (NULL)              | Настройка комментария, до-<br>бавляемого в конце пред-<br>ложения в отправляемых<br>электронных сообщениях.<br>Комментарий может содер-<br>жать до 4 строк. Длина строки<br>не должна превышать 63 сим-<br>вола. В случае превышения<br>ограничения по длине строки<br>автоматически вставляется<br>новая строка. |
| SMTP Authentication                 | -                                                       | -                                      | ENABLE              | Включение или отключение                                                                                                    |
| Setting                             |                                                         |                                        | ЗАПРЕТИТЬ           | авторизации SMTP.                                                                                                    |
| User ID                             | -                                                       | -                                      | (NULL)              | Указание идентификатора<br>пользователя для авторизации<br>SMTP.                                                                                                    |
| Password                            | -                                                       | -                                      | (NULL)              | Указание пароля для<br>авторизации SMTP.                                                                                                    |

## • Обслуживание

| Объект            |                                                         |                                        |                  |                                                                                                    |
|-------------------|---------------------------------------------------------|----------------------------------------|------------------|----------------------------------------------------------------------------------------------------|
| Веб-браузер       | Инструмент<br>конфигурации<br>(модуль<br>настроек сети) | Настройка<br>сетевой<br>карты<br>(Мас) | Параметр         | Description                                                                                                    |
| LAN Scale Setting | -                                                       | -                                      | ОБЫЧНЫЙ<br>SMALL | [ОБЫЧНЫЙ]: обычно<br>используется данное<br>значение. Принтер работает<br>эффективно, даже когда он<br>подключен к концентратору с<br>функцией связующего дерева.<br>В случае подключения к<br>ЛВС, состоящей всего из<br>нескольких компьютеров,<br>запуск принтера будет<br>занимать длительное время.<br>[SMALL]: это значение<br>поддерживается небольшими<br>ЛВС с несколькими<br>компьютерами и большими |
|                   |                                                         |                                        |                  | ЛВС. При подключении к<br>концентратору с функцией<br>связующего дерева<br>принтер может работать<br>неэффективно.                                                                                                    |

## Общие сетевые настройки

Настройки по умолчанию выделены серым цветом.

| Объект           |                                                         |                                                                                       |                  |                                                                                                    |
|------------------|---------------------------------------------------------|---------------------------------------------------------------------------------------|------------------|----------------------------------------------------------------------------------------------------|
| Веб-браузер      | Инструмент<br>конфигурации<br>(модуль<br>настроек сети) | Настройка<br>сетевой<br>карты<br>(Мас)                                                | Параметр         | Description                                                                                                 |
| Gigabit network  | -                                                       | -                                                                                     | ENABLE           | Настройка поддержки гига-                                                                                   |
|                  |                                                         |                                                                                       | DISABLE          | битного сетевого подключе-                                                                                  |
|                  |                                                         |                                                                                       |                  | Если этот параметр вклю-                                                                                    |
|                  |                                                         |                                                                                       |                  | чен, поддерживается высо-                                                                                   |
|                  |                                                         |                                                                                       |                  | коскоростное соединение<br>1000Base-T Full/Half. однако                                                     |
|                  |                                                         |                                                                                       |                  | при работе в этой среде прин-                                                                               |
|                  |                                                         |                                                                                       |                  | тер не переходит в режим                                                                                    |
| HUB Link Setting | -                                                       | -                                                                                     | AUTO NEGOTIATION | Настройка скорости связи и                                                                                  |
|                  |                                                         | 100Base-TX Full<br>100Base-TX Half<br>10Base-T Full<br>10Base-T Half<br>10Base-T Half |                  | метода связи между принте-<br>ром и концентратором. Обыч-<br>но установлено значение<br>[AUTO NEGOTIATION]. |

Настройки по умолчанию выделены серым цветом.

| Объект      |                                                         |                                        |                |                                                                                                    |
|-------------|---------------------------------------------------------|----------------------------------------|----------------|----------------------------------------------------------------------------------------------------|
| Веб-браузер | Инструмент<br>конфигурации<br>(модуль<br>настроек сети) | Настройка<br>сетевой<br>карты<br>(Мас) | Параметр       | Description                                                                                                    |
| TCP ACK     | -                                                       | -                                      | Тип 1<br>Тип 2 | Установка типа<br>подтверждения ТСР.<br>Если выбрано значение [ <b>Тип</b><br><b>1</b> ], принтер возвращает ответ<br>для каждого пакета.<br>Если выбрано значение [ <b>Тип</b><br><b>2</b> ], принтер возвращает ответ<br>для нескольких пакетов за<br>одну операцию.<br>Выбор значения [ <b>Тип 2</b> ]<br>может сократить время<br>печати, если настройка<br>концентратора привела к<br>увеличению времени печати.<br>Обычно выбирается значение |

## Безопасность

| Объект              |                                                         |                                        |           |                                                                                               |
|---------------------|---------------------------------------------------------|----------------------------------------|-----------|-----------------------------------------------------------------------------------------------|
| Веб-браузер         | Инструмент<br>конфигурации<br>(модуль<br>настроек сети) | Настройка<br>сетевой<br>карты<br>(Мас) | Параметр  | Description                                                                                   |
| FTP                 | -                                                       | -                                      | ENABLE    | Включение или отключение                                                                      |
|                     |                                                         |                                        | ЗАПРЕТИТЬ | доступа к принтеру по гтр.                                                                    |
| Telnet              | -                                                       | -                                      | ENABLE    | Включение или отключение                                                                      |
|                     |                                                         |                                        | ЗАПРЕТИТЬ | доступа к принтеру по<br>протоколу Telnet.                                                    |
| Web (Port No.: 80)  | Device                                                  | Web Page                               | ENABLE    | Включение или отключение<br>доступа к принтеру через веб-<br>браузер.                         |
|                     | Settings(Web)                                           | Settings                               | ЗАПРЕТИТЬ |                                                                                               |
| Web                 | -                                                       | -                                      | 1         | Настройка номера порта для                                                                    |
|                     |                                                         |                                        | -         | доступа к принтеру через вес<br>страницу.                                                     |
|                     |                                                         |                                        | 80        |                                                                                               |
|                     |                                                         |                                        | -         |                                                                                               |
|                     |                                                         |                                        | 65535     |                                                                                               |
| IPP (Port No.: 631) | -                                                       | -                                      | ENABLE    | Настройка использования                                                                       |
|                     |                                                         |                                        | ЗАПРЕТИТЬ | протокола ІРР.                                                                                |
| SNMP                | -                                                       | -                                      | ENABLE    | Включение или отключение                                                                      |
|                     |                                                         |                                        | ЗАПРЕТИТЬ | доступа к принтеру по<br>протоколу SNMP. Обычно<br>установлено значение<br>[ <b>ENABLE</b> ]. |
| РОР                 | -                                                       | -                                      | Выключить | Определяет, следует ли использовать РОРЗ.                                                     |
| POP                 | -                                                       | -                                      | 110       | Определяет порт для РОР3.                                                                     |
| SMTP                | -                                                       | -                                      | ENABLE    | Настройка использования                                                                       |
|                     |                                                         |                                        | ЗАПРЕТИТЬ | протокола SMTP для<br>отправки.                                                               |

| Объект           |                                                         |                                        |                                              |                                                                                                    |
|------------------|---------------------------------------------------------|----------------------------------------|----------------------------------------------|----------------------------------------------------------------------------------------------------|
| Веб-браузер      | Инструмент<br>конфигурации<br>(модуль<br>настроек сети) | Настройка<br>сетевой<br>карты<br>(Мас) | Параметр                                     | Description                                                                                                    |
| SMTP             | -                                                       | -                                      | 1<br>-<br>25                                 | Настройка номера порта для<br>протокола SMTP.                                                                                                    |
|                  |                                                         |                                        | -<br>65535                                   |                                                                                                    |
| SNTP             | -                                                       | -                                      | ENABLE<br>ЗАПРЕТИТЬ                          | Настройка использования<br>протокола SNTP.                                                                                                    |
| Local Ports      | -                                                       | -                                      | ENABLE<br>ЗАПРЕТИТЬ                          | Настройка использования<br>уникального протокола.                                                                                                    |
| NetBIOS over TCP | -                                                       | -                                      | ENABLE<br>ЗАПРЕТИТЬ                          | Настройка использования<br>протокола NetBIOS по TCP.                                                                                                    |
| Network Password | Change<br>Password                                      | Изменить<br>пароль                     | (последние шесть<br>символов МАС-<br>адреса) | Изменение пароля<br>администратора сети.<br>Можно использовать до<br>15 алфавитно-цифровых<br>символов. Пароль<br>чувствителен к регистру. Если<br>вы забыли установленный<br>пароль, изменить пароль<br>невозможно. |

## Фильтрация ІР

Настройки по умолчанию выделены серым цветом.

| Объект             |                                                         |                                        |           |                                                                                                    |
|--------------------|---------------------------------------------------------|----------------------------------------|-----------|----------------------------------------------------------------------------------------------------|
| Веб-браузер        | Инструмент<br>конфигурации<br>(модуль<br>настроек сети) | Настройка<br>сетевой<br>карты<br>(Мас) | Параметр  | Description                                                                                                    |
| IP Filtering       | -                                                       | -                                      | ENABLE    | Настройка использования                                                                                                    |
|                    |                                                         |                                        | ЗАПРЕТИТЬ | функции фильтрации IP,<br>позволяющей ограничить                                                                                                    |
|                    |                                                         |                                        |           | доступ по IP-адресу. Для ис-<br>пользования этой функции<br>необходимо знать IP-адрес.<br>Обычно выбирается зна-<br>чение [ЗАПРЕТИТЬ]. При<br>выборе значения [ENABLE]<br>параметры ниже необходимо<br>определить корректно. В про-<br>тивном случае доступ с ис-<br>пользованием протокола TCP/ |
| Start Address 1-10 | -                                                       | -                                      | 0.0.0.0   | Указание IP-адресов, с<br>которых разрешен доступ                                                                                                    |
|                    |                                                         |                                        |           | к принтеру. Можно указать<br>уникальный адрес или                                                                                                    |
| End Address 1-10   | -                                                       | -                                      | 0.0.0.0   | диапазон адресов. При<br>указании диапазона адресов<br>введите начальный и<br>конечный адреса. При вводе<br>значения «0.0.0.0» данный<br>параметр отключается.                                                                                                    |

| Объект                                    |                                                         |                                        |                     |                                                                                                    |
|-------------------------------------------|---------------------------------------------------------|----------------------------------------|---------------------|----------------------------------------------------------------------------------------------------|
| Веб-браузер                               | Инструмент<br>конфигурации<br>(модуль<br>настроек сети) | Настройка<br>сетевой<br>карты<br>(Мас) | Параметр            | Description                                                                                                    |
| Printing 1-10                             | -                                                       | -                                      | ENABLE<br>ЗАПРЕТИТЬ | Разрешение или запрет<br>печати с IP-адресов,<br>указанных параметром<br>диапазона IP-адресов 1-10.                                                                                                    |
| Configuration 1-10                        | -                                                       | -                                      | ENABLE<br>ЗАПРЕТИТЬ | Разрешение или запрет<br>изменения конфигурации<br>с IP-адресов, указанных<br>параметром диапазона IP-<br>адресов 1-10.                                                                                                    |
| Administrator's IP Address<br>to Register | -                                                       | -                                      | 0.0.0.0             | Установка IP-адреса админи-<br>стратора. Постоянный доступ<br>к принтеру разрешен только<br>с этого адреса. Обратите вни-<br>мание, что если администра-<br>тор подключается к принтеру<br>через прокси-сервер, для<br>этого параметра следует ука-<br>зать адрес прокси-сервера, и<br>все подключения через прок-<br>си-сервер будут разрешены.<br>Рекомендуется, чтобы ад-<br>министратор подключался к<br>принтеру без использования<br>прокси-сервера. |

## Фильтрация МАС-адресов

| Объект                |                                                         |                                        |                       |                                                                                                    |  |
|-----------------------|---------------------------------------------------------|----------------------------------------|-----------------------|----------------------------------------------------------------------------------------------------|--|
| Веб-браузер           | Инструмент<br>конфигурации<br>(модуль<br>настроек сети) | Настройка<br>сетевой<br>карты<br>(Мас) | Параметр              | Description                                                                                                    |  |
| MAC Address Filtering | -                                                       | -                                      | ENABLE                | Настройка использования                                                                                                    |  |
|                       |                                                         |                                        | ЗАПРЕТИТЬ             | функции фильтрации МАС-<br>адресов, позволяющей раз-<br>решить доступ только с ука-<br>занных МАС-адресов. Для<br>использования этой функции<br>необходимо знать МАС-адрес.<br>Обычно выбирается значение<br>[ <b>ЗАПРЕТИТЬ</b> ]. При выборе<br>значения [ <b>ENABLE</b> ] параметры<br>ниже необходимо определить<br>корректно. В противном случае<br>доступ по сети не будет раз-<br>решен. |  |
| MAC Address Access    | -                                                       | -                                      | ACCEPT<br>DENY        | Разрешение или запрет<br>доступа с МАС-адресов,<br>указанных параметром<br>диапазона МАС-адресов 1-50.                                                                                                    |  |
| MAC Address #1-50     | -                                                       | -                                      | 00:00:00:<br>00:00:00 | Указание МАС-адресов, с<br>которых разрешен доступ к<br>принтеру. При вводе значения<br>«00:00:00:00:00:00» данный<br>параметр отключается.                                                                                                    |  |

| Объект                                     |                                                         |                                        |                       |                                                                                                    |  |
|--------------------------------------------|---------------------------------------------------------|----------------------------------------|-----------------------|----------------------------------------------------------------------------------------------------|--|
| Веб-браузер                                | Инструмент<br>конфигурации<br>(модуль<br>настроек сети) | Настройка<br>сетевой<br>карты<br>(Мас) | Параметр              | Description                                                                                                    |  |
| Administrator's MAC Address<br>to Register | _                                                       | _                                      | 00:00:00:<br>00:00:00 | Установка МАС-адреса админи-<br>стратора. Постоянный доступ<br>к принтеру разрешен только с<br>этого адреса. Обратите внима-<br>ние, что если администратор<br>подключается к принтеру че-<br>рез прокси-сервер, для этого<br>параметра следует указать<br>адрес прокси-сервера, и все<br>подключения через прокси-<br>сервер будут разрешены. Реко-<br>мендуется, чтобы администра-<br>тор подключался к принтеру<br>без использования прокси-сер-<br>вера. |  |

4

Настройки сети

| Объект                               |                                                         |                                        |                            |                                                                                                  |
|--------------------------------------|---------------------------------------------------------|----------------------------------------|----------------------------|--------------------------------------------------------------------------------------------------|
| Веб-браузер                          | Инструмент<br>конфигурации<br>(модуль<br>настроек сети) | Настройка<br>сетевой<br>карты<br>(Мас) | Параметр                   | Description                                                                                      |
| SSL/TLS                              | -                                                       | -                                      | ENABLE<br>ЗАПРЕТИТЬ        | Включение или<br>отключение SSL/TLS.                                                             |
| Cipher Strength                      | -                                                       | -                                      | Weak<br>Standard<br>Strong | Настройка надежности<br>шифра.                                                                   |
| HTTP/IPP                             | -                                                       | -                                      | OFF                        | Определяет, следует<br>ли использовать<br>шифрование при<br>получении по<br>протоколам НТТР/IPP. |
| HTTP/IPP Cipher<br>Level Setting     | -                                                       | -                                      | Standard                   | Определяет степень<br>надежности шифрования<br>НТТР/IPP.                                         |
| FTP Receive                          | -                                                       | -                                      | Выключить                  | Определяет, следует<br>ли использовать<br>шифрование FTP.                                        |
| FTP Receive Cipher<br>Level Setting  | -                                                       | -                                      | Standard                   | Определяет степень<br>надежности шифрования<br>FTP.                                              |
| SMTP Receive                         | -                                                       | -                                      | OFF                        | Определяет, следует<br>ли использовать<br>шифрование SMTP.                                       |
| SMTP Receive Cipher<br>Level Setting | -                                                       | -                                      | Standard                   | Определяет степень<br>надежности шифрования<br>SMTP.                                             |

| Объект                    |                                                         |                                        |                                                                                                    |                                                                                                    |
|---------------------------|---------------------------------------------------------|----------------------------------------|----------------------------------------------------------------------------------------------------|----------------------------------------------------------------------------------------------------|
| Веб-браузер               | Инструмент<br>конфигурации<br>(модуль<br>настроек сети) | Настройка<br>сетевой<br>карты<br>(Мас) | Параметр                                                                                                    | Description                                                                                                    |
| Certificate<br>Generation | -                                                       | -                                      | Использовать самозаверяющий<br>сертификат (самозаверяющий<br>сертификат)<br>Использовать сертификат,<br>подписанный сертифицирующим<br>органом (сертификат, подписанный<br>сертифицирующим органом) | Генерация самозаве-<br>ряющего сертификата.<br>Или генерация запроса<br>на сертификат для от-<br>правки в орган серти-<br>фикации и установка<br>сертификата, выданного<br>органом сертификации.                       |
| Common Name               | -                                                       | -                                      | (ІР-адрес принтера)                                                                                                    | В качестве значения<br>этого параметра<br>устанавливается<br>IP-адрес принтера<br>при генерации<br>самозаверяющего<br>сертификата.                                                                                     |
| Organization              | -                                                       | -                                      | (NULL)                                                                                                    | Название организации:<br>укажите официальное<br>название организации.<br>Можно ввести до 64<br>символов.                                                                                                    |
| Organization Unit         | -                                                       | -                                      | (NULL)                                                                                                    | Подразделение:<br>укажите подгруппу,<br>например отдел<br>или подразделение<br>организации. Можно<br>ввести до 64 символов.                                                                                            |
| Locality                  | -                                                       | -                                      | (NULL)                                                                                                    | Название города:<br>укажите название<br>города или места<br>расположения<br>организации. Можно<br>ввести до 128 символов.                                                                                              |
| State/Province            | -                                                       | -                                      | (NULL)                                                                                                    | Штат/провинция:<br>укажите название<br>штата или провинции,<br>где расположена<br>организация. Можно<br>ввести до 128 символов.                                                                                        |
| Country/Region            | -                                                       | -                                      | (NULL)                                                                                                    | Код страны: введите<br>двухбуквенный код по<br>стандарту ISO страны<br>или региона, где рас-<br>положена организация.<br>(Пример: JP (Япония),<br>US (Соединенные Штаты<br>Америки)). Можно вве-<br>сти до 2 символов. |
| Кеу Туре                  | -                                                       | -                                      | RSA                                                                                                    | Настройка типа ключа<br>для шифрованной связи.                                                                                                    |
| Key Size                  | -                                                       | -                                      | 2048 bit<br>1024 bit<br>512 bit                                                                                                    | Настройка размера<br>ключа для шифрованной<br>связи.                                                                                                    |

## ■ SNTP

#### Настройки по умолчанию выделены серым цветом.

| Объект            |                                                         |                                        |           |                                                                                |
|-------------------|---------------------------------------------------------|----------------------------------------|-----------|--------------------------------------------------------------------------------|
| Веб-браузер       | Инструмент<br>конфигурации<br>(модуль<br>настроек сети) | Настройка<br>сетевой<br>карты<br>(Мас) | Параметр  | Description                                                                    |
| SNTP              | -                                                       | -                                      | ENABLE    | Настройка использования протокола                                              |
|                   |                                                         |                                        | ЗАПРЕТИТЬ | SNTP.                                                                          |
| NTP Server (Pri.) | -                                                       | -                                      | (NULL)    | Установка IP-адреса первичного<br>сервера NTP, с которого получается<br>время. |
| NTP Server (Sec.) | -                                                       | -                                      | (NULL)    | Установка IP-адреса вторичного<br>сервера NTP, с которого получается<br>время. |
| Time Zone         | -                                                       | -                                      | 0:00      | Установка разницы по отношению к<br>GMT.                                       |
| Daylight Saving   | -                                                       | -                                      | ON        | Настройка использования летнего                                                |
|                   |                                                         |                                        | OFF       | времени.                                                                       |

## Список заданий

#### Настройки по умолчанию выделены серым цветом.

| Объект                       |                                                         |                                        |                                                            |                                                       |
|------------------------------|---------------------------------------------------------|----------------------------------------|------------------------------------------------------------|-------------------------------------------------------|
| Веб-браузер                  | Инструмент<br>конфигурации<br>(модуль<br>настроек сети) | Настройка<br>сетевой<br>карты<br>(Мас) | Параметр                                                   | Description                                           |
| Job queue display<br>setting | -                                                       | -                                      | Document Name Job<br>Condition                             | Выбор параметров,<br>отображаемых в списке заданий    |
|                              |                                                         | Job Type                               | (данные печати), которые<br>находятся в очереди печати.    |                                                       |
|                              |                                                         |                                        | Computer Name User<br>Name                                 | Если параметры не выбраны,<br>отображаются элементы в |
|                              |                                                         |                                        | Number of sheets printed<br>Transmit Time<br>Transmit Port | соответствии с настройками по<br>умолчанию.           |

## Веб-печать

| Объект      |                                                         |                                        |                              |                                                                                                    |
|-------------|---------------------------------------------------------|----------------------------------------|------------------------------|----------------------------------------------------------------------------------------------------|
| Веб-браузер | Инструмент<br>конфигурации<br>(модуль<br>настроек сети) | Настройка<br>сетевой<br>карты<br>(Мас) | Параметр                     | Description                                                                                                    |
| Paper Tray  | -                                                       | -                                      | Лоток1<br>МЦЛоток<br>Лоток2* | Выбор лотка, используемого<br>для печати.<br>*Лоток 2 отображается, если<br>установлен дополнительный<br>блок лотков. |
| Copies      | -                                                       | -                                      | 1<br>-<br>999                | Ввод количества копий для<br>печати. Можно ввести значение<br>до 999.                                                 |

| Объект          |                                                         |                                        |                               |                                                                                                    |
|-----------------|---------------------------------------------------------|----------------------------------------|-------------------------------|----------------------------------------------------------------------------------------------------|
| Веб-браузер     | Инструмент<br>конфигурации<br>(модуль<br>настроек сети) | Настройка<br>сетевой<br>карты<br>(Мас) | Параметр                      | Description                                                                                                    |
| Collate         | -                                                       | -                                      | Checked                       | Настройка вывода с разбором                                                                                        |
|                 |                                                         |                                        | Not checked                   | по копиям.                                                                                                    |
| Fit to page     | -                                                       | -                                      | Checked                       | Настройка подгонки размера                                                                                         |
|                 |                                                         |                                        | Not checked                   | файла PDF по размеру бумаги<br>в лотке, если размер бумаги<br>в файле PDF отличается от<br>размера бумаги в лотке. |
| Duplex printing | -                                                       | -                                      | (NULL)                        | Выбор метода сшивания для                                                                                          |
|                 |                                                         |                                        | Длинный край<br>Короткий край | режима двусторонней печати.                                                                                        |
| Page Select     | -                                                       | -                                      | Checked                       | Настройка диапазона печати                                                                                         |
|                 |                                                         |                                        | Not checked                   | нечной страницы.                                                                                                   |
| PDF Password    | -                                                       | -                                      | Checked                       | Выберите этот элемент и                                                                                            |
|                 |                                                         |                                        | Not checked                   | зашифрованного файла PDF.                                                                                          |
|                 | 1                                                       |                                        |                               |                                                                                                    |

## **IEEE802.1X**

#### Настройки по умолчанию выделены серым цветом.

| Объект                 |                                                         |                                        |                     |                                                                                                    |
|------------------------|---------------------------------------------------------|----------------------------------------|---------------------|----------------------------------------------------------------------------------------------------|
| Веб-браузер            | Инструмент<br>конфигурации<br>(модуль<br>настроек сети) | Настройка<br>сетевой<br>карты<br>(Мас) | Параметр            | Description                                                                                                    |
| IEEE802.1X             | -                                                       | -                                      | ENABLE<br>ЗАПРЕТИТЬ | Настройка использования<br>IEEE802.1X.                                                                                                    |
| ЕАР Туре               | -                                                       | -                                      | EAP-TLS<br>PEAP     | Выбор метода ЕАР.                                                                                                    |
| EAP User               | -                                                       | -                                      | (NULL)              | Указание имени пользователя для<br>EAP. Этот параметр действует, если<br>выбран метод EAP-TLS/PEAP. Можно<br>ввести до 64 алфавитно-цифровых<br>символов.                                                                                               |
| EAP Password           | -                                                       | -                                      | (NULL)              | Установка пароля для пользователя<br>ЕАР. Этот параметр действует,<br>если выбран метод РЕАР. Можно<br>ввести до 64 алфавитно-цифровых<br>символов.                                                                                                    |
| Use SSL Certificate    | -                                                       | -                                      | ENABLE<br>ЗАПРЕТИТЬ | Настройка использования сертифи-<br>ката SSL/TLS для проверки подлин-<br>ности IEEE802.1X. Если сертификат<br>SSL/TLS не установлен, значение<br>«ENABLE» (ВКЛЮЧИТЬ) не может<br>быть выбрано. Этот параметр дей-<br>ствует, если выбран метод EAP-TLS. |
| Authenticate<br>Server | -                                                       | -                                      | ENABLE<br>ЗАПРЕТИТЬ | Настройка проверки подлинности<br>сертификата, отправленного с<br>сервера RADIUS с использованием<br>сертификата CA.                                                                                                    |

## ■ IPSec

| Объект                                      |                                                         |                                        |                         |                                                                                                    |
|---------------------------------------------|---------------------------------------------------------|----------------------------------------|-------------------------|----------------------------------------------------------------------------------------------------|
| Веб-браузер                                 | Инструмент<br>конфигурации<br>(модуль<br>настроек сети) | Настройка<br>сетевой<br>карты<br>(Мас) | Параметр                | Description                                                                                                    |
| IPSec                                       | -                                                       | -                                      | ENABLE                  | Настройка использования IPSec.                                                                                                    |
|                                             |                                                         |                                        | ЗАПРЕ-<br>ТИТЬ          |                                                                                                    |
| IP Address 1-50                             | -                                                       | -                                      | 0.0.0.0                 | <ul> <li>Укажите адрес узла, который<br/>может подключаться по IPSec.</li> <li>При указании адреса IPv4<br/>используйте однобитные<br/>символы, разделенные точкой.</li> <li>При указании глобального<br/>адреса IPv6 используйте<br/>однобитные алфавитно-<br/>цифровые символы,<br/>разделенные двоеточием.</li> <li>Локальный адрес IPv6 не<br/>поддерживается.</li> </ul> |
| IKE Encryption Algorithm                    | -                                                       | -                                      | 3DES-CBC<br>DES-CBC     | Установка метода шифрования IKE.                                                                                                    |
| IKE Hash Algorithm                          | -                                                       | -                                      | SHA-1<br>MD5            | Установка метода хэша IKE.                                                                                                    |
| Diffie-Hellman Group                        | -                                                       | -                                      | Group1<br>Group2        | Настройка группы Diffie-Hellman,<br>используемой в политике для фазы<br>1.                                                                                                    |
| LifeTime                                    | -                                                       | -                                      | 600<br>86400<br>28800   | Установка срока действия ISAKMP<br>SA. Обычно используются<br>настройки по умолчанию.                                                                                                    |
| Pre-shared Key                              | -                                                       | -                                      | (NULL)                  | Установите предварительный ключ.                                                                                                    |
| Key PFS                                     | -                                                       | -                                      | KEYPFS<br>NOPFS         | Настройка использования функции<br>PFS ключа (полная безопасность<br>пересылки).                                                                                                    |
| Diffie-Hellman Group when Key<br>PFS Enable | -                                                       | -                                      | Group2<br>Group1<br>Нет | Настройка группы Diffie-Hellman,<br>используемой для PFS ключа.                                                                                                    |
| ESP                                         | -                                                       | -                                      | Включить<br>Выключить   | Настройка использования ESP<br>(инкапсуляция зашифрованных<br>данных).                                                                                                    |
| ESP Encryption Algorithm                    | -                                                       | -                                      | 3DES-CBC<br>DES-CBC     | Настройка алгоритма шифрования<br>для ESP.                                                                                                    |
| ESP Authentication Algorithm                | -                                                       | -                                      | SHA-1<br>MD5<br>OFF     | Настройка алгоритма проверки<br>подлинности для ESP.                                                                                                    |
| АН                                          | -                                                       | -                                      | Включить<br>Выключить   | Настройка использования протоко-<br>ла АН (заголовок проверки подлин-<br>ности).                                                                                                    |
| AH Authentication Algorithm                 | -                                                       | -                                      | SHA-1<br>MD5            | Настройка алгоритма шифрования<br>для АН.                                                                                                    |
| LifeTime                                    | -                                                       | -                                      | 600<br>3600<br>86400    | Установка срока действия IPSec SA.<br>Обычно используются настройки<br>по умолчанию.                                                                                                    |

## Изменение настроек сети на веб-странице

В этом разделе представлена процедура изменения настроек сети на веб-странице принтера.

Для получения доступа к веб-странице принтера необходимо, чтобы компьютер соответствовал следующим условиям.

- Протокол TCP/IP должен быть включен.
- Должен быть установлен Microsoft Internet Explorer 6.0 или более поздняя версия, Safari 3.0 или более поздняя версия, Firefox 3.0 или более поздняя версия.

#### 🖉 Заметка

- Убедитесь, что в настройках безопасности веб-браузера выбран средний уровень.
- Выполните вход под именем администратора, чтобы войти в меню [Админ.настр.]. Пароль администратора по умолчанию: ааааааа.

#### П Справка

• Настройка некоторых параметров может быть выполнена с помощью других утилит. Дополнительную информацию см. в разделе «Элементы настроек сети» стр.112.

## Уведомление об окончании срока службы расходных материалов и ошибках по электронной почте (оповещения по электронной почте)

В принтере можно настроить отправку уведомлений о возникающих ошибках по электронной почте. Уведомления могут отправляться:

- регулярно
- при возникновении ошибок

## Настройка принтера

Настройку уведомлений по электронной почте можно выполнить на веб-странице принтера.

#### 🖉 Заметка

- При указании имени домена в [SMTP Server] настройте DNS-сервер с помощью параметра [TCP/IP].
- Чтобы обеспечить возможность отправки электронных сообщений с принтера, необходимо настроить почтовый сервер. Параметры настройки почтового сервера можно уточнить у администратора сети.
- Если используется Internet Explorer 7 или более поздней версии, установите следующие настройки, прежде чем отправлять тестовое сообщение. В браузере выберите [Сервис] > [Internet Options], затем на вкладке [Безопасность] нажмите [Custom Level]. Выберите [Включить] в поле [Разрешить веб-узлам запрашивать информацию с помощью окон со скриптами].
- Откройте веб-страницу принтера и войдите под именем администратора.
- **2** Выберите [**Админ.настр.**].
- 3 Выберите [Парам.Сети] > [Эл.Почта]
   > [Send Settings].

- 4 Выполните настройку, следуя инструкциям на экране.
- 5 Выберите [Set detail of the SMTP Protocol].
- При необходимости настройте [Security settings], [Configure attached information] и [Others].
- 7 Нажмите [Submit]. Сетевая карта будет перезагружена, чтобы новые настройки вступили в силу.

## Периодические оповещения

- Откройте веб-страницу принтера и войдите под именем администратора.
- 2 Выберите [Админ.настр.].
- 3 Выберите [Парам.Сети] > [Эл.Почта]
   > [Alert Settings].
- 4 Введите адрес электронной почты для получения уведомлений.
- 5 Нажмите [Setting] для указанного адреса. Функция [Копия] будет полезна, если требуется применить условия оповещения для другого адреса.
- 6 Выполните настройку, следуя инструкциям на экране.
- 7 Нажмите [**Да**].

#### 8 Нажмите [View a Summary of Current Configuration] для проверки текущих настроек, а затем нажмите [X], чтобы закрыть окно.

В главном окне можно одновременно проверить текущие настройки для двух адресов. Выберите нужные адреса из списка.

#### 9 Нажмите [Submit].

Сетевая карта будет перезагружена, чтобы новые настройки вступили в силу.

#### 🖉 Заметка

 Уведомление по электронной почте не будет отправлено, если указанные ошибки не возникли.

#### Оповещения при возникновении ошибок

#### Выполните шаги с 1 по 6 из раздела «Периодические оповещения» стр.133.

При выборе ошибки или предупреждения, уведомления о которых требуется отправлять, отобразится окно с полем для настройки периода времени между возникновением ошибки и отправкой уведомления.

Укажите время перед отправкой уведомления об ошибке и нажмите [Да].

Если установить больший интервал времени, уведомления будут отправляться только о сохраняющихся ошибках.

- **3** Нажмите [**Да**].
- 4 Нажмите [View a Summary of Current Configuration] для проверки текущих настроек, а затем нажмите [X], чтобы закрыть окно.

В главном окне можно одновременно проверить текущие настройки для двух адресов. Выберите нужные адреса из списка.

#### 5 Нажмите [Submit].

Сетевая карта будет перезагружена, чтобы новые настройки вступили в силу.

## Управление доступом по IPадресу (фильтрация IP)

Доступом к принтеру можно управлять на основе IP-адресов. Можно разрешить или запретить конфигурацию или печать с указанных IP-адресов. По умолчанию фильтрация IP отключена.

#### Примечание

- Убедитесь, что указан правильный IP-адрес. Если IPадрес указан неверно, доступ к принтеру по протоколу IP будет невозможен.
- Если фильтрация IP включена, доступ с узлов, не указанных при выполнении этой процедуры, будет отклонен.

#### 🖉 Заметка

- Для фильтрации IP можно использовать только адреса IPv4.
- Откройте веб-страницу принтера и войдите под именем администратора.
- **2** Выберите [**Админ.настр.**].
- 3 Выберите [Парам.Сети] > [Безопасность] > [IP Filtering].
- 4 Выполните настройку, следуя инструкциям на экране.

#### Примечание

- Если в разделе [Administrator IP Address that has been registered] ничего не зарегистрировано, доступ к принтеру может быть невозможен в зависимости от заданного диапазона IP-адресов.
- Если используется прокси-сервер, [Your Current Local Host/Proxy IP Address] и IP-адрес узла могут не совпадать.

#### **5** Нажмите [**Submit**].

Сетевая карта будет перезагружена, чтобы новые настройки вступили в силу.

1

## Управление доступом по МАСадресу (фильтрация МАС)

Доступом к принтеру можно управлять на основе МАС-адресов. Можно разрешить или запретить доступ с указанных МАС-адресов.

#### Примечание

 Убедитесь, что указан правильный МАС-адрес. Если МАС-адрес указан неверно, доступ к принтеру по сети будет невозможен.

🖉 Заметка

- Невозможно настроить разрешение или запрет доступа для каждого адреса индивидуально.
- Откройте веб-страницу принтера и войдите под именем администратора.
- **2** Выберите [**Админ.настр.**].
- 3 Выберите [Парам.Сети] > [Безопасность] > [MAC Address Filtering].
- 4 Выполните настройку, следуя инструкциям на экране.

#### ! Примечание

- Если в разделе [Administrator MAC Address that has been registered] ничего не зарегистрировано, доступ к принтеру может быть невозможен в зависимости от заданного диапазона МАС-адресов.
- Если используется прокси-сервер, [Your Current Local Host/Proxy MAC Address] и MAC-адрес узла могут не совпадать.

#### 5 Нажмите [Submit].

Сетевая карта будет перезагружена, чтобы новые настройки вступили в силу.

## Печать без драйвера принтера (прямая печать)

## Печать файлов PDF

Файлы PDF можно печатать без установки драйвера принтера. На веб-странице укажите файл, который требуется напечатать, и отправьте его на принтер.

#### 🖉 Заметка

- В зависимости от файла PDF может потребоваться дополнительная память ОЗУ.
- Некоторые файлы PDF могут печататься некорректно. Если печать выполняется некорректно, откройте файл в Acrobat Reader и выполните печать.
- Откройте веб-страницу принтера и войдите под именем администратора.
- 2 Нажмите [Direct Print].
- **3** Выберите [**Web Printing**].
- **4** Выполните настройку, следуя инструкциям на экране.
- **5** Проверьте настройки и нажмите [**Печать**].

Данные будут отправлены на принтер, и начнется печать.

## Настройка сервера для печати файлов, вложенных в электронные сообщения

Файлы, которые прикреплены к электронным сообщениям, можно распечатывать.

#### Примечание

- Можно распечатать до 10 файлов и максимально до 8 МБ для каждого файла.
- Есть возможность печати PDF, JPEG и TIFF файлов.
- Возможно, для печати некоторых файлов PDF может понадобиться установка дополнительной оперативной памяти.
- Если при печати файла PDF возникли неполадки, откройте его в Adobe Reader и распечатайте из этой программы.
- Настройка для протокола РОР
- Откройте веб-страницу устройства и войдите под именем администратора.
- 2 Выберите [Админ.настр.].
- 3 Выберите [Парам.Сети] > [Эл.Почта]
   > [Receive Settings].

## 4 Выберите [POP3] и нажмите [To STEP2].

## 5 Выполните настройку, следуя инструкциям на экране.

#### ! Примечание

- Убедитесь, что для почтового сервера указано правильное значение. Если включен протокол АРОР, а почтовый сервер не поддерживает эту функцию, сообщения не будут получены.
- При указании имени домена для почтового сервера настройте DNS-сервер с помощью параметра [TCP/IP].

#### Нажмите [Submit].

#### ! Примечание

 Если РОР сервер не поддерживает шифрование SSL, получение электронной почты может выполняться некорректно.

## Настройка для протокола SMTP

- Откройте веб-страницу устройства и войдите под именем администратора.
- **2** Выберите [**Админ.настр.**].
- 3 Выберите [Парам.Сети] > [Эл.Почта]
   > [Receive Settings].
- 4 Выберите [SMTP] и нажмите [To STEP2].
- 5 Выполните настройку, следуя инструкциям на экране.
- 6 Нажмите [Submit].

## Шифрование передаваемых данных с помощью SSL/TLS

Данные, передаваемые между компьютером и принтером, могут быть зашифрованы. Шифрование данных с помощью SSL/TLS выполняется в следующих случаях.

- Изменение настроек принтера на вебстранице.
- Печать ІРР.
- Прямая печать.

## Создание сертификата

Сертификат можно создать на веб-странице. Доступны следующие сертификаты:

- Самозаверяющий сертификат.
- Сертификат, созданный органом по сертификации.

#### Примечание

- Если после создания сертификата IP-адрес принтера был изменен, сертификат станет недействительным. Не изменяйте IP-адрес принтера после создания сертификата.
- Откройте веб-страницу принтера и войдите под именем администратора.
- **2** Выберите [**Админ.настр.**].
- 3 Выберите [Парам.Сети] > [Безопасность] > [SSL/TLS].
- 4 Выберите [**Включить**] для параметра [**SSL/TLS**].
- 5 Введите требуемую информацию в полях [CommonName], [Organization] и т.д.
- 6 Нажмите [Submit]. Будет показана введенная информация.
- 7 Проверьте введенную информацию и нажмите [Да].

Если создается самозаверяющий сертификат, настройка завершена. Следуйте инструкциям на экране и закройте веб-страницу.

При получении сертификата, выданного органом по сертификации, переходите к шагу 8.

8 Следуйте инструкциям на экране, чтобы отправить запрос на сертификат в орган по сертификации.

4

9 Следуйте инструкциям на экране, чтобы установить сертификат, полученный из органа по сертификации.

Скопируйте текст между строками «----- BEGIN CERTIFICATE -----» и «----- END CERTIFICATE -----» и вставьте его в текстовое поле.

**10** Щелкните [**Submit**].

Процедура настройки сертификата, выданного органом по сертификации, завершена.

## Открытие веб-страницы

- 1 Откройте веб-браузер.
- 2 Введите «https://IP-адрес принтера» в адресной строке и нажмите кнопку <ENTER (BBOД)>.

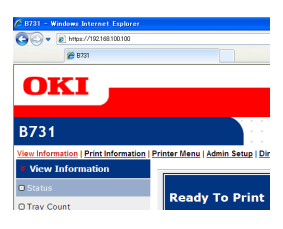

## Печать ІРР

Функция печати IPP позволяет передавать данные задания печати с компьютера на принтер по Интернету.

## Включение печати IPP

По умолчанию печать IPP отключена. Для выполнения печать IPP необходимо сначала включить эту функцию.

- Откройте веб-страницу принтера и войдите под именем администратора.
- 2 Выберите [Admin Setup].
- **3** Выберите [**Network Setup**] > [**IPP**].
- 4 Выберите [Enable].
- 5 Нажмите [Submit].
- Установка принтера в качестве принтера IPP (только для Windows)

Добавьте принтер на компьютер в качестве принтера IPP.

- Нажмите [Пуск] и выберите [устройства и принтеры] > [Установка принтера].
- 2 В мастере [Установка принтера] выберите [Добавить сетевой, беспроводной или Bluetoothпринтер].
- 3 В списке доступных принтеров выберите [Нужный принтер отсутствует в списке].
- 4 Выберите [Выбрать общий принтер по имени].
- 5 Введите «http://IP-адрес принтера/ ipp» или «http://IP-адрес принтера/ ipp/lp» и нажмите [**Далее**].
- **6** Нажмите [Использование диска].
- 7 Вставьте DVD-диск с программным обеспечением в привод компьютера.
- 8 Введите следующее значение в поле [Copy manufacturer's files from:] и нажмите [O63op].
  - Для драйвера PCL: «D:\Drivers\EN\PCL».
  - Для драйвера PS: «D:\Drivers\EN\PS».
  - Для драйвера XPS: «D:\Drivers\EN\XPS».
  - В данном примере привод DVD-ROM настроен как диск D.
- 9 Выберите файл INF и нажмите [Открыт].
- **10** Нажмите [**Да**].
- 11 Выберите модель и нажмите [Да].
- **12** Нажмите [**Далее**].
- 13 Нажмите [Готово].
- 14 После завершения установки выполните печать тестовой страницы.

## Установка принтера в качестве принтера IPP (только для Mac OS X)

Добавьте принтер на компьютер в качестве принтера IPP.

 Вставьте DVD-диск с программным обеспечением в привод компьютера и установите драйвер.

🖩 Справка

- «Руководство пользователя (Настройка)»
- 2 В меню Apple выберите [Системные настройки].
- **3** Нажмите [**Print & Scan**].
- **4** Выберите [**+**].
- **5** Перейдите на вкладку [**IP**].
- 6 В поле [Протокол] выберите [IPP (Internet Printing Protocol)].
- 7 В поле [**Адрес**] введите IP-адрес принтера.
- 8 В поле [**Очередь**] введите «ipp/Ip».
- **9** Нажмите [**Добавить**].
- 10 Нажмите [Продолжить].
- 11 Убедитесь, что принтер зарегистрирован в разделе [Print & Scan].

#### Выполнение печати ІРР

🖉 Заметка

- В следующей процедуре в качестве примера используется Блокнот. Шаги и меню могут отличаться в зависимости от используемого приложения.
- Откройте файл, который необходимо напечатать.
- **2** В меню [**Файл**] выберите [**Печать**].
- 3 В поле [Выберите принтер] выберите созданный принтер IPP и нажмите [Печатъ].

## Шифрование данных с помощью IPSec

Данные, передаваемые между компьютером и принтером, могут быть зашифрованы.

Шифрование передаваемых данных выполняется с помощью IPSec. Если метод IPSec включен, шифрование применяется для всех приложений, использующих протоколы IP.

Можно настроить до 50 узлов, указав их IP-адреса. Попытки получения доступа к принтеру с незарегистрированного узла будут отклонены. Попытки подключения к узлам, которые не были зарегистрированы, будут отклонены.

Принтер необходимо настроить перед настройкой компьютера.

🖉 Заметка

• Предварительный ключ должен быть получен заранее.

#### Настройка принтера

Для включения IPSec необходимо сначала выполнить настройку принтера на вебстранице.

#### ! Примечание

 Если включено шифрование IPSec, подключения к узлам, не зарегистрированным с помощью данной процедуры, будут отклонены.

🖉 Заметка

- Запишите значения, указанные при выполнении данной операции. Они потребуются при настройке IPSec на компьютере.
- Откройте веб-страницу принтера и войдите под именем администратора.
- 2 Выберите [Admin Setup].
- 3 Выберите [Network Setup] > [Security] > [IPSec].
- 4 Выполните настройку, следуя инструкциям на экране.

#### 🖉 Заметка

 Для политики для фазы 2 в конфигурации необходимо включить [ESP] или [AH].

#### **5** Нажмите [**Submit**].

Сетевая карта будет перезагружена, чтобы новые настройки вступили в силу.

#### Примечание

 Если настройку IPSec не удалось выполнить изза несоответствия указанных параметров, доступ к веб-странице станет невозможен. В этом случае необходимо отключить IPSec на панели оператора принтера или изменить настройки сети.

## Настройка компьютера

#### 💋 Заметка

- Принтер необходимо настроить перед настройкой компьютера.
- Нажмите [Пуск] и выберите [Панель управления] > [Администрирование].
- 2 Дважды нажмите [Локальная политика безопасности].
- 3 В окне [Локальная политика безопасности] нажмите [IP Security Policies on Local Computer].
- 4 В меню [Действие] выберите [Создать политику IPбезопасности].
- 5 В окне [Мастер политики IPбезопасности] нажмите [Далее].
- 6 Введите [**Имя**] и [**Описание**] и нажмите [**Далее**].
- 7 Снимите флажок из поля [Использовать правило по умолчанию (только ранние версии Windows).] и нажмите [Далее].
- 8 Выберите [Изменить свойства] и нажмите [Готово].
- 9 В окне свойств политики безопасности IP перейдите на вкладку [Общие].
- 10 Нажмите [Параметры].
- 11 В окне [Параметры обмена ключами] введите значение (минуты) для параметра [Проверять подлинность и создавать новый ключ каждые].

Примечание

 Введите значение, соответствующее параметру [Время жизни многоадресной области], установленному для политики для фазы 1 в процедуре «Настройка принтера» стр.138. Параметр [Время жизни многоадресной области] указывается в секундах, однако на этом шаге необходимо ввести значение в минутах.

- 12 Нажмите [Методы].
- 13 В окне [Методы безопасности при обмене ключами] нажмите [Добавить].
- 14 Укажите [Алгоритм проверки целостности], [Алгоритм шифрования] и [Группа Диффи-Хелмана].

#### Примечание

- Выберите такие же значения, как значения, установленные для параметров [**IKE Encryption Algorithm**], [**IKE Hush Algorithm**] и [**Группа Диффи-Хелмана**] при конфигурации политики для фазы 1 в процедуре «Настройка принтера» стр.138.
- **15** Нажмите [**ОК**].
- 16 В окне [Методы безопасности при обмене ключами] нажмите [OK].
- 17 В окне [Параметры обмена ключами] нажмите [OK].
- **18** В окне свойств политики безопасности IP перейдите на вкладку [**Правила**].
- 19 Нажмите [Добавить].
- 20 В окне [Мастер правил безопасности] нажмите [Далее].
- 21 На экране [Конечная точка туннеля] выберите [Это правило не определяет туннель] и нажмите [Далее].
- 22 На экране [Тип сети] выберите [Сетевые подключения] и нажмите [Далее].
- **23** На экране [**Список ІР-фильтров**] нажмите [**Добавить**].
- 24 В окне [Список IP-фильтров] нажмите [Добавить].
- **25** В окне [Мастер IP-фильтров] нажмите [Далее].
- 26 На экране [Описание IP-фильтра и свойство «Отраженный»] нажмите [Далее].
- 27 На экране [Источник IP-трафика] нажмите [Далее].

Настройки сети

- **28** На экране [Назначение IP-трафика] нажмите [Далее].
- **29** На экране [**Тип протокола IP**] нажмите [**Далее**].
- 30 Нажмите [Готово].
- 31 В окне [Список IP-фильтров] нажмите [OK].
- 32 В окне [Мастер правил безопасности] выберите новый фильтр IP из списка и нажмите [Далее].
- **33** На экране [**Действие фильтра**] нажмите [**Добавить**].
- **34** В окне [Мастер настройки действий фильтра] нажмите [Далее].
- **35** На экране [**Имя действия фильтра**] введите [**Имя**] и [**Описание**] и нажмите [**Далее**].
- 36 На экране [Общие параметры действия фильтра] выберите [Согласовать безопасность] и нажмите [Далее].
- 37 На экране [Соединение с компьютерами, не поддерживающими IPsec] выберите [Запретить небезопасное соединение.] и нажмите [Далее].
- 38 На экране [Безопасность IPтрафика] выберите [Выборочная] и нажмите [Параметры].
- 39 В окне [Параметры особого метода безопасности] настройте параметры и нажмите [OK].

Примечание

- Установите для параметров АН и ESP такие же значения, какие были настроены в политике для фазы 2 в процедуре «Настройка принтера» стр.138.
- 40 На экране [Безопасность IPтрафика] нажмите [Далее].
- 41 Выберите [Изменить свойства] и нажмите [Готово].

- 42 В окне свойств действий фильтра выберите [Использовать сеансовые циклы безопасной пересылки (PFS)], если необходимо включить ключ PFS.
- 43 Выберите [Принимать небезопасную связь, но отвечать с помощью IPsec], если требуется организовать передачу данных IPSec по глобальному адресу IPv6.
- **44** Нажмите [**ОК**].
- **45** Выберите [**Новое действие фильтра**] и нажмите [**Далее**].
- 46 На экране [Метод проверки подлинности] выберите нужный метод проверки подлинности и нажмите [Далее].
- 47 Нажмите [Готово].
- **48** В окне свойств политики безопасности IP нажмите [**OK**].
- 49 В окне [Локальная политика безопасности] выберите новую политику безопасности IP.
- **50** В меню [**Действие**] выберите [**Назначить**].
- 51 Убедитесь, что параметр [Назначенная политика] для новой политики безопасности IP имеет значение [Да].
- 52 Нажмите [X] на экране [Локальная политика безопасности].

## Использование SNMPv3

При использовании менеджера SNMP, поддерживающего SNMPv3, для управления принтером можно использовать шифрование по SNMP.

- Откройте веб-страницу принтера и войдите под именем администратора.
- 2 Выберите [Admin Setup].
- 3 Выберите [Network Setup] > [SNMP] > [Settings].
- 4 Выполните настройку, следуя инструкциям на экране.
- 5 Нажмите [Submit].

Сетевая карта будет перезагружена, чтобы новые настройки вступили в силу.

## Использование IPv6

Принтер поддерживает адреса IPv6. Получение адреса IPv6 принтером выполняется автоматически. Адрес IPv6 не может быть установлен вручную.

Принтер поддерживает следующие протоколы.

- Для печати:
  - LPR
  - IPP
  - RAW (Port9100)
  - FTP
- Для настройки:
  - HTTP
  - SNMPv1/v3
  - Telnet

Принтер гарантированно работает при соблюдении определенных условий для следующих приложений.

| Протокол | OC                                                                           | Приложение                                   | Условие        |
|----------|------------------------------------------------------------------------------|----------------------------------------------|----------------|
| LPD      | <ul> <li>Windows 7</li> <li>Windows Vista</li> <li>Windows XP</li> </ul>     | LPR<br>(интерфейс<br>командной<br>строки)    | *1, 2, 3       |
| Port9100 | <ul><li>Windows 7</li><li>Windows<br/>Vista</li></ul>                        | LPRng                                        | *1, 2, 3       |
| FTP      | <ul> <li>Windows 7</li> <li>Windows<br/>Vista</li> <li>Windows XP</li> </ul> | FTP<br>(интерфейс<br>командной<br>строки)    | *1, 2, 3       |
|          | <ul> <li>Mac OS X</li> </ul>                                                 | FTP<br>(терминал)                            | *1, 2, 3       |
| HTTP     | <ul> <li>Windows XP</li> </ul>                                               | Internet<br>Explorer 6.0                     | *1, 2, 3       |
|          | <ul> <li>Mac OS X</li> </ul>                                                 | Safari (2.0-<br>v412.2)                      | *1, 2,<br>3, 4 |
| Telnet   | <ul> <li>Windows 7</li> <li>Windows<br/>Vista</li> <li>Windows XP</li> </ul> | Telnet<br>(интерфейс<br>командной<br>строки) | *1, 2, 3       |
|          | • Mac OS X                                                                   | Telnet<br>(терминал)                         | *1, 2, 3       |

- \*1) Чтобы указать имя узла, измените файл узла или подключитесь через DNS-сервер.
- \*2) Если при использовании Telnet включен только адрес IPv6, имя узла с помощью DNS-сервера указать невозможно.

- \*3) Имя узла указать невозможно, если для доступа используется локальный адрес канала.
- \*4) Введите адрес IPv6 в квадратных скобках.

! Примечание

• Для использования IPv6 в Windows XP установите IPv6.

#### Включение IPv6

- Откройте веб-страницу принтера и войдите под именем администратора.
- 2 Выберите [Admin Setup].
- 3 Выберите [Network Setup]>[TCP/ IP].
- 4 Выберите [Enable] для параметра [IPv6].
- 5 Нажмите [**Submit**]. Сетевая карта будет перезагружена, чтобы новые настройки вступили в силу.

## Проверка адреса ІРv6

Адрес ІРv6 назначается автоматически.

- **1** Выберите [**View Information**].
- **2** Выберите [**Сеть**]>[**ТСР/ІР**].

#### 🖉 Заметка

 Если значение глобального адреса состоит только из нулей, это может происходить из-за ошибки, связанной с использованием маршрутизатора.

#### 🕮 Справка

 Адрес IPv6 можно проверить по сетевому отчету принтера, для формирования которого необходимо нажать кнопку ▼ и выбрать [Печать сведений] > [Сеть]. Дополнительную информацию по отчету и инструкции по его печати см. в разделе «Вывод на печать информации о печати» стр.50.

## Использование ІЕЕЕ802.1Х

Принтер поддерживает проверку подлинности IEEE802.1X.

Принтер и компьютер должны быть настроены перед выполнением следующей операции.

#### 🕮 Справка

 Дополнительную информацию по исходной настройке и IP-адресу см. в Руководстве пользователя (Настройка).

#### Настройка принтера для IEEE802.1X

#### Использование РЕАР

- Откройте веб-страницу принтера и войдите под именем администратора.
- 2 Выберите [Admin Setup].
- 3 Выберите [Network Setup] > [IEEE802.1X].
- 4 Выберите [**Enable**] для параметра [**IEEE802.1X**].
- 5 Выберите [**PEAP**] для параметра [**EAP Туре**].
- 6 Введите имя пользователя в поле [EAP User].
- 7 Введите пароль в поле [EAP Password].
- 8 Выберите [Authenticate Server] и нажмите [Import].
- 9 Введите имя файла сертификата, выданного органом по сертификации, и нажмите [Да].

Укажите сертификат, выданный органом по сертификации, от которого сервер RADIUS получил сертификат. Можно импортировать файлы PEM, DER и PKCS#7.

**10** Нажмите [**Submit**].

Сетевая карта будет перезагружена, чтобы новые настройки вступили в силу.

11 После появления экрана режима ожидания на принтере отключите принтер.

## ■ Использование EAP-TLS

- Откройте веб-страницу принтера и войдите под именем администратора.
- 2 Выберите [Admin Setup].
- 3 Выберите [Network Setup] > [IEEE802.1X].
- **4** Выберите [**Enable**] для параметра [**IEEE802.1X**].
- 5 Выберите [**EAP-TLS**] для параметра [**EAP Type**].
- 6 Введите имя пользователя в поле [EAP User].
- 7 Выберите [Not use SSL/TLS Certificate for EAP authentication] и нажмите [Import].
- 8 Введите имя файла сертификата. Можно импортировать только файл PKCS#12.
- 9 Введите пароль сертификата, выданного органом по сертификации, и нажмите [Да].
- **10** Выберите [**Authenticate Server**] и нажмите [**Import**].
- 11 Введите имя файла сертификата, выданного органом по сертификации, и нажмите [Да].

Укажите сертификат, выданный органом по сертификации, от которого сервер RADIUS получил сертификат. Можно импортировать файлы PEM, DER и PKCS#7.

**12** Нажмите [**Submit**].

Сетевая карта будет перезагружена, чтобы новые настройки вступили в силу.

- 13 После появления экрана режима ожидания на принтере отключите принтер.
- 14 Перейдите к процедуре «Подключение принтера к коммутатору проверки подлинности» стр.143.

## Подключение принтера к коммутатору проверки подлинности

- 1 Убедитесь, что принтер отключен.
- 2 Подключите кабель Ethernet к порту сетевого интерфейса.
- 3 Подключите кабель Ethernet к порту проверки подлинности коммутатора проверки подлинности.
- 4 Включите принтер.
- 5 Настройте принтер.

#### 🕮 Справка

 Дополнительную информацию по исходной настройке см. в Руководстве пользователя (Настройка).

# Настройка беспроводной ЛВС с помощью веб-интерфейса (только беспроводная модель)

В данном разделе рассматриваются вопросы по настройке беспроводной ЛВС и изменению настроек сети с помощью веб-интерфейса принтера.

Для получения доступа к веб-странице принтера необходимо, чтобы компьютер соответствовал следующим условиям:

- протокол TCP/IP включен;
- должен быть установлен Microsoft Internet Explorer 6.0 или более поздняя версия, Safari 3.0 или более поздняя версия, Firefox 3.0 или более поздняя версия.

#### 🖉 Заметка

- Убедитесь, что для веб-браузера установлен средний уровень безопасности, или должны быть разрешены cookies.
- Войдите в меню [**Админ.настр.**], если требуется выполнить вход под именем администратора. Пароль администратора по умолчанию: «ааааааа».

#### П Справка

• Настройка некоторых параметров может быть выполнена с помощью других утилит. Дополнительную информацию см. в разделе «Элементы настроек сети» стр.112.

Чтобы выполнить настройку с помощью вебинтерфейса, необходимо настроить параметры для подключения проводной и беспроводной сети.

#### Примечание

• Если для WPA-EAP или WPA2-EAP установлен режим безопасности, параметры меню [**IEEE802.1x**] необходимо настраивать заранее.

## Настройки IEEE802.1X

- Откройте веб-страницу принтера и войдите под именем администратора. Имя пользователя — «root», пароль по умолчанию — «ааааааа».
- 2 Перейдите на вкладку [IEEE802.1X]. Использование EAP-TLS
  - а Выберите [Выключить] для параметра [IEEE802.1X].
  - b Выберите [EAP-TLS] для параметра [EAP Type].
  - с Введите имя пользователя в поле [EAP User].
  - d Выберите [Do not use SSL/ TLS Certificate for EAP authentication] и нажмите [Import].
  - Введите имя файла сертификата.
     Можно импортировать только файл PKCS#12.
  - f Введите пароль сертификата, выданного органом по сертификации, и нажмите [Да].
  - g Выберите [Authenticate Server] и нажмите [Import].
  - *h* Введите имя файла сертификата, выданного органом по сертификации, и нажмите [**Да**].
  - Укажите сертификат, подписанный тем же центром сертификации, что и сертификат RADIUS сервера. Можно импортировать файлы PEM, DER и PKCS#7.
  - **ј** Нажмите [**Send**].
  - к Когда основной блок отобразится в веб-интерфейсе, перейдите к пункту «Настройки беспроводной сети ЛВС».
  - Примечание

#### Использование РЕАР

- а Выберите [Выключить] для параметра [IEEE802.1X].
- Выберите [**РЕАР**] для параметра [**ЕАР Туре**].
- с Введите имя пользователя в поле [EAP User].
- d Введите пароль в поле [EAP Password].
- е Выберите [Authenticate Server] и нажмите [Import].
- **f** Введите имя файла сертификата, выданного органом по сертификации, и нажмите [**Да**].
- укажите сертификат, подписанный тем же центром сертификации, что и сертификат RADIUS сервера. Можно импортировать файлы PEM, DER и PKCS#7.
- *h* Нажмите [**Send**].
- Когда основной блок отобразится в веб-интерфейсе, перейдите к пункту «Настройки беспроводной сети ЛВС».

## Настройки беспроводной сети ЛВС

- **1** Войдите в систему как администратор.
- 2 Перейдите на вкладку [Парам.Сети].
- 3 Нажмите [Параметры беспроводной сети] > [Настройка вручную].
- 4 В поле [Basic Settings] в меню [Подключение к сети] выберите [Беспроводное].

| Basic Settings     |                            |
|--------------------|----------------------------|
| Network Connection | Wired 💌                    |
| SSID               | Wireless (1-32 characters) |
|                    |                            |
| ///Заметка         |                            |

• По умолчанию выбран параметр «Wired».

Если в качестве метода обеспечения безопасности выбрано [WPA-EAP] или [WPA2-EAP], а для параметра [EAP-TLS] выбрано значение [EAP Type], значение [Not authenticate Server] не может быть выбрано.
5 Введите имя SSID беспроводной точки доступа, к которой необходимо подключиться, в поле [SSID].

| Basic Settings     |                  |
|--------------------|------------------|
| Network Connection | Wireless 🗸       |
| SSID               | 1-32 characters) |

6 В пункте [Security method] выберите те же параметры безопасности, которые установлены на беспроводной точке доступа, к которой необходимо подключиться.

В зависимости от выбранного режима безопасности настройте любой параметр от (1) до (3) ниже.

Если выбран вариант [Выключить], нажмите кнопку [Submit] в левой нижней части экрана веб-интерфейса. (Не рекомендуется в целях безопасности.)

| Security Settings |                                                                                                    |
|-------------------|----------------------------------------------------------------------------------------------------|
| Security          | Disable 🕑                                                                                                    |
|                   | Disable           WEP           WPA-PSK           WPA2-PSK           WPA-EAP           WPA2-EAP           WPA2-EAP |

#### 🕖 Заметка

• По умолчанию выбран параметр «Disabled».

#### (1) Если выбран WEP.

а Если выбран [**WEP**], отображается [**WEP KEY**].

Введите тот же КЛЮЧ, что и КЛЮЧ WEP, установленный для беспроводной точки доступа, к которой необходимо подключиться.

| Security Settings |                                              |
|-------------------|----------------------------------------------|
| Security          | WEP                                          |
| WEP Key           | 5 or 13 characters)<br>(10 or 26 HEX format) |

#### Примечание

 Это не является настройкой индекса КЛЮЧА WEP. Связь индекса КЛЮЧА WEP с беспроводной точкой доступа осуществляется через 1.

#### 🖉 Заметка

- После ввода ключа (КЕҮ) он будет отображаться в виде символов «\*» в целях безопасности.
- (2) Если выбран WPA-PSK или WPA2-PSK.
- а Если выбраны [WPA-PSK] или [WPA2-PSK], отображаются [Encryption type] и [Pre Shared Key].

b В параметре [Encryption type] выберите тип шифрования (TKIP или AES), установленный для беспроводной точки доступа, к которой необходимо подключиться.

| Security Settings   |                                               |
|---------------------|-----------------------------------------------|
| Security            | WPA-PSK                                       |
| WPA Encryption Type | AES V                                         |
| WPA Pre-shared Key  | TKIP (8~63 characters)<br>AES (64 HEX format) |

#### 🖉 Заметка

- По умолчанию выбран параметр «ТКІР».
- В зависимости от модели беспроводной точки доступа может осуществляться поддержка обоих типов TKIP/AES. В этом случае рекомендуется использовать AES.

#### с В поле [**Pre Shared Key**] введите тот же ключ (KEY), что и предварительно выданный

и предварительно выданный, установленный для беспроводной точки доступа, к которой необходимо подключиться.

| Security Settings   |                                     |
|---------------------|-------------------------------------|
| Security            | WPA-PSK 💌                           |
| WPA Encryption Type | TKIP V                              |
| WPA Pre-shared Key  | (3~63 characters)<br>54 HEX format) |

#### 🖉 Заметка

- После ввода ключа (КЕҮ) он будет отображаться в виде символов «\*» в целях безопасности.
- (3) Если выбран WPA-EAP или WPA2-EAP.
- а Если выбраны [WPA-EAP] или [WPA2-EAP], отображается [Encryption type].
- b В параметре [Encryption type] выберите тип шифрования (TKIP или AES), установленный для беспроводной точки доступа, к которой необходимо подключиться.

| Security Settings   |         |
|---------------------|---------|
| Security            | WPA-EAP |
| WPA Encryption Type |         |
|                     | AES     |

Настройки сети

7 После настройки всех основных параметров и параметров безопасности нажмите кнопку [**Submit**] в левом нижнем углу веб-интерфейса для вступления настроек в силу. Подключение к беспроводной точке доступа может занять до одной минуты. При сбое соединения переустановите параметры беспроводного подключения с помощью панели управления, либо переключитесь с помощью нее в режим проводной ЛВС и переустановите параметры беспроводного подключения в вебинтерфейсе.

## Другие операции

В этом разделе описана процедура инициализации настроек сети, а также процедура настройки принтера и компьютера для использования DHCP.

### Инициализация настроек сети

#### Примечание

- Данная процедура позволяет инициализировать все настройки сети.
- Нажмите на кнопку прокрутки **V**. 1
- 2 Нажмите кнопку прокрутки ▼, чтобы выбрать [Админ.настр.], а затем нажмите <**ENTER** (ВВОД)>.
- 3 Введите пароль администратора, используя десятиклавишную клавиатуру. Пароль администратора по умолчанию: ааааааа.
- Нажмите кнопку <**ENTER** (ВВОД)>. 4
- Убедитесь, что выбран пункт [Парам. 5 Сети], и нажмите кнопку <ENTER (ВВОД)>.
- Нажмите кнопку прокрутки ▼, чтобы 6 выбрать [Заводские парам.?], а затем нажмите кнопку <ENTER (ВВОД)>.
- 7 Убедитесь, что выбран пункт [Выполнить], и нажмите кнопку <**ENTER** (ВВОД)>. Настройки сети инициализированы.

### Использование DHCP

IP-адрес можно получить с сервера DHCP.

#### Примечание

• Требуются права администратора.

#### 🖉 Заметка

ІР-адрес можно получить с сервера ВООТР.

### Настройка сервера DHCP

Сервер DHCP назначает IP-адрес для каждого узла в сети TCP/IP.

#### Примечание

Для выполнения печати по сети принтер должен иметь статический IP-адрес. Инструкции по назначению статического IP-адреса см. в руководстве для сервера DHCP.

#### *Ш*Заметка

- Поддерживаются следующие операционные системы:
  - Windows Server 2008 R2, Windows Server 2008 и Windows Server 2003
- В следующей процедуре в качестве примера используется Windows Server 2008 R2. Шаги и меню могут отличаться в зависимости от используемой ОС.
- 1 Нажмите [Пуск] и выберите [Администрирование] > [Диспетчер сервера]. Если [**DHCP**] уже отображается в разделе [Администрирование], переходите к шагу 8.
- 2 В области [Сводка по ролям] выберите [Добавить роли].
- 3 В окне [Мастер добавления ролей] нажмите [Далее].
- Выберите [DHCP-сервер] и нажмите 4 [Далее].
- 5 Следуя инструкциям на экране, задайте нужные настройки.
- На экране [**Confirm Installation** 6 Selection] проверьте настройки и нажмите [Установить].
- 7 После завершения установки нажмите [Закрыть].

- 8 Нажмите [Пуск] и выберите [Администрирование]>[DHCP], чтобы запустить мастер [DHCP].
- 9 В списке DHCP выберите сервер, который требуется использовать.
- **10** В меню [**Действие**] выберите [**Создание новой области**].
- 11 Следуя инструкциям в окне [Мастер создания области], задайте нужные настройки.

#### 🖉 Заметка

- Настройте параметры шлюза по умолчанию.
- На экране [Активировать область] выберите [Да, я хочу активировать эту область сейчас].
- 12 Нажмите [Готово].
- 13 В списке DHCP выберите новый объем, а затем выберите [Резервирование].
- **14** В меню [**Действие**] выберите [**Создать резервирование**].
- 15 Настройте параметры.
- 16 Нажмите [Добавить].
- **17** Нажмите [Закрыть].
- 18 В меню [Файл] выберите [Выход].

#### Настройка принтера

Ниже описана процедура настройки принтера для использования DHCP/BOOTP.

Обратите внимание, что протокол DHCP/ ВООТР включен по умолчанию, поэтому выполнять эту процедуру не требуется.

#### 🖉 Заметка

- В следующей процедуре в качестве примера используется модуль настройки сетевой карты. Шаги и меню могут отличаться в зависимости от используемого программного обеспечения.
- 1 Включите принтер.
- 2 Включите компьютер и вставьте DVDдиск с программным обеспечением.
- 3 Нажмите [Запустить Setup.exe]. Если появится диалоговое окно [Контроль учетных записей пользователей], нажмите [Да].

- 4 Прочитайте лицензионное соглашение и нажмите [Принимаю].
- 5 Прочитайте [Экологический совет для пользователей] и нажмите [Далее].
- 6 Выберите нужное устройство и нажмите [Далее].
- 7 Выберите [Подключение к сети] и нажмите [Далее].
- 8 Нажмите [Настройка сети устройства].
- 9 Выберите в списке принтер и нажмите [Далее].
- **10** Введите IP-адрес и нажмите [**Установка**].
- 11 Введите пароль в поле [Пароль] и нажмите [Да].
  - В качестве пароля по умолчанию используются последние 6 знаков МАСадреса.
  - Пароль чувствителен к регистру.

Сетевая карта будет перезагружена, чтобы новые настройки вступили в силу.

**12** Нажмите [**Выход**].

# 5. Устранение неисправностей

В этой главе представлено подробное описание процедуры инициализации, удаления и обновления драйверов.

## Инициализация

В этой главе описывается инициализация жесткого диска и флеш-памяти, а также сброс параметров принтера до настроек по умолчанию.

Данные и настройки, сохраненные в принтере, можно удалить и восстановить исходные настройки, которые были установлены в момент приобретения принтера.

#### Примечание

 В настройках по умолчанию параметр [Инициализация] не может быть выбран, так как значение [Нет] выбрано для [Админ.настр.], [Другие настройки], [Общие параметры памяти], [Разрешить инициал.]. Установите для параметров [Админ.настр.], [Другие настройки], [Общие параметры памяти], [Разрешить инициал.] значение [Да].

🖉 Заметка

• Для получения доступа к меню [Админ.настр.] требуется пароль администратора. Пароль по умолчанию: «аааааа».

### Инициализация жесткого диска

Инициализацию жесткого диска следует выполнять, если устанавливается жесткий диск, который использовался с другим устройством, или если жесткий диск распознан некорректно.

Жесткий диск используется в качестве буферного хранилища при выполнении печати в нескольких экземплярах, для сохранения данных при защищенной/зашифрованной печати, а также данных форм и макрокоманд. В процессе инициализации сохраненные данные удаляются.

Жесткий диск содержит три раздела. PS, Common и PCL. При инициализации жесткого диска выполняется разбиение на разделы в заданном соотношении (по умолчанию раздел PS занимает 30%, раздел Common – 50%, раздел PCL – 20%). Каждый раздел также можно отформатировать индивидуально.

Если в принтер устанавливается жесткий диск, который использовался с другим устройством, или установленный в принтер жесткий диск больше не распознается, при включении принтера на экране может появиться запрос [Инициализация Да/Нет]. В этом случае выберите [Да]. (Данные, сохраненные на жесткий диск, будут удалены).

Если выбрано значение [**Нет**], на экране может отобразиться [**Вызов технической помощи 067:Ошибка**]. Выключите принтер и извлеките жесткий диск или выключите принтер, вновь включите его с установленным жестким диском и выберите [**Да**].

### Форматирование всей области

Можно отформатировать всю область жесткого диска, установленного в принтер.

#### Примечание

- При инициализации всей области жесткого диска удаляются следующие данные.
  - Сохраненные данные заданий для [Защищенная печать], [Защищенная печать с шифрованием] или [Сохранить для повторной печати].
  - Пользовательские демонстрационные данные.
  - Данные форм.
- 1 Нажмите на кнопку прокрутки ▼.
- 2 Нажмите кнопку прокрутки ▼, чтобы выбрать [Админ.настр.], а затем нажмите <ENTER (ВВОД)>.
- 3 Введите пароль администратора, используя десятиклавишную клавиатуру. Пароль по умолчанию: «ааааааа».
- 4 Нажмите кнопку <ENTER (ВВОД)>.
- 5 Нажмите кнопку прокрутки ▼, чтобы выбрать [Другие настройки], а затем нажмите <ENTER (ВВОД)>.

- 6 Нажмите кнопку прокрутки ▼, чтобы выбрать [Настройка Диска], а затем нажмите <ENTER (ВВОД)>.
- 7 Убедитесь, что выбран пункт [Инициализация], и нажмите кнопку <ENTER (ВВОД)>.
- 8 Убедитесь, что выбран пункт [Да], и нажмите кнопку < ENTER (ВВОД)>. Появится сообщение [Выполнить сейчас?]. Нажмите [Да] для продолжения.

## Форматирование определенного раздела

Можно выполнить инициализацию определенного раздела жесткого диска (PS, Common и PCL).

#### Примечание

- При инициализации разделов будут удалены следующие данные.
  - PS: данные форм из области PS.
  - Common: данные заданий и демонстрационные данные, сохраненные для [Защищенная печать], [Защищенная печать с шифрованием] или [Сохранить для повторной печати].
  - PCL: данные форм из области PCL.
- 1 Нажмите на кнопку прокрутки ▼.
- 2 Нажмите кнопку прокрутки ▼, чтобы выбрать [Админ.настр.], а затем нажмите <ENTER (ВВОД)>.
- 3 Введите пароль администратора, используя десятиклавишную клавиатуру. Пароль по умолчанию: «ааааааа».
- 4 Нажмите кнопку <ENTER (ВВОД)>.
- 5 Нажмите кнопку прокрутки ▼, чтобы выбрать [Другие настройки], а затем нажмите кнопку <ENTER (ВВОД)>.
- 6 Нажмите кнопку прокрутки ▼, чтобы выбрать [Настройка Диска], а затем нажмите <ENTER (ВВОД)>.
- 7 Нажмите кнопку прокрутки ▼, чтобы выбрать [Format], а затем нажмите <ENTER (ВВОД)>.

- 8 Нажмите кнопку прокрутки ▼, чтобы выбрать раздел для инициализации, а затем нажмите кнопку <ENTER (BBOД)>.
- 9 Убедитесь, что выбран пункт [Да], и нажмите кнопку <ENTER (ВВОД)>. Появится сообщение [Выполнить сейчас?]. Нажмите [Да] для продолжения.

### Инициализация флэшпамяти

В принтер встроена флэш-память, в которой хранятся данные форм и пр.

Для инициализации выполните следующие действия.

#### Примечание

- При инициализации флэш-памяти будут удалены следующие данные.
  - Защищенные задания печати
  - Хранение заданий повторной печати
  - Шифрованные защищенные задания печати
  - Данные форм
- 1 Нажмите на кнопку прокрутки ▼.
- 2 Нажмите кнопку прокрутки ▼, чтобы выбрать [Админ.настр.], а затем нажмите <ENTER (ВВОД)>.
- 3 Введите пароль администратора, используя десятиклавишную клавиатуру. Пароль по умолчанию: «ааааааа».
- 4 Нажмите кнопку <ENTER (ВВОД)>.
- 5 Нажмите кнопку прокрутки ▼, чтобы выбрать [Other Settings], а затем нажмите кнопку <ENTER (ВВОД)>.
- 6 Нажмите кнопку прокрутки ▼, чтобы выбрать [Настр.флэш-пам.], а затем нажмите <ENTER (ВВОД)>.
- 7 Убедитесь, что выбран пункт [Инициализация], и нажмите кнопку <ENTER (ВВОД)>.
- 8 Убедитесь, что выбран пункт [Да], и нажмите кнопку <ENTER (ВВОД)>. Появится сообщение [Выполнить сейчас?]. Нажмите [Да] для продолжения.

### Сброс настроек принтера

Для параметров можно вернуть значения по умолчанию.

#### Примечание

- Пароль, настройки сети и времени не возвращаются к заводским настройкам.
- 1 Нажмите на кнопку прокрутки ▼.
- 2 Нажмите кнопку прокрутки ▼, чтобы выбрать [Админ.настр.], а затем нажмите <ENTER (ВВОД)>.
- 3 Введите пароль администратора, используя десятиклавишную клавиатуру. Пароль по умолчанию: «ааааааа».
- 4 Нажмите кнопку <ENTER (ВВОД)>.
- 5 Нажмите кнопку прокрутки ▼, чтобы выбрать [Параметры], а затем нажмите <ENTER (ВВОД)>.
- 6 Убедитесь, что выбран пункт [Сброс. параметры], и нажмите кнопку <ENTER (ВВОД)>.
- 7 Убедитесь, что выбран пункт [Выполнить], и нажмите кнопку <ENTER (ВВОД)>.

## Удаление или обновление драйверов принтера

В этом разделе описана процедура удаления или обновления используемых драйверов принтера.

#### Примечание

 Процедура и отображаемая информация могут отличаться в зависимости от используемого драйвера принтера и версии Windows или Mac OS X.

### Удаление драйвера

Драйверы принтера можно удалить.

### Для Windows

#### ! Примечание

- Для выполнения этой процедуры необходимо войти под учетной записью администратора.
- Перед удалением драйвера выполните перезагрузку компьютера.

#### Нажмите [Пуск] и выберите [устройства и принтеры].

 Правой кнопкой мыши нажмите на значок *Ваш принтер* и выберите [Удалить устройство].

Если установлено несколько драйверов принтера, выберите тип драйвера, который требуется удалить, в поле [**Delete print queue**].

3 Если появится запрос на подтверждение, нажмите [Да].

! Примечание

- Если появится сообщение с уведомлением о том, что устройство используется, перезагрузите компьютер и повторите шаги 1 и 2.
- 4 Нажмите [Свойства сервера печати] на верхней панели, выбрав один из значков в окне [Принтеры и факсы].
- **5** Перейдите на вкладку [**Drivers**].
- 6 Если отобразится пункт [Change Driver Settings], нажмите на него.
- 7 Выберите драйвер принтера, который требуется удалить, и нажмите [Удалить].
- 8 Если появится сообщение, в котором будет предложено выбрать удаление только драйвера принтера или драйвера принтера с пакетом драйвера, выберите вариант [Remove Driver and Package] и нажмите [Да].

- 9 Если появится запрос на подтверждение, нажмите [Да].
- Если появится диалоговое окно [Remove Driver and Package], нажмите [Удалить], затем нажмите [Да].

#### Примечание

- Если драйвер удалить не удалось, перезагрузите компьютер и повторно выполните шаги с 4 по 10.
- 11 В диалоговом окне [Закрыть] нажмите [Свойства сервера печати].
- 12 Перезагрузите компьютер.

### Для Mac OS X

- 1 В меню Apple выберите [Системные настройки].
- 2 Выберите [Print & Scan].
- 3 Выберите устройство, которое следует удалить, затем нажмите [-]. Если появится запрос на подтверждение, нажмите [Удалить принтер].
- 4 Закройте диалоговое окно [Print & Scan].
- 5 Вставьте DVD-диск с программным обеспечением в привод компьютера.
- 6 Дважды нажмите [OKI]> [Драйвер]>[PS]>[Uninstaller].
- 7 Убедитесь, что удаляемое устройство отображается в диалоговом окне, и нажмите [**OK**].
- 8 Введите пароль администратора, используя десятиклавишную клавиатуру, и дважды нажмите [OK].
- 9 Извлеките DVD-диск с программным обеспечением из компьютера.

### Обновление драйвера

Драйверы принтера можно обновить.

#### Для драйвера принтера Windows

#### ! Примечание

- Для выполнения этой процедуры необходимо войти под учетной записью администратора.
- Перед удалением драйвера выполните перезагрузку компьютера.
- Нажмите [Пуск] и выберите [устройства и принтеры].
- 2 Правой кнопкой мыши нажмите на значок *Ваш принтер* и выберите [Настройка печати].

Если установлено несколько драйверов принтера, выберите тип драйвера, который требуется обновить, в поле [**Printer Properties**].

Выберите тип драйвера принтера для проверки.

3 На вкладке [О программе] нажмите [Установка].

Драйвер принтера PS: перейдите на вкладку [Параметры задания] и щелкните [О программе].

- 4 Посмотрите информацию о версии и нажмите [Да].
- **5** Удалите драйвер принтера, который требуется обновить.
  - ! Примечание
  - Удалите все драйверы принтера соответствующего типа (PCL, PS и XPS), чтобы выполнить обновление.

🕮 Справка

- «Удаление драйвера» стр.152
- 6 Установите новый драйвер принтера.
  ПОСПРАВКА
  - Инструкции по установке драйвера принтера см. в Руководстве пользователя (Настройка).

### Для Mac OS X

 Удалите драйвер принтера, который требуется обновить.

🕮 Справка

• «Удаление драйвера» стр.152

#### 2 Установите новый драйвер принтера.

П Справка

• Инструкции по установке драйвера принтера см. в Руководстве пользователя (Настройка).

## Указатель

| В                                            |
|----------------------------------------------|
| Booklet 30                                   |
| C                                            |
| Collate 28                                   |
| D                                            |
| Driver Settings<br>Сохранение 44             |
| Ε                                            |
| Encrypt<br>(Шифрование) 136, 138<br><b>F</b> |
| File                                         |
| Печать                                       |
| Font45, 46                                   |
| FTP141                                       |
| L                                            |
| LPD 141                                      |
| 0                                            |
| Overlay 41                                   |
| P                                            |
| PostScript                                   |
| т                                            |
| TELNET 141                                   |
| A                                            |
| Автоматическая установка                     |

### Б

Безопасная печать ...... 37 Буфер ..... 47

#### В

| Веб-страница  | 97 |
|---------------|----|
| Водяные знаки | 40 |

### Д

| Данные печати          |
|------------------------|
| Хранение42             |
| Двусторонняя печать 26 |
| Драйвер принтера       |
| Обновление 153         |
| Удаление 152           |
| Функция7               |
|                        |

### Ж

Жесткий диск Инициализация ..... 151 Проверка свободного пространства..... 103 Удаление нежелательных заданий ..... 103

### И

Инициализация ..... 147 Инициализировать.... 149, 151 Инструмент

конфигурации..... 101

### К

| Качество печати  | 33 |
|------------------|----|
| Конверт          | 14 |
| Конфиденциальная |    |
| информация       | 39 |

### Л

| Лоток34,         | 35 |
|------------------|----|
| Лоток для бумаги | 14 |

### Μ

| Масштабирование | 27 |
|-----------------|----|
| Меню            |    |
| Список меню     |    |
| настройки       | 53 |

### Η

| Наклейка16           |
|----------------------|
| Настройка сетевой    |
| карты 110, 112       |
| Несколько страниц 24 |

### 0

| Обложка | <br>31 |
|---------|--------|
|         |        |

### П

| Параметр 50             |
|-------------------------|
| Параметры сети 112, 147 |
| Пароль 38               |
| Default 52              |
| Печать плакатов 32      |
| Печать с лотка ручной   |
| подачи 23               |
| Плотность               |
| Прямая печать 135       |
|                         |

### Ρ

| Размер бумаги | 14 |
|---------------|----|
| Разрешение    | 33 |

Специальные размеры ...... 17

С

Т

Тонкие линии, усиление ..... 33

#### Φ

| флэш-память 103, | 151 |
|------------------|-----|
| Формы            | 103 |
| Функция печати   | 7   |

## Я

Язык панели

Настройка..... 105, 110

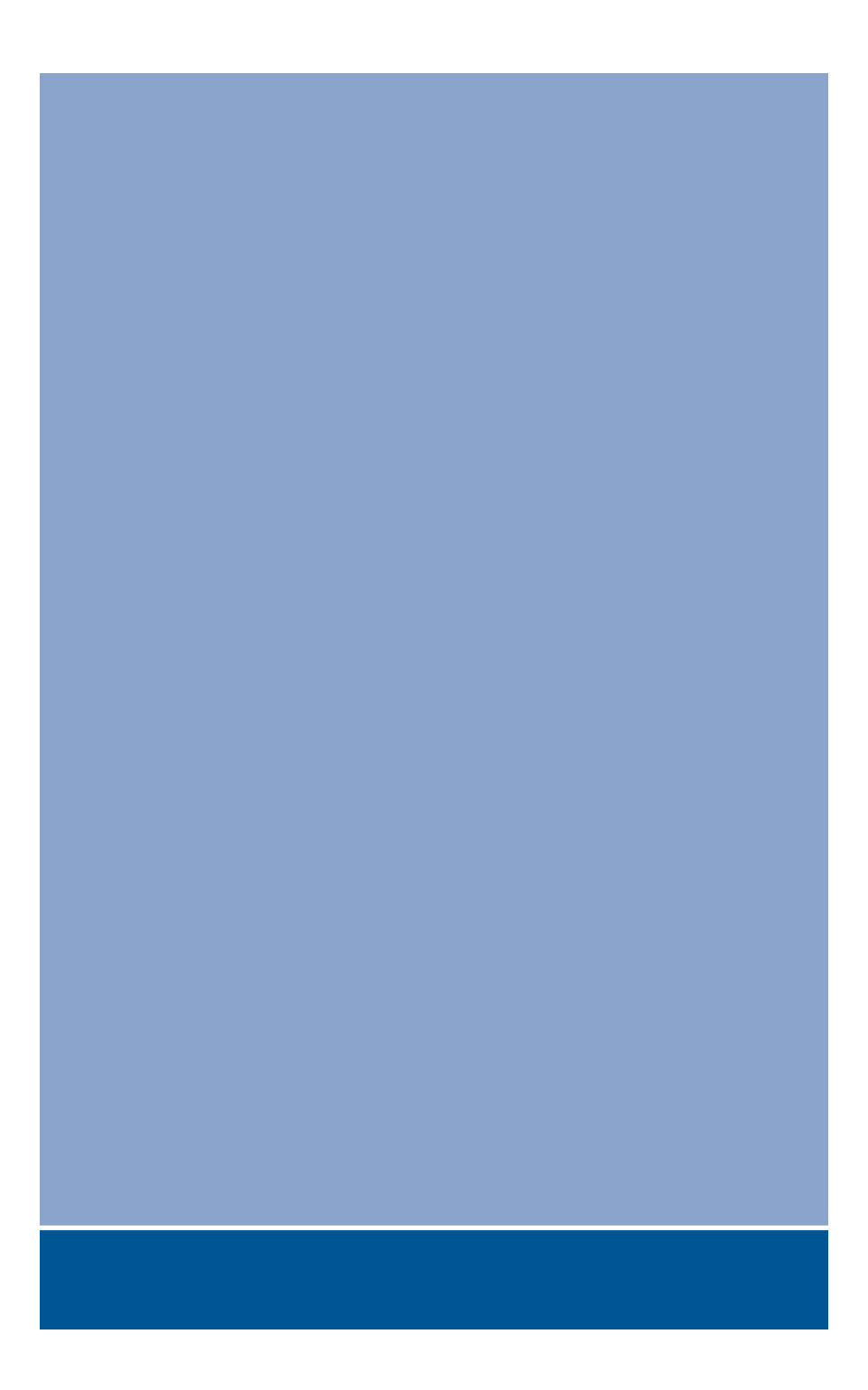

## **Oki Data Corporation**

4-11-22 Shibaura, Minato-ku, Tokyo 108-8551, Japan

www.okiprintingsolutions.com